## Z-Trak<sup>™</sup> 3D Profile Sensors

#### **User's Manual**

sensors | cameras | frame grabbers | processors | software | vision solutions | 3D imaging

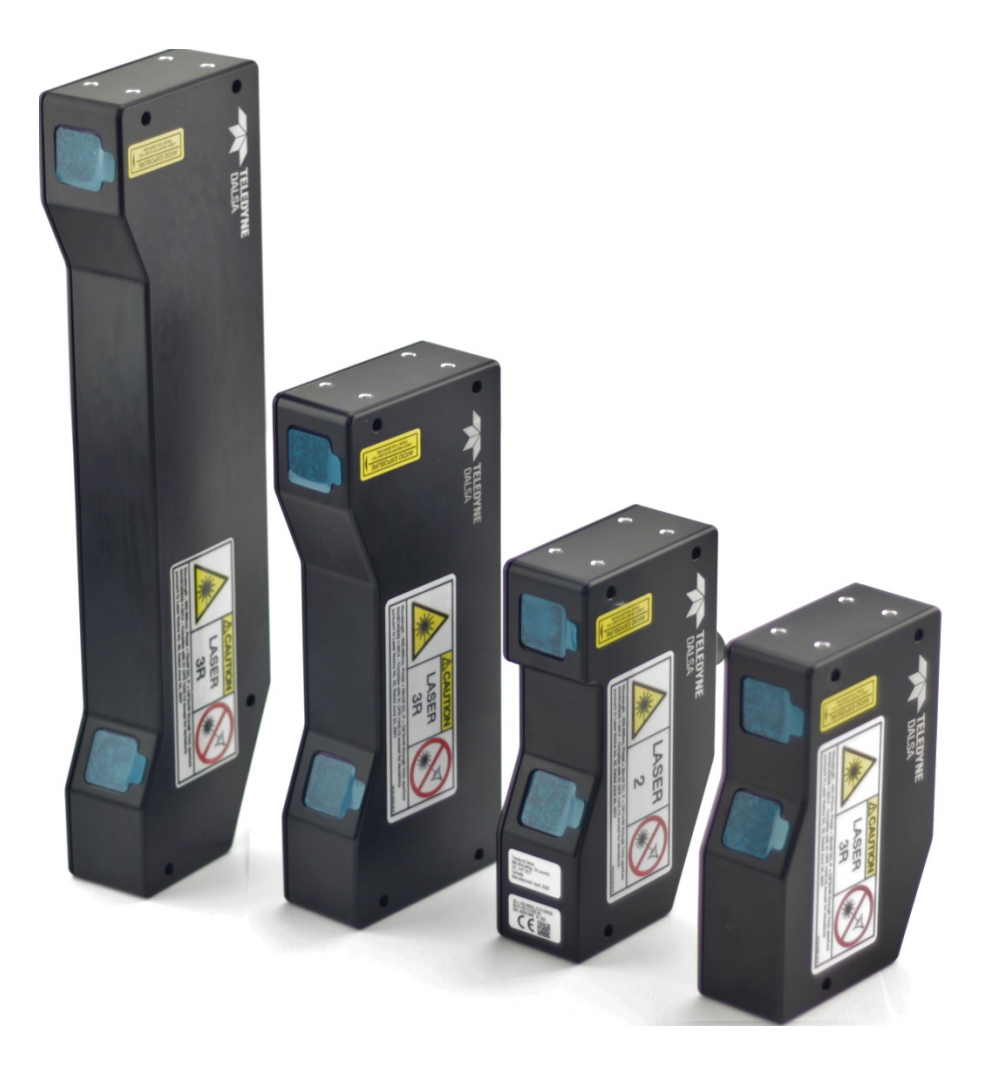

October 19, 2020 Rev: 005 P/N: 3D-L000-UM000 www.teledynedalsa.com

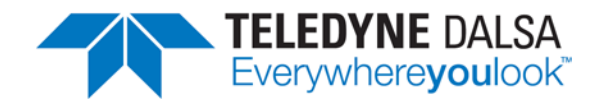

#### Notice

#### © 2019-2020 Teledyne Digital Imaging

All information provided in this manual is believed to be accurate and reliable. No responsibility is assumed by Teledyne Digital Imaging for its use. Teledyne Digital Imaging reserves the right to make changes to this information without notice. Reproduction of this manual in whole or in part, by any means, is prohibited without prior permission having been obtained from Teledyne Digital Imaging.

Microsoft and Windows are registered trademarks of Microsoft Corporation in the United States and other countries. Windows, Windows 10 are trademarks of Microsoft Corporation.

All other trademarks or intellectual property mentioned herein belong to their respective owners.

Document Date: October 19, 2020 Document Number: 3D-L000-UM000

#### About Teledyne Digital Imaging

Teledyne Digital Imaging is an international high performance semiconductor and Electronics Company that designs, develops, manufactures, and markets digital imaging products and solutions, in addition to providing wafer foundry services.

Teledyne Digital Imaging offers the widest range of machine vision components in the world. From industry-leading image sensors through powerful and sophisticated cameras, frame grabbers, vision processors and software to easy-to-use vision appliances and custom vision modules.

## Contents

| Z-TRAK SERIES OVERVIEW                                          | 5        |
|-----------------------------------------------------------------|----------|
| DESCRIPTION                                                     | 5        |
| Feature Highlights                                              | 6        |
| Hardware Överview                                               | 6        |
| Device Firmware                                                 | 7        |
| Models                                                          | 8        |
| Part Numbers: Cables and Accessories                            | 9        |
| Cable Manufactures Contact Information                          | 9        |
| SAPERA LT DEVELOPMENT SOFTWARE                                  | 10       |
| About GigE Vision                                               | 10       |
| THIRD PARTY GIGE VISION DEVELOPMENT                             | 10       |
| HANDLING INSTRUCTIONS                                           | 11       |
| WARNINGS AND LASER CLASSIFICATIONS                              | 11       |
| Z-Trak Label Details and Placement                              | 12       |
| PRECAUTIONS AND CLEANING INSTRUCTIONS                           | 13       |
| INSTALLATION GUIDE                                              | 14       |
| Overview                                                        | 14       |
| QUICK START WITH Z-EXPERT                                       | 15       |
| About the Device User ID                                        | 16       |
| Z-TRAK SYSTEM OVERVIEW                                          | 17       |
| Typical Laser Profiler Setup                                    | 17       |
| Single Profiler with I/O                                        | 18       |
| MOUNTING METHODS                                                | 19       |
| Mounting & Scan Precautions                                     | 19       |
| Understand when the Profiler has a blocked Measurement Range    | 19       |
| Understand when the Profiler cannot see all Object Sides        | 20       |
| Situations when Highly Reflective Surfaces are scanned          | 20       |
| Consider the Effect on Profile Quality with Reflective Surfaces | 21       |
| Controlling Amblent Illumination                                | 21       |
| Z-TRAK COORDINATE SYSTEM                                        | 22       |
| Axes<br>7 Avia                                                  | 22       |
| Z-AXIS<br>X Avia                                                | 23       |
| X-AXIS<br>X-Axia                                                | 23       |
| Y-AXIS<br>Overview of MD areas for Different Drefiler Medals    | 23       |
| 2D Surface View/Dange Man Imaging                               | 24       |
| SD Surface View/Range Map Innaying                              | 20<br>25 |
| CONNECTING TO A SADEDA LT DEVELOPMENT SYSTEM                    | 25       |
| Drocedure                                                       | 20       |
| 7-Trak Firmware Undates                                         | 20       |
| Firmware via Linux or Third Party Tools                         | 26       |
| Power and Network Connection Overview                           | 27       |
| GigE Server Verification                                        | 27       |
| GigE Server Status                                              | 27       |
| Optimizing the Network Adapter used with Z-Trak                 | 28       |
| IP Configuration Sequence Details                               | 28       |

| Supported Network Configurations                                                          | 28       |
|-------------------------------------------------------------------------------------------|----------|
| Connectors                                                                                | 29       |
| Connector Locations                                                                       | 29       |
| LED Indicators                                                                            | 30       |
| Laser Status LED<br>Drofiler Status LED Indicator                                         | 30       |
|                                                                                           | 30       |
| 7 Eventing Operational Faults due to LSD                                                  | 21       |
| Z-LAPERT OVERVIEW<br>7-Export Panos                                                       | 31       |
| Display Settings Dialog                                                                   | 33       |
| Display Type Drop Menu                                                                    | 34       |
| COMMON SPECIFICATIONS                                                                     | 36       |
| COMMON SPECIFICATIONS FOR ALL Z-TRAK MODELS                                               | 36       |
| SHOCK AND VIBRATION CERTIFICATIONS                                                        | 37       |
| EC & FCC DECLARATIONS OF CONFORMITY                                                       | 38       |
| TECHNICAL SPECIFICATIONS                                                                  | 39       |
| Mechanical Specifications                                                                 | 39       |
| MOUNTING HOLE SPECIFICATIONS                                                              | 39       |
| Enclosure: IP67                                                                           | 39       |
| Additional Notes on Z-Trak Identification                                                 | 39       |
| Temperature Management                                                                    | 39       |
| CONNECTORS                                                                                | 40       |
| Ethernet Via a M12 X-coded connector (8-pin)                                              | 40       |
| I/O VIA A MITE 24-pin connector                                                           | 41       |
| Emergency Laser Ston Function (E-STOP)                                                    | 41 42    |
| Ensure the Shaft Encoder Inputs are Correctly Used                                        | 42       |
| DC Power Requirements (I/O supply)                                                        | 42       |
| Power over Ethernet (PoE) Support                                                         | 43       |
| DC Power Requirements (PoE supply)                                                        | 43       |
| Input Signals Electrical Specifications                                                   | 44       |
| External Input Details                                                                    | 44       |
| External Signal Input DC Characteristics                                                  | 44       |
| External Input AC TIMING Characteristics<br>External Inputs: Example Using Buffer Drivers | 40       |
| Output Signals Electrical Specifications                                                  | 45       |
| External Output Details and DC Characteristics                                            | 46       |
| External Output AC Timing Characteristics                                                 | 47       |
| COMPUTER REQUIREMENTS FOR Z-TRAK                                                          | 48       |
| Host PC System                                                                            | 48       |
| Ethernet Switch Requirements                                                              | 48       |
| Ethernet to Fiber-Optic Interface Requirements                                            | 48       |
| FEATURE REFERENCE                                                                         | 49       |
| Profiler Management                                                                       | 49       |
| Profiler Management Features                                                              | 50       |
| Profiler-Built-In Diagnostics                                                             | 52       |
| Protiler-Into                                                                             | 53       |
| Power-up Configuration Dialog                                                             | 53       |
| Device Power-up Configuration                                                             | 54       |
|                                                                                           | 54<br>55 |
| Profile Intensity Feature Descriptions                                                    | 56       |
|                                                                                           |          |

| Data Output Features                                                  | 57  |
|-----------------------------------------------------------------------|-----|
| Data Output Descriptions                                              | 57  |
| Output Format Descriptions                                            | 58  |
| Output AOI Descriptions                                               | 59  |
| Output X-Axis Descriptions                                            | 60  |
| Output 2D Descriptions                                                | 61  |
| Overview of the Real World Measurement Reference Point                | 62  |
| Definition of 7-Trak Measurement Zones                                | 62  |
| Location of the Reference Point                                       | 63  |
| Models with MR/DOF of 40mm                                            | 64  |
| Models with MR/DOF of 60mm                                            | 65  |
| Z-Trak LP1 Models with 120, 200, 250, 400, 800 and 1100mm measurement |     |
| range                                                                 | 66  |
| Visualizing the Acquisition Trapezoid with Z-Expert                   | 67  |
| Output Format: 3D Data Type Descriptions                              | 68  |
| Display Name: UniformX Z - Feature Name: RectifiedC                   | 68  |
| Display Name: XZ – Feature Name: CalibratedAC                         | 71  |
| Display Name: XZRW – Feature Name: CalibratedACRW                     | 72  |
| How to Calculate Real World Values                                    | 73  |
| ENCODER CONTROL CATEGORY                                              | 74  |
| Encoder Input Feature Descriptions                                    | 75  |
| Encoder Status Feature Note:                                          | 76  |
| Trigger Input Category                                                | 77  |
| Trigger Feature Descriptions                                          | 78  |
| Trigger Mode Details                                                  | 79  |
| MULTI SENSOR SYNC CATEGORY                                            | 80  |
| Multi Sensor Sync Feature Descriptions                                | 81  |
| GPIO CONTROL CATEGORY                                                 | 82  |
| GPIO Feature Descriptions                                             | 83  |
| Output Line Details                                                   | 84  |
| Event Control Category                                                | 85  |
| Event Feature Descriptions                                            | 86  |
| Basic Exposure Events Overview                                        | 89  |
| Examples using Timestamp Modulo Event for Acquisitions                | 89  |
| Case Examples Overview                                                | 89  |
| Case 1: Simple Repeating Acquisitions as Upcoming Events              | 89  |
| Case 2: Potential Uncertainness to the Start Time                     | 90  |
| Case 3: Timer Reset before the Actual Start Time                      | 91  |
| Case 4: Timer Reset after the Actual Start Time                       | 92  |
| Case 5: Changing 'timestampModulo' during Acquisitions                | 93  |
| ACQUISITION AND TRANSFER CATEGORY                                     | 94  |
| Acquisition and Transfer Feature Descriptions                         | 94  |
| COUNTER AND TIMER CATEGORY                                            | 96  |
| Counter and Timer Feature Description                                 | 97  |
| Example: Counter Start Source = OFF                                   | 100 |
| Example: Counter Start Source = CounterEnd (itself)                   | 100 |
| Example: CounterStartSource = Line (Edge Base) Example                | 101 |
| IEEE1588 CATEGORY                                                     | 102 |
| IEEE1588 Feature Descriptions                                         | 102 |
| Overview of Precision Time Protocol Mode (IEEE 1588)                  | 105 |
| PTP Master Clock Identity                                             | 105 |
| An Example with two Z-Trak Devices                                    | 105 |
| IEEE 1588 Reference Resources                                         | 105 |
| GIGE VISION TRANSPORT LAYER CONTROL CATEGORY                          | 106 |
| GigE Vision Transport Layer Feature Descriptions                      | 107 |

| GIGE VISION HOST CONTROL CATEGORY                | 112 |
|--------------------------------------------------|-----|
| FILE ACCESS CONTROL CATEGORY                     | 113 |
| File Access Control Feature Descriptions         | 113 |
| Updating Firmware via File Access in Z-Expert    | 115 |
| EVENT REGISTRATION DIALOG                        | 116 |
| TROUBLESHOOTING                                  | 117 |
| Overview                                         | 117 |
| Possible Problem Types                           | 117 |
| Before Contacting Technical Support              | 118 |
| FIRMWARE UPDATES                                 | 118 |
| Power Failure during a Firmware Update–Now What? | 118 |
| REVISION HISTORY                                 | 119 |
| CONTACT INFORMATION                              | 120 |
| SALES INFORMATION                                | 120 |
| TECHNICAL SUPPORT                                | 120 |

## **Z-Trak Series Overview**

## Description

The Z-Trak series of high performance high resolution 3D laser profilers perform height measurements by means of laser triangulation. Profiler sensors are factory calibrated and come in a variety of models to cover measurement ranges from 10mm to 1100mm. Z-Trak 3D sensors come bundled with powerful free software packages. Z-Trak 3D sensors comply with AIA's GigE Vision and EMVA's GenICam 3.0(SFNC 2.4) standards. All Z-Trak models come in IP67 rated enclosures and are ideal for in-line measurement applications in electronics/semiconductor, logistics, automotive, wood processing and food processing markets.

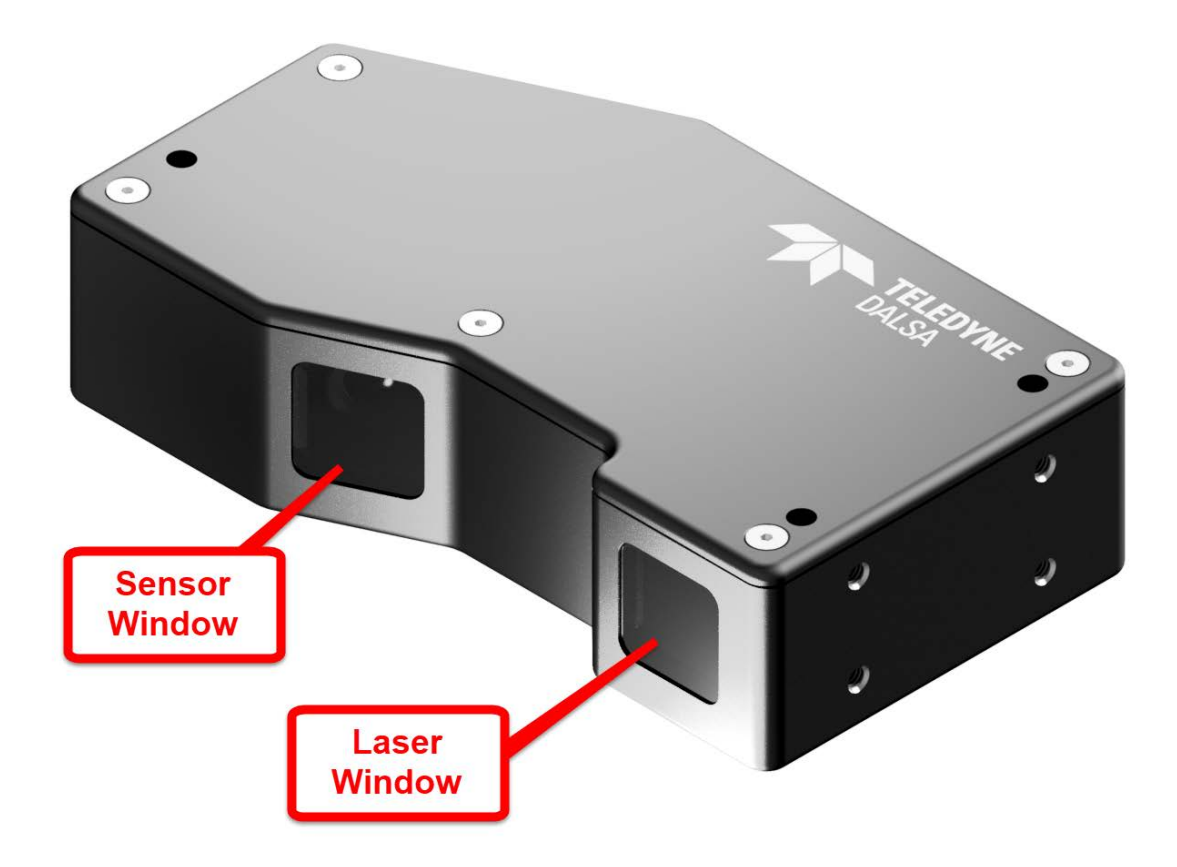

## Feature Highlights

- Compact factory calibrated 3D Laser triangulation scanners integrated within a ruggedized protective enclosure (*IP67*).
- Z-Trak is designed as an optimized triangulation system incorporating selected optical components such as laser, image sensor and optics.
- Two multicolor status LEDs quickly provide visual indications of profiler connectivity and laser readiness.
- Broad range of models available with different horizontal measurement widths (X), Measurement Range (MR) and standoff/clearance (SD).
- 3D profile and surface images using an internal or external frame trigger.
- Saturation compensation for high diffusion parts and strong laser power.
- Programmable threshold for dark parts inspections and noise removal.
- Hardware sub pixel accuracy for Z depth values.
- Selectable multiple peak position sorter for optical specular reflections.
- Real time automatic or manual laser power control during scan.
- Fast and evenly spaced scans on Y axis using internal profile triggers or quadrature encoder input.
- Laser reflectivity and 3D profile real time graphic display available on PC.
- Supports GenICam 3D output format.
- Compatible with Sapera LT SDK 8.60 (or higher), Sapera Processing 9.0 (or higher) and Sherlock 8.0 (or higher).
- Includes Free Sapera Processing 3D tool run-time license and Free Sherlock 8.0 3D.
- Third party software supporting using GenICam formats or 16-bit monochrome output.

#### **Hardware Overview**

- Supports Power over Ethernet (PoE) or auxiliary power input.
- GigE Vision 1.2 compliant.
- Gigabit Ethernet (GigE) interconnection to a computer via the "M12 8-pin X-coded" connector.
- Native Teledyne DALSA Trigger-to-Image Reliability design framework.
- I/O via the "M16 24-pin" connector.
- 2 general purpose isolated inputs.
- 2 differential RS-422 inputs (phase A and B) for shaft quadrature encoder sources.
- 2 general purpose opto-coupled outputs.
- Flexible general purpose Counter and Timer functions available for internal and external controls.
- 2 sets of User Settings to store and recall device configurations.
- Refer to the Operation Reference and Technical Specifications section of the manual for full details.

#### **Device Firmware**

Z-Trak firmware contains open source software provided under different open source software licenses. More information about these open source licenses can be found in the documentation that accompanies the firmware, which is available on the Teledyne DALSA website at <u>www.teledynedalsa.com</u>.

**Important:** Firmware updates are available for download from the Teledyne DALSA web site <u>www.teledynedalsa.com/imaging/support/downloads</u>. Choose new firmware from the available download sections, then choose the zip file download specific to your Z-Trak model.

When using Sapera LT, update the profiler firmware using Z-Expert (see <u>Updating Firmware via File</u> <u>Access in Z-Expert</u>). The profiler firmware can easily be upgraded within your own application via the API. The Z-Trak has a failsafe scheme which prevents unrecoverable errors even in the case of a power interruption during the upload sequence.

## Models

This manual covers the current Z-Trak models summarized in the table. <u>Common Specifications</u> and details for each model follow these tables.

Contact Teledyne DALSA sales for availability information.

| Model        | Laser<br>Color | Measurement<br>Range (mm) | Near FOV- Far FOV<br>(mm) | Part Number             | Part Number Description                                        |
|--------------|----------------|---------------------------|---------------------------|-------------------------|----------------------------------------------------------------|
| LP1-1010-B2  | Blue<br>405nm  | 10                        | 8.4 to 9.7                | 3D-L10T-4052L-O10010000 | Z-Trak LP1-1010-B2 MR:0010mm,<br>Laser:Blue-405nm:2M, Case:X10 |
| LP1-1040-B2  | Blue<br>405nm  | 40                        | 20 to 27.6                | 3D-L10S-4052L-O10040000 | Z-Trak LP1-1040-B2 MR:0040mm,<br>Laser:Blue-405nm:2M, Case:X20 |
| LP1-1060-B2  | Blue<br>405nm  | 60                        | 25.7 to 39                | 3D-L10S-4052L-O10060000 | Z-Trak LP1-1060-B2 MR:0060mm,<br>Laser:Blue-405nm:2M, Case:X20 |
| LP1-1120-R2  | Red<br>660nm   | 120                       | 42.8 to 80.8              | 3D-L10S-6602L-O10120000 | Z-Trak LP1-1120-R2 MR:0120mm,<br>Laser:Red-660nm:2M, Case:X20  |
| LP1-1200-R2  | Red<br>660nm   | 200                       | 63.7 to 134.9             | 3D-L10S-6602L-O10200000 | Z-Trak LP1-1200-R2 MR:0200mm,<br>Laser:Red-660nm:2M, Case:X20  |
| LP1-1250-R2  | Red<br>660nm   | 250                       | 132 to 268                | 3D-L10M-6602L-O10250000 | Z-Trak LP1-1250-R2 MR:0250mm,<br>Laser:Red-660nm:2M, Case:X30  |
| LP1-1400-R3  | Red<br>660nm   | 400                       | 223 to 520                | 3D-L10M-6602H-O10400000 | Z-Trak LP1-1400-R3 MR:0400mm,<br>Laser:Red-660nm:3R, Case:X30  |
| LP1-1800-R3  | Red<br>660nm   | 800                       | 400 to 1045               | 3D-L10L-6602H-O10800000 | Z-Trak LP1-1800-R3 MR:0800mm,<br>Laser:Red-660nm:3R, Case:X40  |
| LP1-11100-R3 | Red<br>660nm   | 1100                      | 411 to 1520               | 3D-L10L-6602H-O11100000 | Z-Trak LP1-11100-R3 MR:1100mm,<br>Laser:Red-660nm:3R, Case:X40 |

#### **Part Numbers: Cables and Accessories**

| Part Number     | Description                                             | Manufacturer   | Manufacturer's P/N    |
|-----------------|---------------------------------------------------------|----------------|-----------------------|
| 3D-AC00-M16F5M  | M16 24-pin to Flying leads 5m<br>(Control and IO cable) | Alysium        | A65-5504-TEL(5) rev04 |
| 3D-AC00-M16F3M  | M16 24-pin to Flying leads 3m<br>(Control and IO cable) | CEI            | Z-TRAK BX-03M revA    |
| 3D-AC00-M12X5M  | M12X-R45 POE 5M<br>(Data cable)                         | CEI            | MI 1-7-L0-05M         |
| 3D-AM00-MOUNT1  | 1/4-20 Mount                                            | Teledyne DALSA | n/a                   |
| 3D-AP00-24V20W0 | Power supply 24V/20W DIN                                | Meanwell       | MDR-20-24             |

#### **Cable Manufactures Contact Information**

| Components Express, Inc. (CEI) | http://www.componentsexpress.com/ |
|--------------------------------|-----------------------------------|
| Alysium-Tech                   | https://www.alysium.com/          |
| Turck Inc.                     | https://www.turck.com/            |
| Metz Connect GmbH              | https://www.metz-connect.com      |
| Harting Technology Group       | https://www.harting.com/DE/en-gb  |

#### Sapera LT Development Software

| Teledyne DALSA Software Platform for Microsoft<br>Windows                                                                                                    |                                                                         |
|----------------------------------------------------------------------------------------------------|-------------------------------------------------------------------------|
| Sapera LT version 8.60 or later for Windows. Includes Sapera<br>Network Imaging Package and GigE Vision Imaging Driver,<br>Sapera LT Runtime and Z-Expert.                                     | Available for download<br>http://www.teledynedalsa.com/imaging/support/ |
| Provides everything you will need to configure the Line Profiler<br>and acquire data in your applications. Sapera documentation is<br>provided in compiled HTML help and Adobe Acrobat® (PDF). |                                                                         |
| Sapera Processing Imaging Development Library 9.0.<br>Provides a suite of 3D image processing functions for profiles and<br>range maps.                                                        | Contact Teledyne DALSA Sales                                            |

## **About GigE Vision**

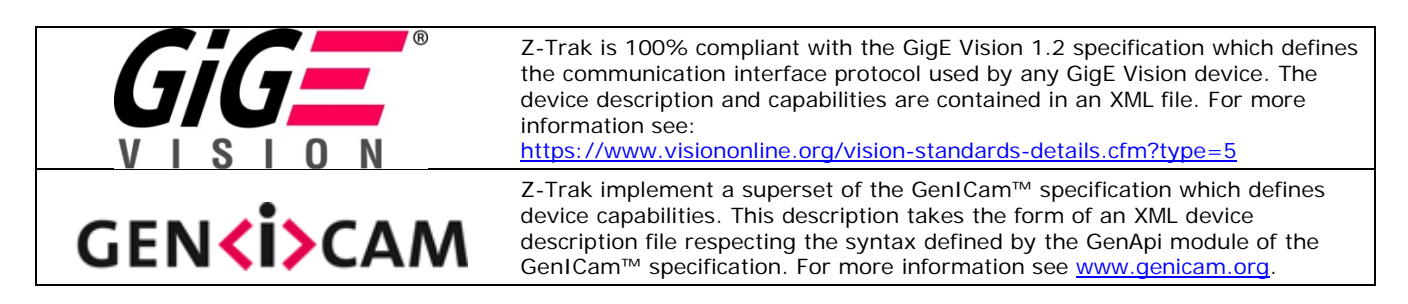

The GigE Vision Compliant XML device description file is embedded within the profiler firmware allowing GigE Vision Compliant applications access to capabilities and controls immediately after connection.

## **Third Party GigE Vision Development**

| Third Party GigE Vision Software Platform<br>Requirements  |                                                              |
|------------------------------------------------------------|--------------------------------------------------------------|
| Support of GenICam GenApi version 2.3                      | General acquisition and control                              |
| Support of GenICam GenApi version 2.3                      | File access: firmware, configuration data, upload & download |
| GenICam <sup>™</sup> support — XML camera description file | Embedded within Z-Trak                                       |

# **Handling Instructions**

## Warnings and Laser Classifications

Laser profilers incorporate laser emitters that are generally low power and diffused into a line pattern (versus a focused point), but may still cause eye injuries if mishandled. These devices have laser classifications of Class 2 or Class 3 as per industry standards described in the table below.

| Class 2                                                                                                    | Visible laser of no more than 1 mW continuous wave power through a 7mm diameter aperture.<br>Safe if a worker's response to very bright lights ("Blink Reflex") is not suppressed.<br>When exposed to the beam, a person will quickly close their eyes and turn their head before<br>injury to the eye takes place.<br>Not a skin or materials burn hazard. |  |  |
|----------------------------------------------------------------------------------------------------|----------------------------------------------------------------------------------------------------|--|--|
| Class 3R                                                                                                    | Visible lasers of no more than 5 mW continuous wave power through a 7mm diameter aperture.<br>Blink Reflex will protect workers from visible lasers unless a telescope or microscope is used.<br>Exposure to beam may cause temporary "flash blindness".<br>Not a skin or materials burn hazard.                                                            |  |  |
| Reference Source: Ontario (Canada) Ministry of Labour, etc.         https://www.labour.gov.on.ca/english/hs/pubs/gl_lasers.php         http://www.lasersafetyfacts.com/laserclasses.html |                                                                                                    |  |  |

#### **Z-Trak Label Details and Placement**

The following graphics show the possible Z-Trak warning labels and their location on the profiler body.

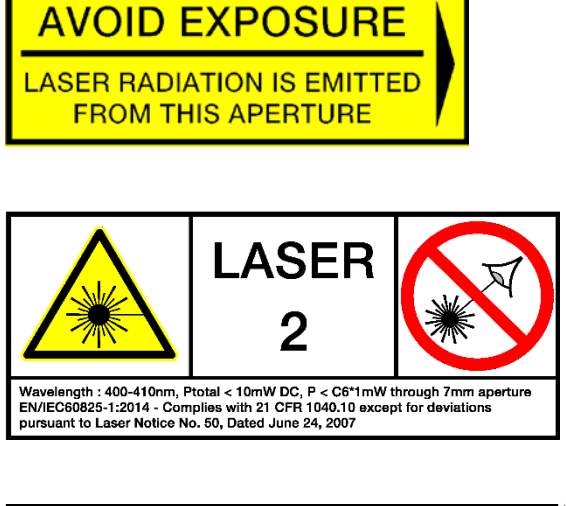

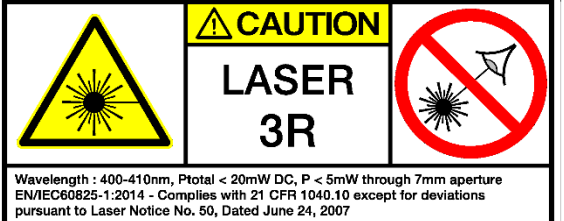

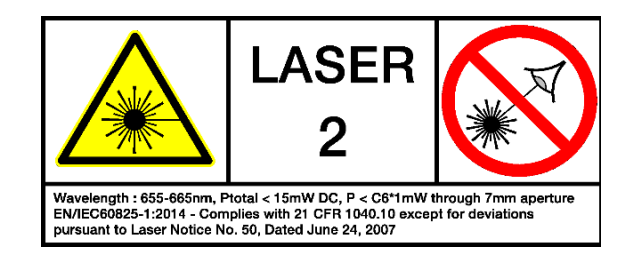

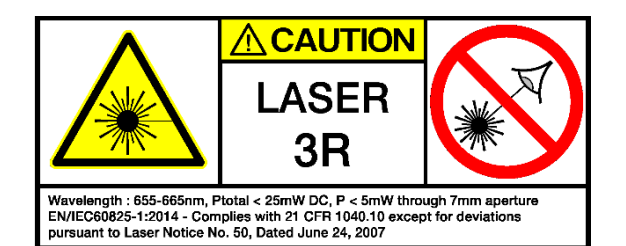

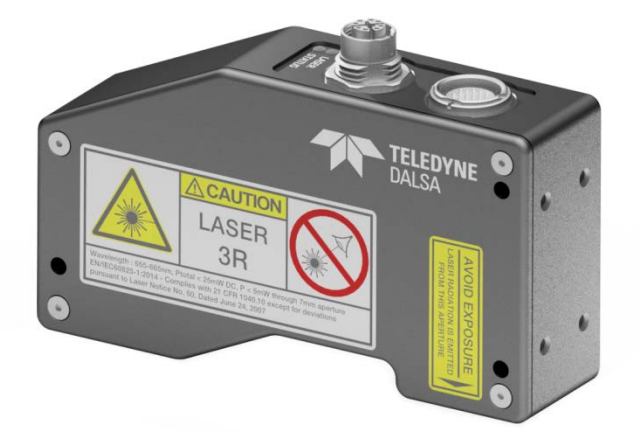

## **Precautions and Cleaning Instructions**

- Clean the laser and image sensor windows carefully with dry cloth lens products or lens cleaning solutions. Teledyne DALSA recommends using lint-free ESD-safe cloth wipers that do not contain particles that can scratch. The Anticon Gold 9"x 9" wiper made by Milliken is both ESD safe and suitable for class 100 environments. Another ESD acceptable wiper is the TX4025 from Texwipe.
- Mount the profiler before connecting the Ethernet and I/O cables. See <u>Technical Specifications</u> for mounting information and the subsection <u>Connectors</u> for cabling information.
- If wanted, implement an Emergency Laser Control described in Emergency Laser Stop Function (E-STOP).

# **Installation Guide**

## **Overview**

Z-Trak profile sensors are factory calibrated and require proper setup to produce correct measurements. The Z-Trak installation consists of the physical setup, electrical wiring and software installation and configuration. This section provides details for each of these steps.

The illustration below shows the 3D coordinate system and definitions used for the Z-Trak profile sensors.

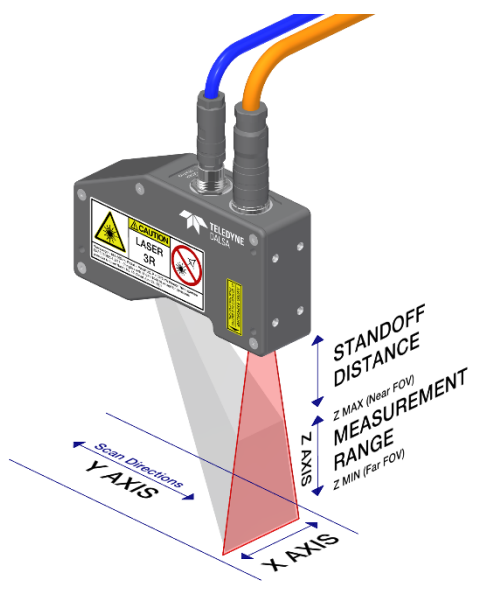

- Referring to the illustration above, the Z-Trak must be installed parallel to the Y-axis. Care must also be taken to ensure that the unit is also parallel to the X-axis as well.
- In order to obtain valid measurement results, the target object must be located in the measurement area. Laser line projection creates a trapezoidal area for the measurement range.
- This trapezoidal Measurement Range is relative to the mechanical profiler enclosure. The maximum measurement range is model dependent and cannot be increased by the user. However the measurement area (measurement AOI) can be reduce by the user to increase the profile rate.
- Standoff distance is measured from the laser exit window. This is the minimum distance the object must be located away from the sensor.
- Connector length, cable bend radius, enclosure height and standoff distance determine the minimum machine opening required for installation.

## **Quick Start with Z-Expert**

| Required Material |                                         |                                                     |  |  |
|-------------------|-----------------------------------------|-----------------------------------------------------|--|--|
| NO.               | Item Description                        | Model/Part                                          |  |  |
| 1                 | Z-Trak LP1 1K 3D Profile Sensor         | LP1-1040-B2 (or similar)                            |  |  |
| 2                 | Z-Trak I/O Cable:                       | 3D-AC00-M16F5M                                      |  |  |
| 3                 | Data-Cable: M12 8-pin x-coded with RJ45 | 3D-AC00-M12X5M                                      |  |  |
| 4                 | Z-Trak LP1 Mount (1/4-20)               | 3D-AM00-MOUNT1                                      |  |  |
| 5                 | 1GigE Network Switch with power supply  | 1GigE NetGear Prosafe with POE (GS10BPE or similar) |  |  |
| 6                 | Network cable                           | RJ45 to RJ45                                        |  |  |

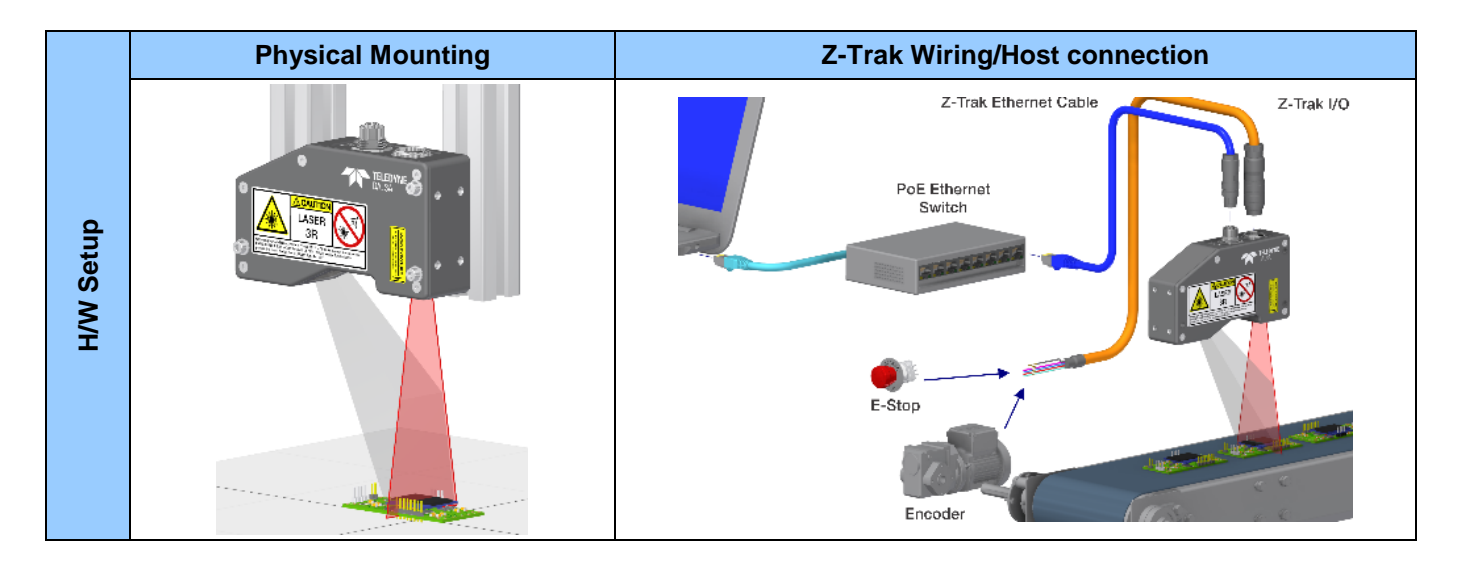

|           | Software Download                                                                                                    | Software Install                                                                                                    | Starting Z-Expert          |
|-----------|----------------------------------------------------------------------------------------------------|----------------------------------------------------------------------------------------------------|----------------------------|
| S/W Setup | <u>Click the link to download Sapera LT SDK</u><br>(online registration required)<br><u>Click this link to download latest Z-Trak</u><br><u>Firmware</u> | From the Download folder double click<br>on "SaperaSDKSetup.exe" to start the<br>installation<br>When prompted, select a "Teledyne<br>DALSA 3D Device"<br>When prompted reboot the PC<br>After the reboot, double click on the<br>tray icon to verify all Z-Trak devices<br>are detected<br>Before | <text><text></text></text> |

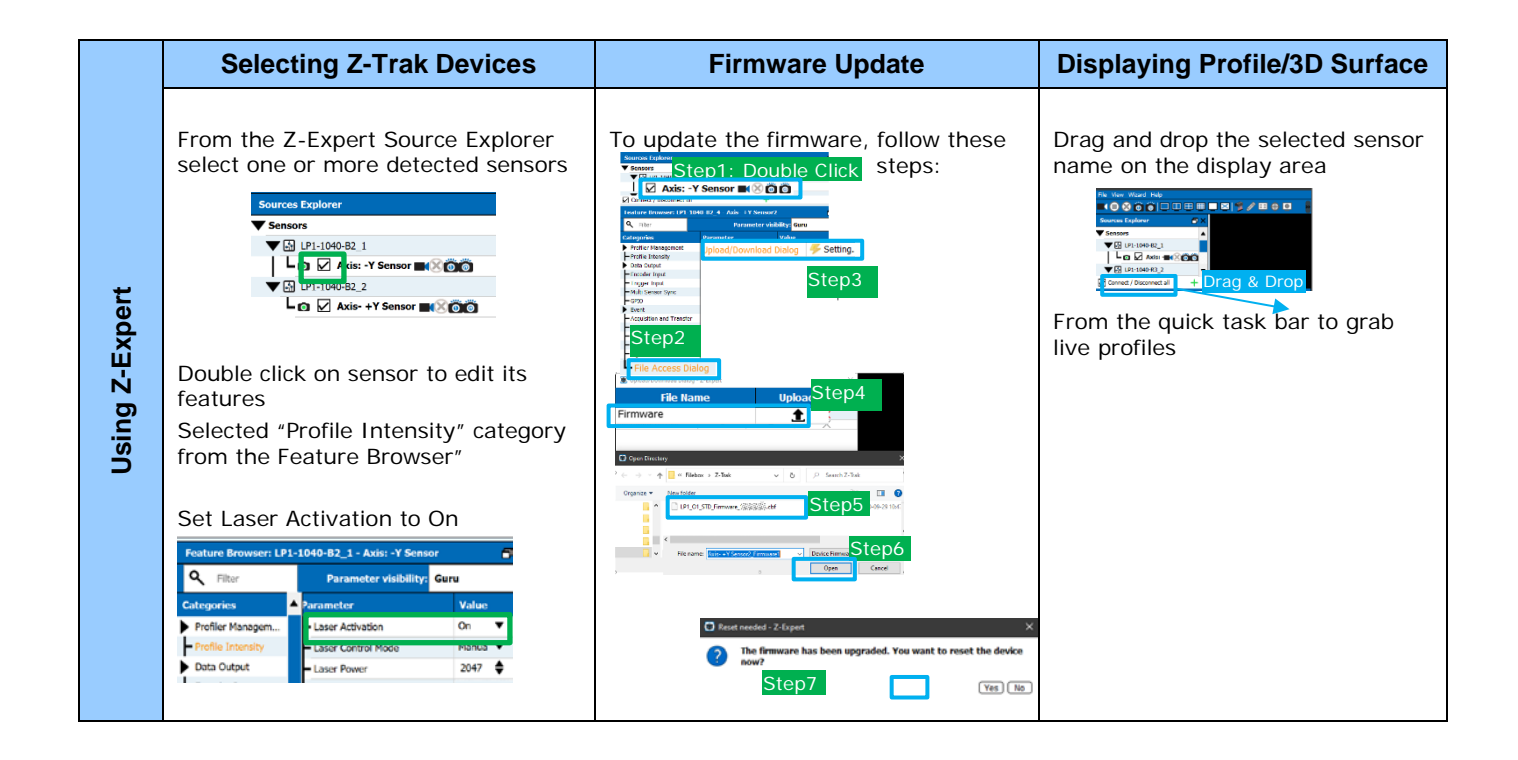

#### About the Device User ID

The Z-Trak can be programmed with a user defined name to aid identifying multiple profilers connected to the network. Go to the Profile Management category to change the Device User ID.

## **Z-Trak System Overview**

Laser profiler measurement systems are composed of the profiler being controlled by a system computer and measurement targets which move relative to the profiler. Movement indicators (such as signals from a shaft encoder) are connected to a PLC which in turn triggers profile acquisitions.

Individual profiles are relative measurement data or are sequentially assembled to form 3D images of the target object.

## **Typical Laser Profiler Setup**

The following graphic shows a basic laser profiler system using the components mentioned in the overview. The profiler is powered by the PoE Ethernet switch which not only provides power to the sensor but also allows connecting other network devices to the computer.

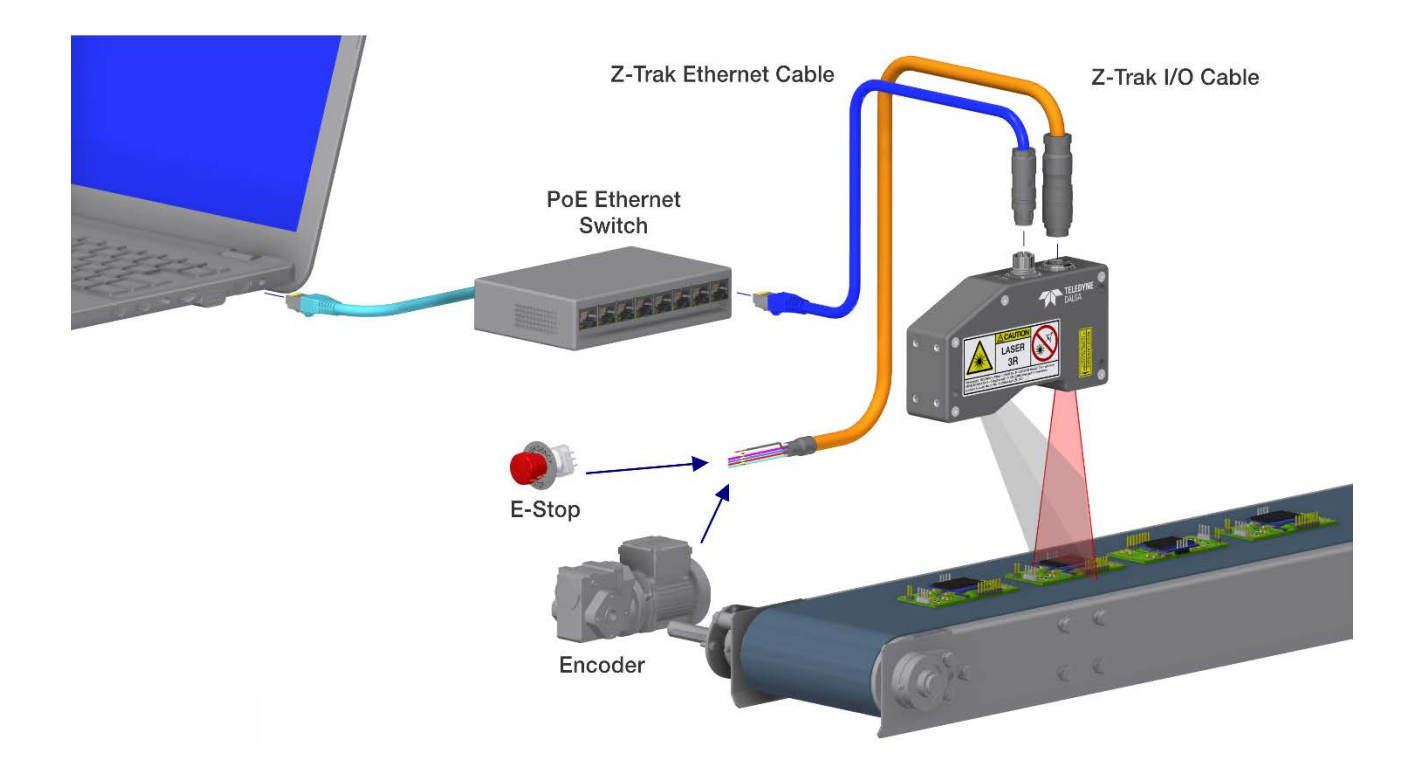

## Single Profiler with I/O

A M16 24-pin cable provides a method to wire input and output signals to the Z-Trak. If not using a PoE power source, the I/O cable used allows connecting a power supply. See <u>Part Numbers: Cables and Accessories</u>.

Also shown is the emergency laser stop switch which can be added for additional user safety.

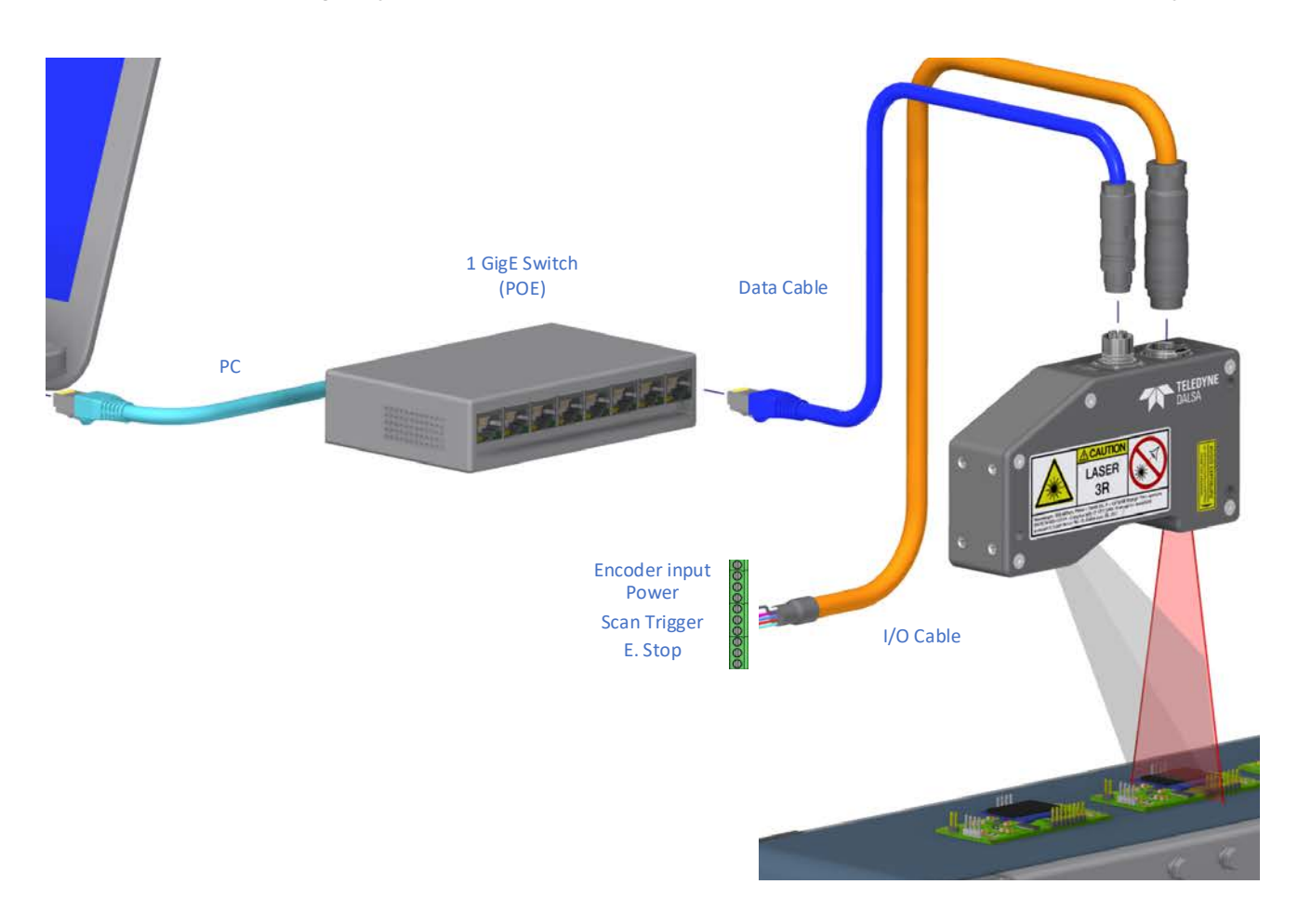

## **Mounting Methods**

Referring to <u>Technical Specifications</u> within this manual, the Z-Trak body provides a number of screw holes (M4 screw – 0.7 thread pitch) for a variety of mounting options, where mechanical setups may move the Z-Trak or the target that's being measured along the scan directions. Typical mounting aligns the laser directly above the scanned object (i.e. 90° to the scan direction).

Note that Z-Trak mechanical specifications will vary for different models.

#### **Mounting & Scan Precautions**

Acquiring quality profiles or 3D reconstructions of objects entails planning for unwanted laser light reflections or acquisition blockages. The following graphics depict a few problem samples to consider.

#### Understand when the Profiler has a blocked Measurement Range

Consider cases where the image sensor may not have complete visibility over the required scan range. The scan direction may need to be reversed or the object may need to be scanned in two opposite directions to fully inspect the object.

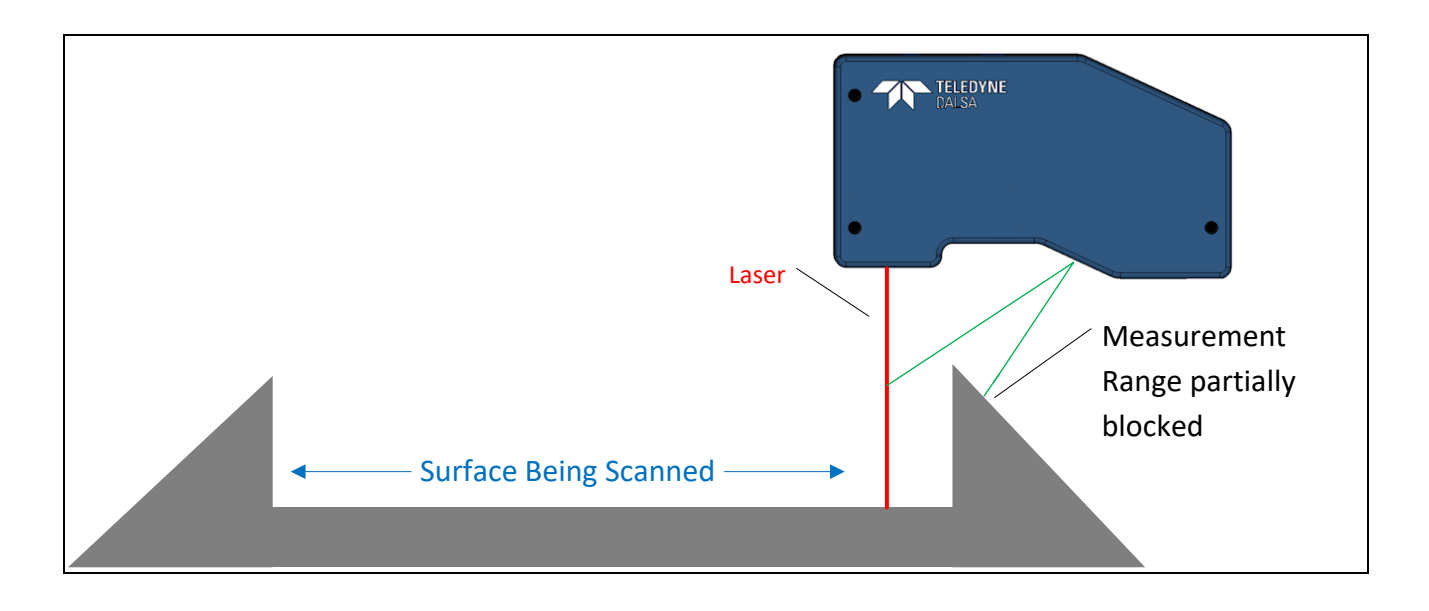

#### Understand when the Profiler cannot see all Object Sides

Certain objects like the round example below have a partial Measurement Range or areas where the laser is blocked. Scanning the object from two opposite directions in the Y axis can form a more complete profile.

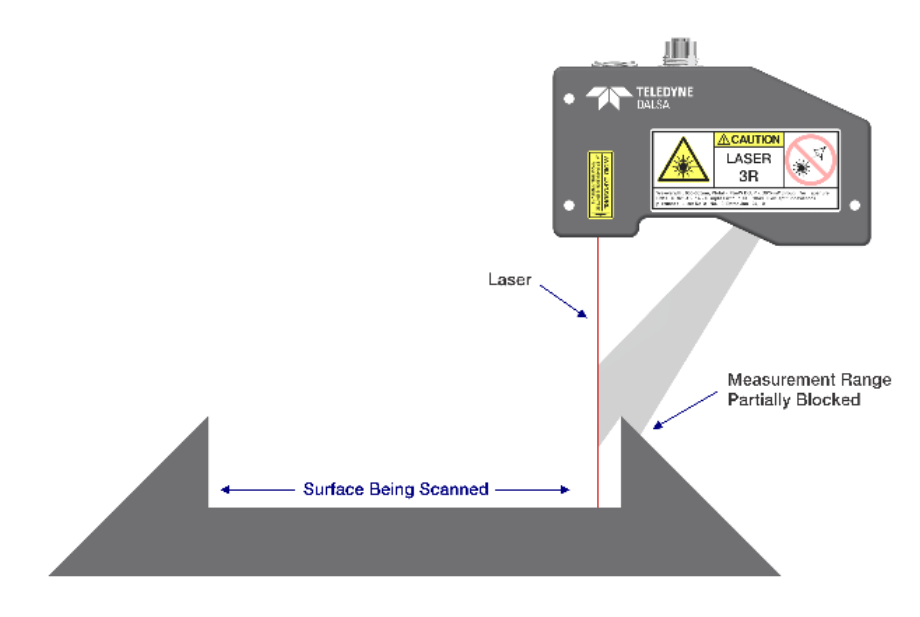

#### Situations when Highly Reflective Surfaces are scanned

Multiple reflective surfaces may adversely scatter laser light making it difficult to obtain a clean line profile.

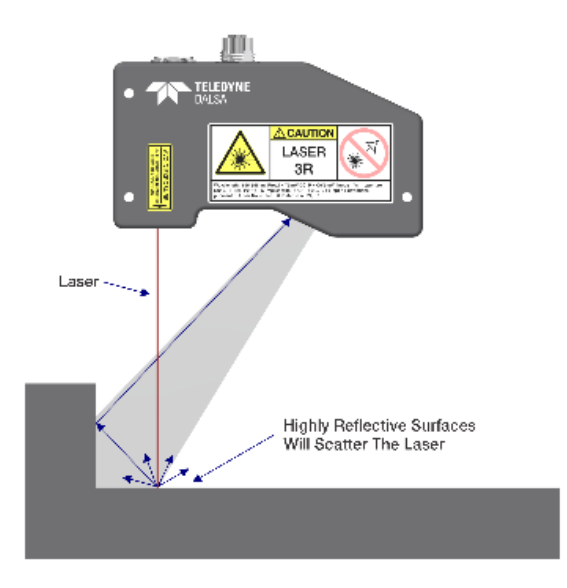

#### Consider the Effect on Profile Quality with Reflective Surfaces

Reflective surfaces scanned by the profiler may scatter laser light making it difficult to obtain a clean line profile. The profiler may need to be pitched forward or backwards to change laser light reflection angles away from entering the profiler's image sensor window. Profiler positioning is dependent on the scanning situation.

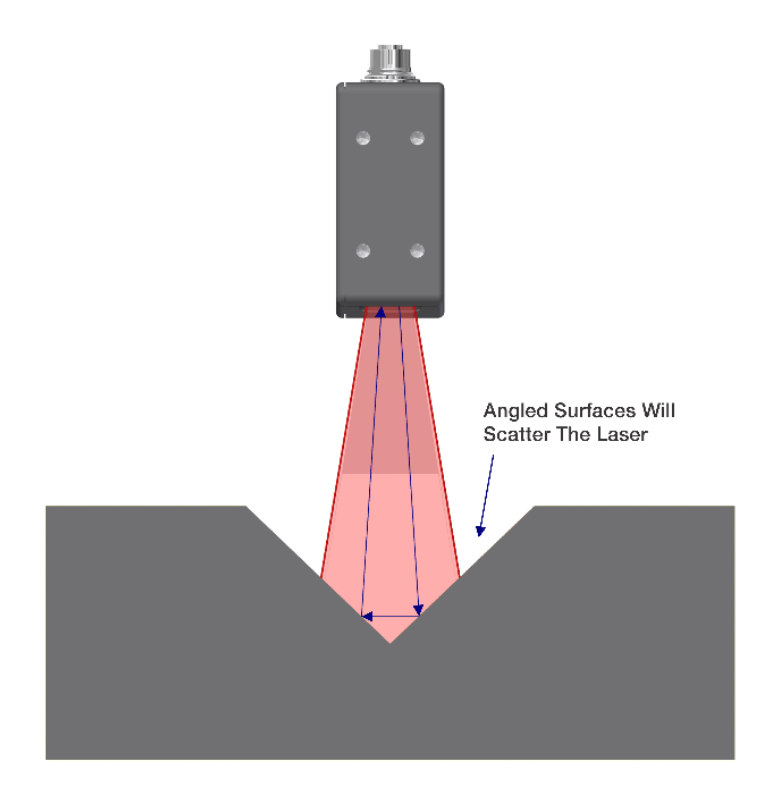

#### **Controlling Ambient Illumination**

The profiler uses a narrow bandpass optical filter over its image sensor window which is tuned to the laser wavelength (color) of the particular profiler model. This allows the Z-Trak to be used in most ambient light conditions without any measurement interference.

If the Z-Trak is used in a location that has direct sunlight or any other type of bright full spectrum lighting, it is possible that profiles are distorted due to interference with the laser emission. Bright ambient light of similar wavelength to the laser will pass through the 3D sensor filter and interfere with measurements.

Users need to control such ambient illumination conditions so that the laser line profiles are distinctly detected allowing accurate measurements.

## **Z-Trak Coordinate System**

The following three figures provide details about the profiler Measurement Range.

#### Axes

The figure below defines the Measurement Range for a laser profiler.

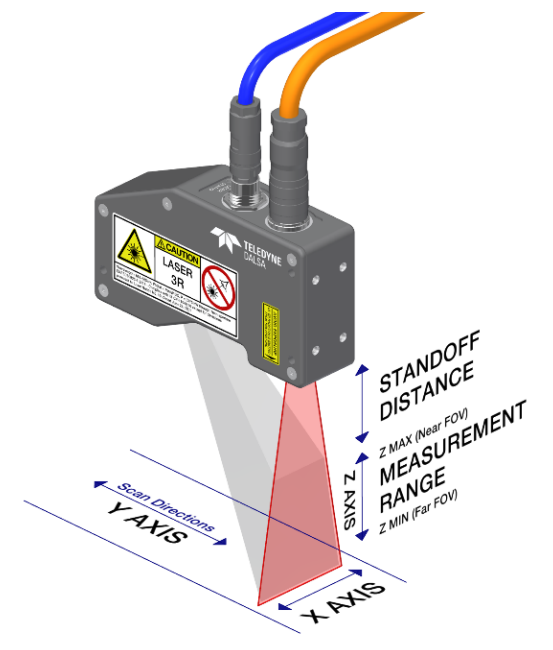

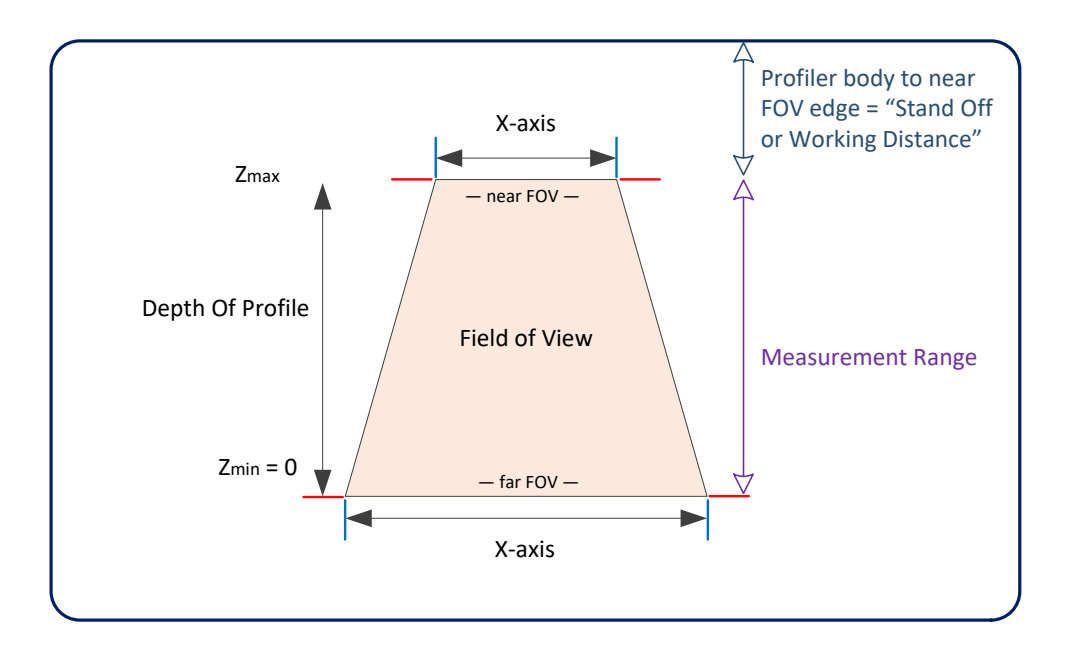

## Z-Axis

- Profiles are composed of height (Z) and width (X) values within the measurement Field of View.
- The height measurement (Z) range is reported in calibrated units as microns. The actual measurement scale is profiler model dependent. An invalid value captured within the profile is set by the Z-Trak firmware to the value of 65535 (0xFFFF) by default but can be changed by the user.
- Z-Trak scans output Z values by uniformly sampling X values. This 3D Data Type is called "UniformX Z". In the GenICam standard this is also referred to as "RectifiedC" or "RectifiedZ" output.
- See <u>UniformX Z</u> for data format details.
- Profiler resolution and accuracy in Z or X for a fixed static calibrated object are specified for each model.

#### X-Axis

- The profile width (X) is specified in microns. Importantly the user must note that the upper MR side has an increased X resolution than the lower MR side.
- See <u>Output X-Axis Descriptions</u> for feature related to the X-Axis.

#### **Y-Axis**

- The Y axis (not shown is this figure) is the scan direction. Multiple profiles taken of a scanned object in a given time form a 3D range data image of the object.
- Y axis resolution is determined by the scanning speed and frame rate.
- See Encoder Input Feature Descriptions for details.

#### **Overview of MR areas for Different Profiler Models**

Laser profiler models are designed and factory calibrated to work with a fixed Working Distance and Measurement Range (FOV) dimensions. The following figure is a *simplified* drawing representing these model variations. The drawing is not to scale. Review the individual model specifications for working distance and FOV profile depth.

Consult Teledyne DALSA application engineers when planning your laser profiler application.

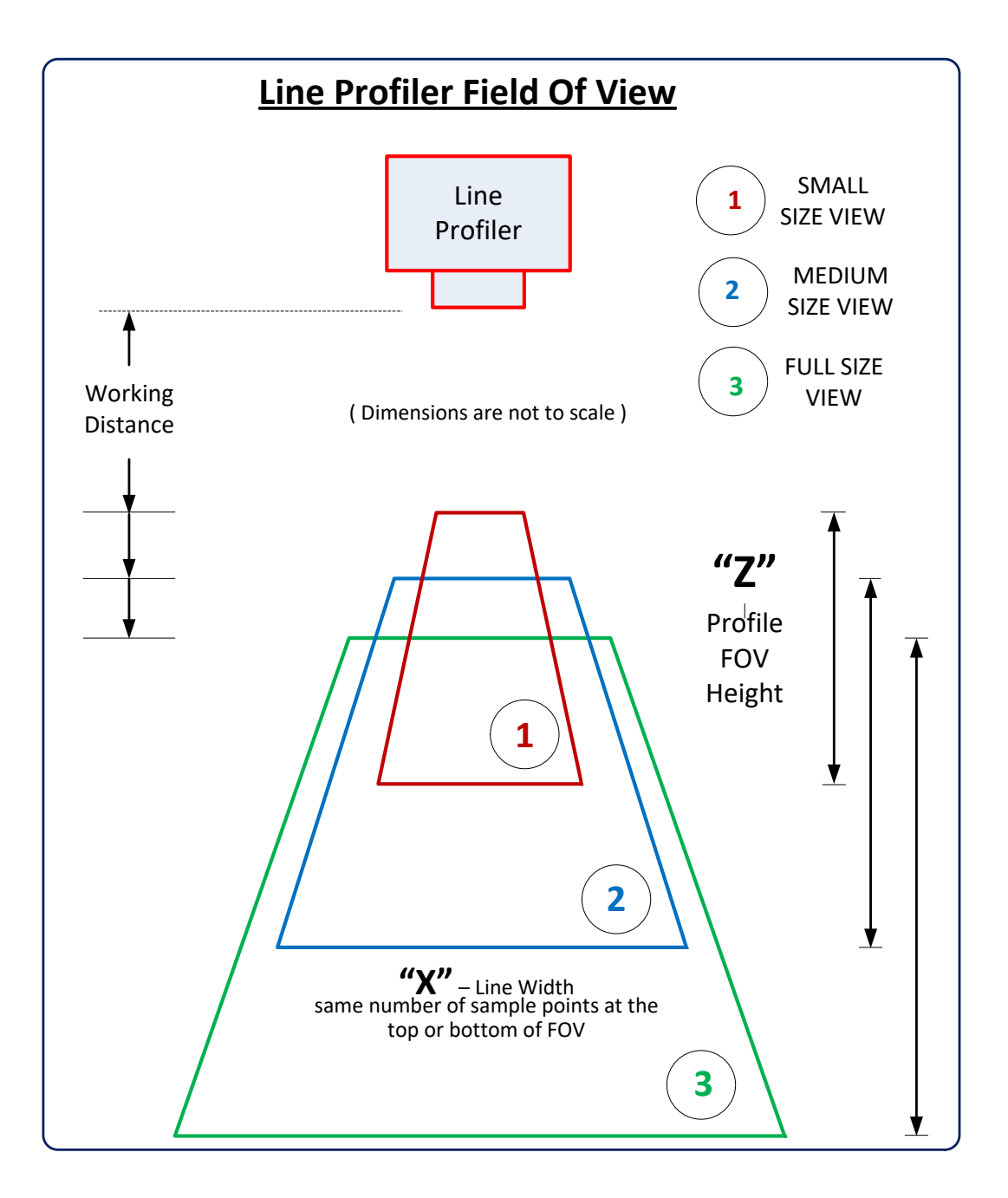

## **3D Surface View/Range Map Imaging**

Z-Trak is capable of acquiring a sequence of profiles at the same time. This sequence of profile is called a scan and can be configured by simply setting the feature value of "Data Output->Profile Per Scan" (*profilesPerScan*) to greater than 1.

These scans are triggered by means of an external hardware signal and can be configure as either variable scan (where the *Trigger Start Source* and *Trigger Stop Source* determine the length of the scan) or fixed scan (where the *Scan Per Trigger* feature sets the number of scans to capture).

#### Combining Profile Trigger and Scan Trigger

The profiles are triggered either by a software event or more commonly by an evenly spaced trigger such as an external quadrature shaft encoder source or other external signal trigger source. See <u>Trigger Input Category</u> and <u>Encoder Control Category</u>.

The external trigger source is typically generated by a shaft encoder or positional 3D sensor driven by the moving platform for the object being scanned or by a moving mount for the profiler. Movement is in the scan direction (Y axis).

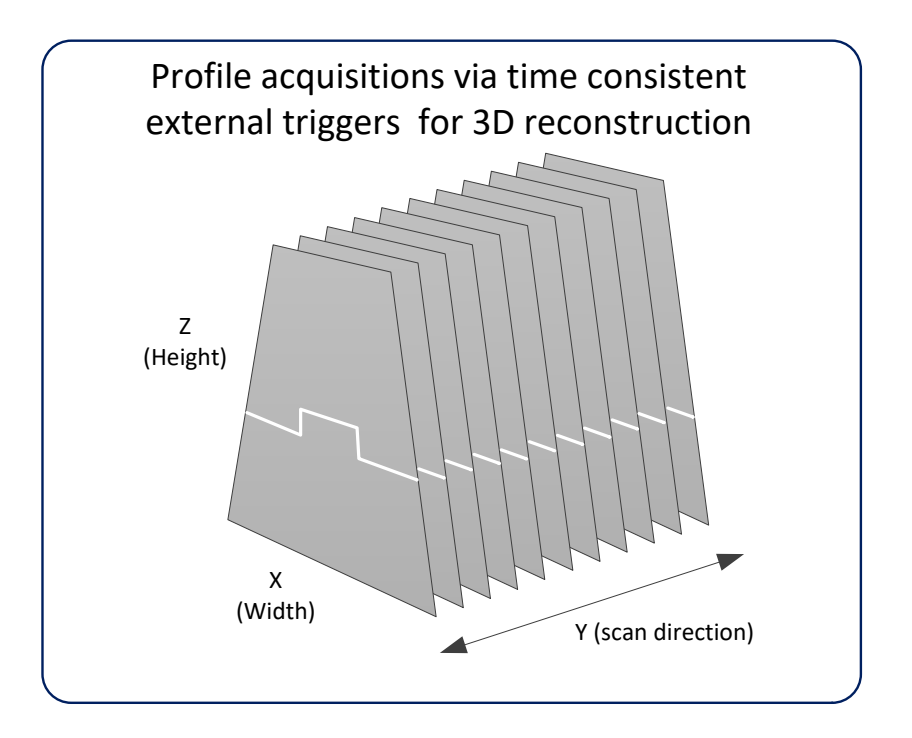

## **Connecting to a Sapera LT Development System**

Sapera LT installs the 3D GigE Vision software and a software DHCP server for a NIC tol be used with Z-Trak. Refer to Sapera LT User's Manual concerning application development with Sapera. Computers also need capable 3D graphic systems to adequately display sequential profiles as 3D surfaces.

Multiple profilers can connect through a **Gigabit Ethernet switch**. When using VLAN groups, the Z-Trak and controlling computer must be in the same group (refer to the Teledyne DALSA Network Imaging Package user's manual).

The **Windows Firewall** exceptions feature is automatically configured by the Sapera LT installation, which allows the Sapera GigE Server to pass through the firewall.

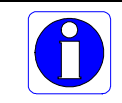

Note: Installing Sapera LT requires an administrator login.

#### Procedure

- The computer used should have its hardware and video drivers up to date...
- Download and install Sapera LT version 8.60 or later. When prompted choose to install the GigE Vision driver and 3D tool package which will also installs the Z-Trak acquisition tool Z-Expert.
- Optional: If the Teledyne DALSA Sapera LT SDK package is not used, click to install the Z-Trak firmware and user manuals only. Follow the on screen prompts.
- <u>Connect the profiler</u> to a separate NIC which is not used for any other network.
- Computers with **VPN software** (virtual private network) may need to have the VPN driver disabled in the properties for the NIC used with Z-Trak.

#### Z-Trak Firmware Updates

A new Z-Trak installation may require a firmware update. The <u>File Selector</u> feature is used to select a firmware file. See the procedure <u>Updating Firmware via File Access in Z-Expert</u>.

**Important:** Download the latest firmware version released for any Z-Trak model from the Teledyne DALSA support web page:

http://www.teledynedalsa.com/imaging/support/downloads/firmware/

#### Firmware via Linux or Third Party Tools

If Z-Trak will be used in a **third party GigE Vision Compliant environment**, Sapera or Sapera runtime is not required. Follow the installation instructions of the third party package.

Consult your third party GigE Vision software package for uploading files to Z-Trak.

## **Power and Network Connection Overview**

Connecting Z-Trak to a computer system is similar whether using the Teledyne DALSA Sapera LT package or a third party GigE Vision development package.

- Physically mount the profiler to your metallic mount (required for proper heat management).
- Power supplies must meet the requirements defined in section <u>DC Power Requirements (PoE</u> <u>supply)</u> or <u>DC Power Requirements (I/O supply)</u>.
- Connect to the host computer GigE network adapter via a M12 X-Coded to RJ45 Ethernet cable. **Note:** the cable should not be less than 1 meter long or more than 100 meters long.
- Once communication with the host computer is started the automatic IP configuration sequence will assign an LLA IP address as described in section <u>IP Configuration Sequence Details</u>, or a DHCP IP address if a DHCP server is present on your network (such as the one installed with Sapera LT).
- Check the status LED which is initially red then changes to flashing blue while waiting for an IP configuration. See Laser Status LED for details.
- The factory default for Z-Trak is Persistent IP disabled and DHCP enabled with LLA always enabled as per the GigE Vision specification. For additional information see the Teledyne DALSA Network Configuration manual.

#### **GigE Server Verification**

After a successful Z-Trak installation, the GigE Server icon is visible in the desktop taskbar tray area. After connecting (see following section), allow a few seconds for the GigE Server status to update.

|                           | Device Available                                                                                                    |  |              | Devi                                                         | ce IP E                                   | Frror                                 | Device Not Available                                                                                                    |  |  |  |
|---------------------------|----------------------------------------------------------------------------------------------------|--|--------------|--------------------------------------------------------------|-------------------------------------------|---------------------------------------|----------------------------------------------------------------------------------------------------|--|--|--|
| GigE Server<br>Tray Icon: | <b>4</b>                                                                                                    |  | <b>•</b> ••• |                                                              |                                           | ۰.                                    |                                                                                                    |  |  |  |
|                           | The normal GigE server tray<br>icon when the device is found.<br>It will take a few seconds for<br>the GigE Server to refresh its<br>state after the device has<br>obtained an IP address. |  |              | The GigE ser<br>shows a war<br>is connected<br>type of IP er | rver tray<br>ming wh<br>I but the<br>ror. | y icon<br>len a device<br>ere is some | A red X will remain over the<br>GigE server tray icon when the<br>device is not found. This<br>indicates a major network issue.<br><b>Or in the simplest case</b> , the<br>device is not connected. |  |  |  |

If you place your mouse cursor on this icon, the GigE Server will display the number of GigE Vision devices found by your PC. Right click the icon and select status to view information about those devices.

#### GigE Server Status

Once the Z-Trak is assigned an IP address (its Status LED is steady blue) the GigE server tray icon will not have a red X through it, indicating that the device was found. It might take a few seconds for the GigE Server to refresh its state after an IP address is assigned.

Right-click the GigE Server tray icon to open the following menu allowing verification of the network status.

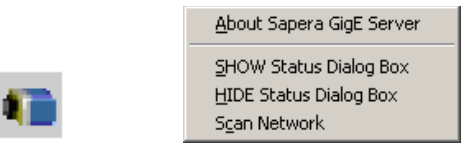

Click on Show Status to open a window listing all devices connected to the host system. Each GigE device is listed by name along with important information such as the assigned IP address and device MAC address. The screen shot below shows a connected Z-Trak with no networking problems.

|   | 📉 GigE Vision | Device Status |               |                   |           |               |                 |               |            |          | —         | □ ×  |
|---|---------------|---------------|---------------|-------------------|-----------|---------------|-----------------|---------------|------------|----------|-----------|------|
| F | File Help     |               |               |                   |           |               |                 |               |            |          |           |      |
|   | Manufacturer  | Model         | Serial number | MAC address       | Status    | Camera IP     | NIC IP          | Filter driver | MaxPktSize | Firm ver | User name | ABI  |
|   | Teledyne D    | LP1-1040-B2   | A0001568      | 00:01:0D:C4:44:FF | Connected | 169.254.9.115 | 169.254.181.204 | Enable        | 1500       | 138      | A0001568  | 0001 |
|   |               |               |               |                   |           |               |                 |               |            |          |           |      |
|   |               |               |               |                   |           |               |                 |               |            |          |           |      |
|   |               |               |               |                   |           |               |                 |               |            |          |           |      |
|   |               |               |               |                   |           |               |                 |               |            |          |           |      |
|   |               |               |               |                   |           |               |                 |               |            |          |           |      |

In the event that the device is physically connected, but the Sapera GigE Server icon is indicating that the connected device is not recognized, click Scan Network to restart the discovery process. Note that the GigE server periodically scans the network automatically to refresh its state.

#### **Optimizing the Network Adapter used with Z-Trak**

Most Gigabit network interface controllers (NIC) allow user modifications. These should be optimized for use with Z-Trak during the installation. Refer to the

**NetworkOptimizationGuide.pdf** for optimization information (available with the Sapera LT installation [C:\Program Files\Teledyne DALSA\Network Interface]).

#### **IP Configuration Sequence Details**

The Z-Trak IP (Internet Protocol) Configuration sequence to assign an IP address is executed automatically on device power-up or when connected to a network. As a GigE Vision compliant device, Z-Trak attempts to assign an IP address as follows.

For GigE Vision devices, the IP configuration protocol sequence is:

- Persistent IP (if enabled)
- DHCP (if a DHCP server is present such as the Teledyne DALSA Smart DHCP server)
- Link-Local Address (always enabled as default)

The factory defaults for Z-Trak is Persistent IP disabled and DHCP enabled with LLA always enabled as per the GigE Vision specification.

#### Supported Network Configurations

Preferably, a DHCP server is present on the network, where the Z-Trak issues a DHCP request for an IP address. The DHCP server then provides the IP address. The **Teledyne DALSA Network Configuration tool**, installed with the Sapera Teledyne DALSA Network Imaging Package, provides a DHCP server which is automatically is enabled on the NIC used with the Z-Trak (refer to the Teledyne DALSA Network Imaging user's manual).

The LLA method, if used, automatically assigns a randomly chosen address on the 169.254.xxx.xxx subnet. After an address is chosen, the link-local process sends an ARP query with that IP onto the network to see if it is already in use. If there is no response, the IP is assigned to the device, otherwise another IP is selected and the ARP is repeated. Note that the LLA mode is unable to forward packets across routers.

#### Connectors

Z-Trak uses two connectors. These connectors comply with the profiler IP67 protection level. **Important:** Take caution when connecting either cable especially the M16-24 pin. Align the mating connector correctly else pins might be bent rendering the cable set as garbage.

- A single **M12 8-pin X-Coded Ethernet** connector for computer control and profile data transmitted to/from the host computer's Gigabit NIC. Z-Trak supports <u>Power over Ethernet</u> (**PoE**) as an alternative to supplying power via the I/O connector.
- A M16 24 pin I/O connector for device power (if not using PoE), plus trigger, strobe and general I/O signals. See <u>I/O Connector Details</u> for connector pin out specifications.
- See <u>Cable Manufactures Contact Information</u> for secure cable suppliers.

#### **Connector Locations**

The following figure shows connector and LED locations. See <u>Mechanical Specifications</u> for details on the connectors and profiler mounting dimensions.

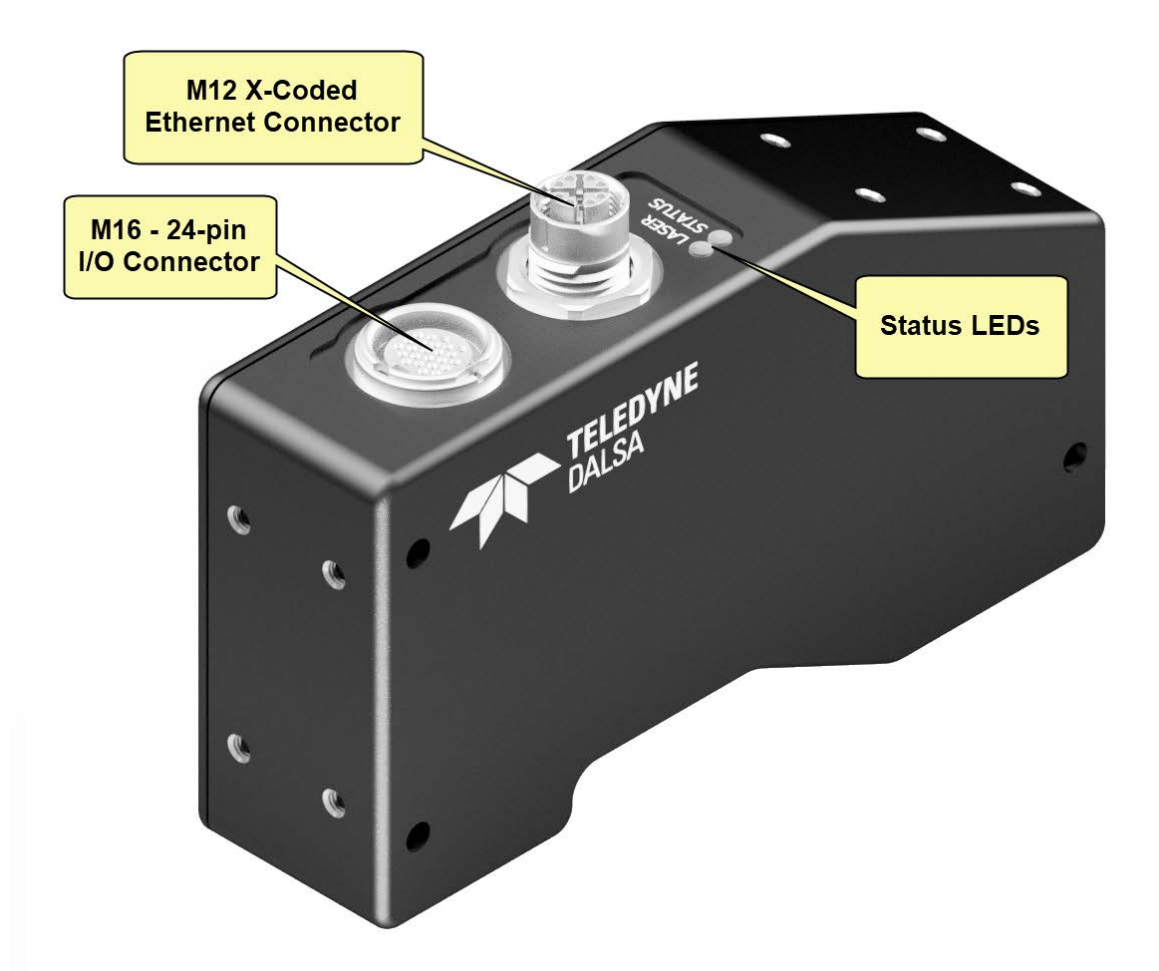

### **LED Indicators**

The Z-Trak has two LED indicators to provide a quick visible indication of laser and profiler state, as described below. Note: the Z-Trak Ethernet connector does not have indicator LEDs; use the LEDs on the Ethernet switch or computer NIC to observe networking status.

#### Laser Status LED

The laser status LED is ON (amber color) when the laser E-Stop function is "Inactive". The laser is then turned on or off via its software feature controlled by the Laser Profiler application.

The E-Stop (emergency stop) function will immediately disable the laser if the connection between I/O pins 1 & 8 is electrically open. This laser safety function requires an external shorting circuit to allow the laser to function. See <u>Emergency Laser Stop Function (E-STOP)</u> in the I/O connector description section.

#### **Profiler Status LED Indicator**

The Z-Trak is equipped with one LED to display its operational status. When more than one condition is active, the LED color indicates the condition with the highest priority (such as – an acquisition in progress has more priority than a valid IP address assignment).

Once connected to a network and an IP address is assigned, the Status LED will turn to steady blue. Only at this time will it be possible for the GigE Server or any application to communicate with the profiler.

| LED State                     | Definition                                                                                                    |
|-------------------------------|----------------------------------------------------------------------------------------------------|
| LED is off                    | No power to the Profiler                                                                                                    |
| Steady Red                    | Initial state on power up before flashing.<br>Remains as steady Red only if there is a fatal error.<br>Profiler is not initialized **           |
| Flashing Red                  | Initialization sequence in progress                                                                                                    |
| * *                           | Wait a minute for the profiler to reboot itself.                                                                                                |
| Steady Red +<br>Flashing Blue | Fatal Error. If the profiler does not reboot itself, verify all connections and host computer requirements before contacting Technical Support. |
| Slow Flashing Blue            | Ethernet cable disconnected. The profiler continuously attempts to assign itself an IP address.                                                 |
| Fast Flashing Blue            | File Access Feature is transferring data such as a firmware update, etc.                                                                        |
| Steady Blue                   | IP address assigned;<br>No application connected to the device                                                                                  |
| Steady Green                  | Application connected                                                                                                    |
| Flashing Green                | Acquisition in progress.                                                                                                    |

#### The following table summarizes the LED states and corresponding status.

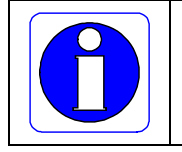

**Note**: Even if the Z-Trak has obtained an IP address, it might be on a different subnet than the NIC it is attached to. Therefore, if the status LED is blue but an application cannot see it, this indicates a network configuration problem. Review troubleshooting suggestions in the Network Imaging manual.

## **Preventing Operational Faults due to ESD**

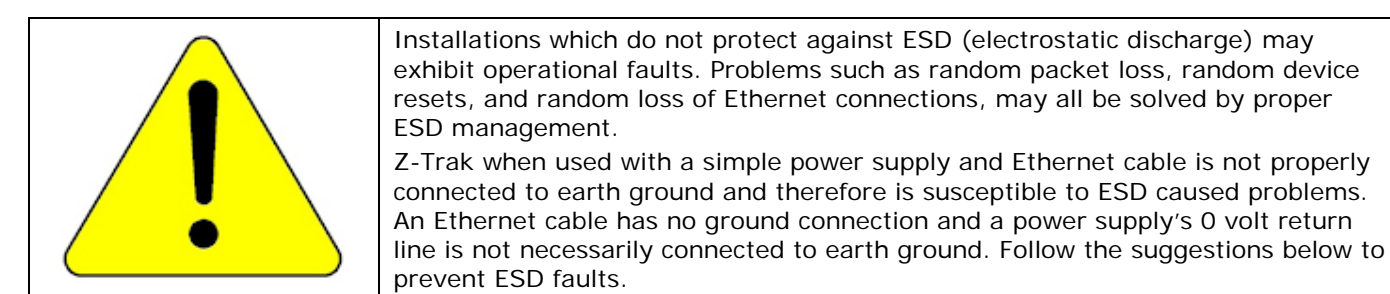

Teledyne DALSA has performed ESD testing on profilers using a  $\pm 4$  kilovolt ESD contact generator and  $\pm 8$  kilovolt in air generator without any indication of operational faults. Use these methods, to prevent ESD problems.

- Mount the profiler on a metallic platform with a good connection to earth ground.
- When using Power over Ethernet (PoE), Teledyne DALSA strongly recommends using a shielded Ethernet cable to provide a ground connection from the controlling computer/power supply, to the Z-Trak. PoE requires a powered computer NIC, or a powered Ethernet switch, or an Ethernet power injector.
- Use a shielded/grounded power supply if not using PoE as stated above.

## **Z-Expert Overview**

The Sapera LT Z-Expert tool is the interfacing tool for Z-Trak. Z-Expert allows a user to test profiler functions and adjust feature values. Additionally Z-Expert saves a user setting configuration to the profiler (using the <u>configuration save/load feature</u>) or saves multiple configurations as individual device parameter files on the host system (as \*.ccf files).

An important component of Z-Expert is its live acquisition display window (Profile View, Image View, 3D View) which allows immediate verification of timing or control parameters without the need to run a separate program. This section provides brief descriptions of the Z-Expert tool functions.

**Note:** Z-Expert itself has embedded help providing more detailed explanations of its sections. Get help information by floating the mouse over any control and pressing the **F1 key**.

#### **Z-Expert Panes**

The various areas of the Z-Expert tool are described in the summary figure below. GigE Vision device Categories and Parameter features are displayed as per the device's XML description file. The number of parameters shown is dependent on the Feature Visibility mode selected (i.e. Beginner, Expert, Guru).

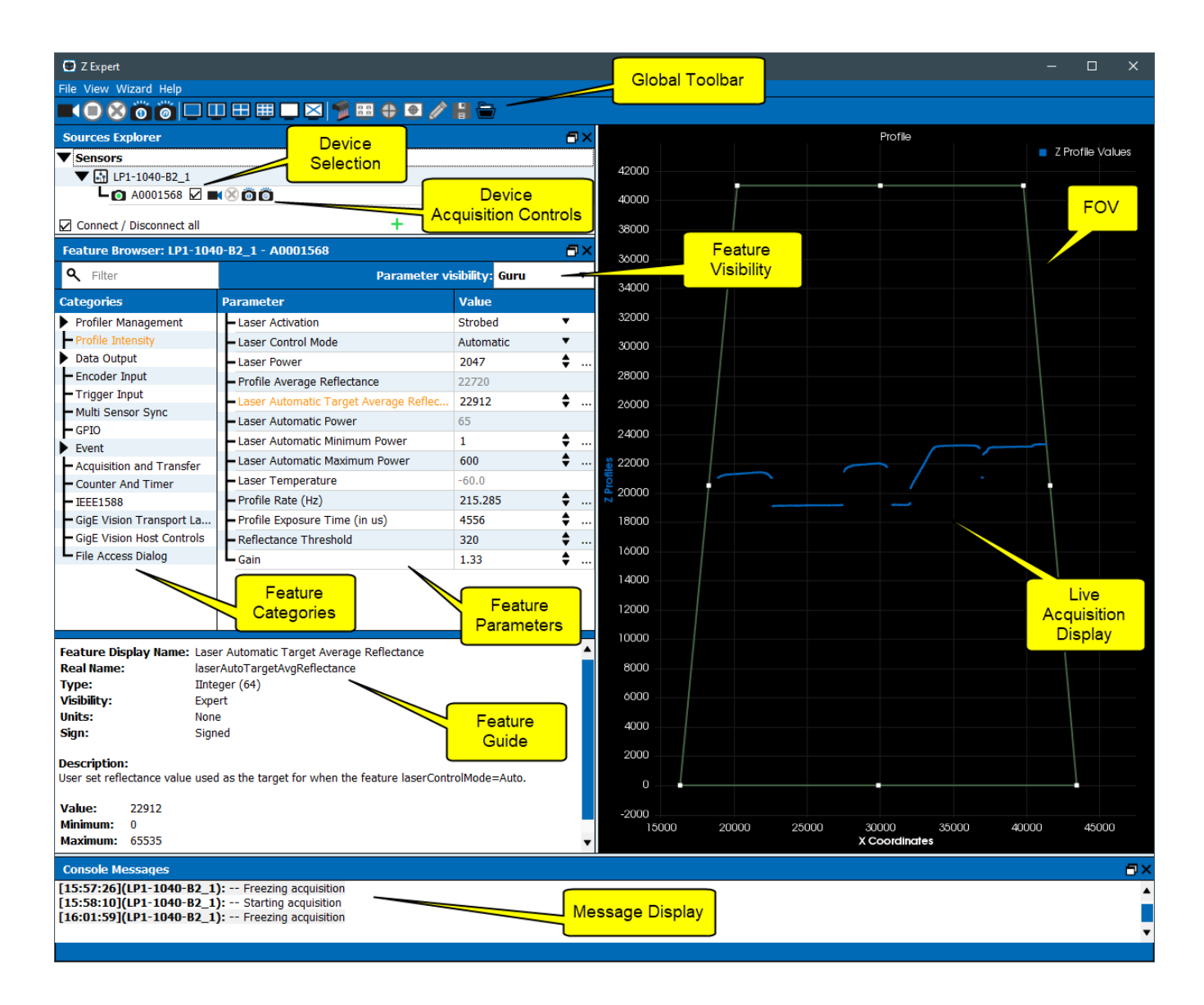

- **Global Toolbar**: Provides a central location for global Z-Expert functions, such as grab and snap, and selecting multiple windows for working with multiple profilers. Simply float the mouse cursor over the symbol for the button's function.
- **Device Selection**: View and select an installed Z-Trak to view parameters applicable to that device.
- Device Acquisition Controls: Buttons to control acquisition from a single profiler.
- Feature Visibility: All Z-Trak control features have a Visibility attribute which defines its requirement or complexity. The states vary from Beginner (features required for basic operation of the device) to Guru (optional features required only for complex operations). Z-Expert displays features based on their visibility attribute via this drop menu.
- **Feature Categories**: Functional grouping of Z-Trak control features. Select a category to see and adjust parameter features.
- **Feature Parameters**: Allows viewing or changing all device parameters supported by the installed profiler. Features listed in black font are adjustable by the user, while features in gray font are read only or not currently adjustable due to a different feature's setting.

- **Feature Guide**: Displays information about the current feature data range or selectable options. This information is extracted from the Z-Trak XML file which is subject to change with Z-Trak firmware updates.
- FOV (graphical): Provides a visible to the Field Of View measurement area.
- **Display Area**: Provides a display of a continuous or a single profile acquisition.
- **Output Messages**: Displays messages from Z-Expert or the GigE Vision driver.
- **Control Buttons**: The acquisition control buttons and display configuration popup window are described below.

|   | Continuous Acquisition Button:                                                             |
|---|--------------------------------------------------------------------------------------------|
|   | Click once to start live profile grab                                                      |
| 0 | Click again to stop live profile grab.                                                     |
|   | Single Acquisition Button:                                                                 |
|   | Click once to acquire one profile from device.                                             |
|   | Acquisition of 'x' Number of Profiles:                                                     |
| 0 | When clicked, a popup dialog asks for the use to enter the number of acquisitions to make. |

#### Display Settings Dialog

The display settings menus allow adjusting various display controls and the colors used for graphed elements.

When the "Show Invalid Values" item is selected those values are shown above the Measurement FOV trapeze at the top of the absolute measurement range. The actual invalid data value output by the profiler is selectable via the "Scan3dInvalidDataValue" feature.

| Window 1: A000150 | 58 ☰ |              | 1 |            |                |            |
|-------------------|------|--------------|---|------------|----------------|------------|
| 50000             |      | Settings     | • | Profile Ir | ndex           | → <u> </u> |
| 48000             |      | Sensors      | • | X Axis     |                | •          |
| 46000             |      | Images       | ► | Z Axis     |                | •          |
| 46000             |      | Clear Source |   | Use Cros   | shair Mouse Co | ursor      |
| 44000             |      |              |   | Distance   | Cursors        | • •        |
| 10000             |      |              |   | Trapezes   |                | •          |
| 42000             |      |              |   |            |                |            |

#### Display Type Drop Menu

• **Device Scan Type set to 'Linescan3D:** This is the primary display mode of the profiler. This mode in Z-Expert provides a quick method to verify the quality of profile acquisitions along with basic measurements.

| C Z Expert<br>File View Wizard Help   |                     | + 0 : 🖨                    |    |          |   |         |         | -      |  |
|---------------------------------------|---------------------|----------------------------|----|----------|---|---------|---------|--------|--|
| Sources Explorer                      |                     |                            | ∎× | 15000    |   | Profile | Profile |        |  |
| ▼ Sensors                             |                     |                            |    | 45000 —  |   |         |         | Z Prof |  |
| ▼ 🛃 LP1-1040-B2_1                     |                     |                            |    |          |   |         |         |        |  |
| LO 🛛 A000156                          | 58 🛋 🖄 🙆 🍘          |                            |    | 40000    |   |         |         |        |  |
|                                       |                     |                            |    |          |   |         |         |        |  |
|                                       |                     |                            |    |          |   |         |         |        |  |
| Connect / Disconnect all              |                     | +                          |    | 35000    |   |         |         |        |  |
| Feature Browser: LP1-1                | 040-B2_1 - A0001568 |                            | ٦× |          |   |         |         |        |  |
| 🔍 Filter                              |                     | Parameter visibility: Guru | •  | 30000 —  |   |         |         |        |  |
| Categories                            | Parameter           | Value                      |    |          |   |         |         |        |  |
| Profiler Management                   | Device Scan Type    | Linescan3D                 | •  |          |   |         |         |        |  |
| <ul> <li>Profile Intensity</li> </ul> | - 3D Data Type      | UniformX Z                 | •  | 25000    |   |         |         |        |  |
| ▼ Data Output                         | Measurement Units   | Micrometer                 | •  |          |   |         |         |        |  |
| Format                                | Height Scaler       | 1.00                       | ÷  |          |   |         |         |        |  |
| - AOI                                 | - Width Scaler      | 1.00                       | ÷  | <u> </u> |   |         |         |        |  |
| - X-Axis                              | Pixel Format        | 3D Coordinate Z (16-bit)   | •  | liof     |   |         |         |        |  |
| - 20                                  | - Invalid Data Flag | True                       | •  | Z 15000  |   |         |         |        |  |
|                                       | L Invalid Data Code | 65535                      |    | 15000    |   |         |         |        |  |
| - Multi Sensor Sync                   |                     |                            |    |          | Ň |         |         |        |  |
| - GPIO                                |                     |                            |    | 10000    |   |         |         |        |  |
| Event                                 |                     |                            |    | 10000    |   |         |         |        |  |
| - Acquisition and Transfer            |                     |                            |    |          |   |         |         |        |  |
| <ul> <li>Counter And Timer</li> </ul> |                     |                            |    | 5000     |   |         |         |        |  |
| IEEE1588                              | •                   |                            |    |          |   |         |         |        |  |
| Feature Display Name: D               | evice Scan Type     |                            |    |          |   |         |         |        |  |
| Real Name: D                          | eviceScanType       |                            |    | 0 —      |   |         |         |        |  |
| Type: If                              | Enum                |                            |    |          |   |         |         |        |  |
| VISIDIIICV: B                         | eainner             |                            |    |          |   |         |         |        |  |

• Device Scan Type set to 'Areascan': Use this mode to view acquisitions as standard 2D area scans. This mode is useful when verifying acquisition exposure or acquisitions via trigger events.

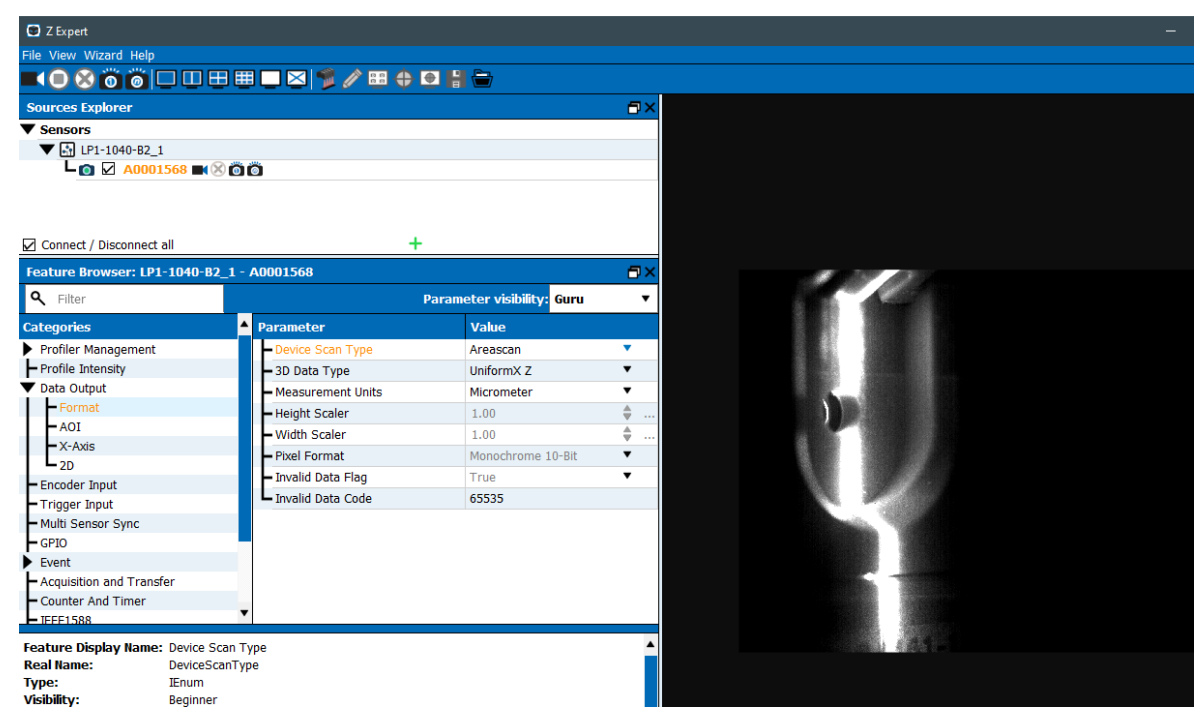
• Surface View: Range Map data – a collection of multiple profiles – can be visualized as a 3D image using the Surface View. This view requires "Device Scan Type" be set to 'Linescan3D' and set the "Profiles per Scan" to any amount greater than 1 profile.

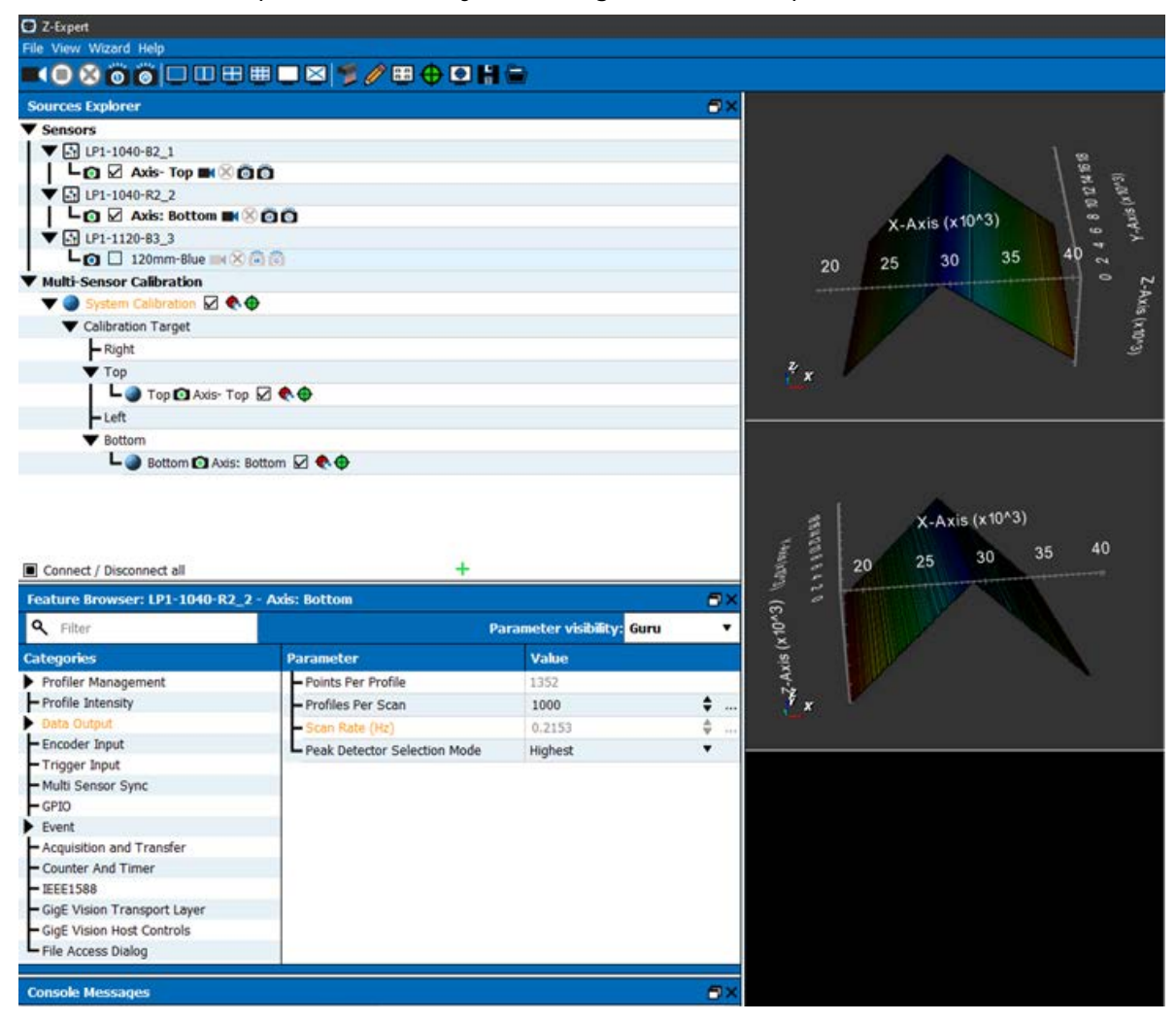

# **Common Specifications**

This section provides Z-Trak specifications common to all models.

# **Common Specifications for all Z-Trak Models**

These general and common specifications for all models are listed below. Significant model specific specifications will have their own tables following this section.

| General                 |                                                                                                    |
|-------------------------|----------------------------------------------------------------------------------------------------|
| Lasers                  | Class II and III<br>Colors are model dependent (i.e. Red or Blue)                                                                     |
| Laser Activation        | Constant or Strobed On only during integration                                                                                        |
| Data Format             | Naming compliant to GenICam SFNC 2.3<br>Linescan3D: RectifiedC, CalibratedAC, CalibratedACRW                                          |
| Measurement Units       | Micrometers (1000th of an inch), Millimeters or Inch                                                                                  |
| Scan Type               | Fixed Scan<br>Variable scan – part in place or start/stop trigger                                                                     |
| Points per Profile      | Points per profile is dependent on model                                                                                              |
| Profiler Controls       |                                                                                                    |
| Exposure Modes          | Single or Continuous<br>Programmable in increments of 1µs (minimum is 34 µs)                                                          |
| Profile Triggers        | Encoder – Single or dual phase<br>Internal trigger<br>Timer/Counter driven Software trigger                                           |
| Scan Trigger            | External trigger input<br>Software trigger<br>Time/Counter driven                                                                     |
| Multi-Synchronization   | Master: Profile trigger – encoder, internal, counter<br>Slave: SyncMaster, internal                                                   |
| Trigger Events support  | External Trigger source, Trigger Ignored count                                                                                        |
| Exposure Control        | Internal – Programmable via the profiler API<br>External – based on Trigger Width                                                     |
| Exposure Time Maximum   | 16 sec                                                                                                    |
| Trigger Inputs          | Isolated, 8.9V to 24V typical Debounce range from 0 up to 255 $\mu s$ with selectable edge or level active Programmable Trigger Delay |
| Status Indicators       | 2 LEDs: 1 for profiler Functional Status; 1 for Laser Status                                                                          |
| Features                |                                                                                                    |
| Laser Intensity Control | PWM duty cycle controlled from 0% to 100%                                                                                             |
| Laser Power Auto Mode   | Manual or Automatic                                                                                                    |
| Counter and Timer       | 1 Counter and 1 Timer. User programmable, acquisition independent, with event generation and output pin control                       |
| User settings           | 2 user sets and factory set. User selectable power-up configurations.                                                                 |

| Mechanical Interface                                                                    |                                                                                                    |                                   |                                        |                  |
|-----------------------------------------------------------------------------------------|----------------------------------------------------------------------------------------------------|-----------------------------------|----------------------------------------|------------------|
|                                                                                         | Enclosure Style                                                                                                    | Models                            | Design                                 | Mass<br>(grams)  |
|                                                                                         | X10                                                                                                    | 10mm                              |                                        | 466              |
| Z-Trak Enclosures (L x H x W)                                                           | X20                                                                                                    | 40, 60, 120<br>and 200mm          | Mechanical Specifications              | 468              |
|                                                                                         | X30                                                                                                    | 250 and 400mm                     |                                        | 623              |
|                                                                                         | X40                                                                                                    | 800 and 1100mm                    |                                        | 809              |
| Enclosure                                                                               | Conforms to IP67 P                                                                                                    | Protection level (IEC)            |                                        |                  |
| Power connector                                                                         | Via the Ethernet ca                                                                                                    | ble with a PoE injector, or       | via the I/O connector                  |                  |
| Connectors                                                                              | Ethernet via a M12                                                                                                    | X-coded connector and L           | O via a M16 24-pin connector           |                  |
| Electrical Interface                                                                    |                                                                                                    |                                   |                                        |                  |
| Power Input Voltage<br>( <u>I/O input)</u><br>( <u>PoE injector</u> )<br>Inputs/Outputs | <ul> <li>+14 to +24 Volts DC (+10%/- 10%) {+33 Volts DC (Absolute max)}</li> <li>Supports the Power Over Ethernet standard. (PoE Class 3 as per IEEE 802.3af)</li> <li>Max. PoE voltage = 57 Vdc</li> <li>2 real time isolated GPI (configurable)</li> <li>2 x RS-422/RS-485 isolated quadrature shaft encoder inputs</li> </ul> |                                   |                                        |                  |
|                                                                                         | (pin 2 for common ground)<br>2 software driven opto-isolated GPO                                                                                                    |                                   |                                        |                  |
| Power Dissipation (typical)                                                             | ~ 4 Watts (dependent on DC source input and voltage)                                                                                                    |                                   |                                        |                  |
| Data Output                                                                             | Gigabit Ethernet 1000Mbps (10/100 Mbps are not supported) 115 MB/sec max.                                                                                                    |                                   |                                        |                  |
| Data and Control                                                                        | GigE Vision 1.2 compliant                                                                                                    |                                   |                                        |                  |
| <b>Environmental Conditions</b>                                                         |                                                                                                    |                                   |                                        |                  |
| Conformity                                                                              | IP67 (IEC), FDA, IC                                                                                                    | CE (pending), <u>CE, FCC</u> , Ge | nICam, <u>GigE Vision</u> , IEEE 802.3 | Baf <u>(PoE)</u> |
| Operating Temperature                                                                   | All Models: 10°C to +50°C                                                                                                    |                                   |                                        |                  |
| (at profiler front plate)                                                               | Any metallic mounting provides heat-sinking therefor reducing the internal temperature.                                                                                                    |                                   |                                        |                  |
| Operating Relative Humidity                                                             | 10% to 80% non-condensing                                                                                                    |                                   |                                        |                  |
| Storage                                                                                 | -40°C to +80°C (-4°F to +176°F) temperature at 20% to 80% non-condensing relative humidity                                                                                                    |                                   |                                        |                  |

# **Shock and Vibration Certifications**

| Vibration & Shock Tests                                                                      | Test Levels (while operating) | Test Standards    |
|----------------------------------------------------------------------------------------------|-------------------------------|-------------------|
| Sinusoidal Vibration                                                                         | 2g, 10Hz to 500Hz             | EN/IEC 60068-2-6  |
| Random Vibration                                                                             | 2g, 10Hz to 500Hz             | EN/IEC 60068-2-64 |
| Shock (Half-Sine)                                                                            | 15g/6ms, x/y/z directions     | EN/IEC 60068-2-27 |
| Additional information concerning test conditions and methodologies is available on request. |                               |                   |

## **EC & FCC Declarations of Conformity**

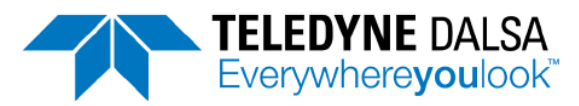

Part of the Teledyne Imaging Group

#### EMC DECLARATION OF CONFORMITY

We : Teledyne DALSA, a business unit of Teledyne Digital Imaging, Inc. 880 Rue McCaffrey St-Laurent, Quebec, Canada H4T 2C7

Declare under sole legal responsibility that the following products conform to the protection requirements of council directive 2014/30/EU on the approximation of the laws of member states relating to electromagnetic compatibility and are CE-marked accordingly:

#### Z-Track LP1 3D laser profiler - Models: 3D-L10 sub-series

#### Part no: 3D-L10[X]-[XXXXX]-[XXXXXXXX]<sup>1</sup>

The products to which this declaration relates are in conformity with the following relevant harmonized standards, the reference numbers of which have been published in the Official Journal of the European Communities:

| EN55032 (2015)    | Electromagnetic compatibility of multimedia equipment — Emission requirements |
|-------------------|-------------------------------------------------------------------------------|
| EN55011 (2016)    | Industrial, scientific and medical equipment — Radio-frequency disturbance    |
| with A1(2017)     | characteristics - Limits and methods of measurement                           |
| EN 61326-1 (2013) | Electrical equipment for measurement, control and laboratory use - EMC        |
|                   | requirements — Part 1: General requirements                                   |
| EN 55024 (2010)   | Information technology equipment — Immunity characteristics — Limits and      |
|                   | methods of measurement                                                        |
| EN 55035 (2017)   | Electromagnetic compatibility of multimedia equipment – Immunity requirements |

Further declare under our sole legal responsibility that the product listed also conforms to the following international standards:

| CFR 47              | part 15 (2008), subpart B, for a class A product. Limits for digital devices  |
|---------------------|-------------------------------------------------------------------------------|
| ICES-003            | Information Technology Equipment (ITE) - Limits and Methods of Measurement    |
| CISPR 11(2015) with | Industrial, scientific and medical equipment - Radio-frequency disturbance    |
| A1 (2016)           | characteristics - Limits and methods of measurement                           |
| CISPR 32 (2015)     | Electromagnetic compatibility of multimedia equipment - Emission requirements |
| CISPR 35 (2016)     | Electromagnetic compatibility of multimedia equipment - Immunity requirements |

Note: this product is intended to be a component of a larger industrial system. It is not intended for use in a residential system.

Waterloo, Canada Location February 14, 2020 Date Cheewee Tng, P. Eng Director, Quality Assurance

<sup>1</sup> [X...] indicates alphanumeric characters.

\*\*\*THIS IS AN UNCONTROLLED COPY OF A CONTROLLED DOCUMENT PRINTED 3/20/2020 2:44 PM\*\*\* The information contained herein is proprietary to TELEDYNE DALSA and is to be used solely for the purpose for which it is supplied. It shall not be disclosed in whole or in part, to any other party, without the express permission in writing by TELEDYNE DALSA. In addition, as of the last revision date, the information contained in this document is not subject to Export Control in Canada

# **Technical Specifications**

# **Mechanical Specifications**

Please visit the Z-Trak product page at <u>www.teledynedalsa.com</u> for 'stp' files and dimensional drawings.

# **Mounting Hole Specifications**

All mount points are treaded for metric M4 screws (0.7 thread pitch) with depths of 6mm or 8mm as indicated in the drawing files.

### **Enclosure: IP67**

Conforms to IP67 Protection level (IEC) which is defined as follows:

| IP | Meaning                                                               | Definition                                                                                                    |
|----|-----------------------------------------------------------------------|----------------------------------------------------------------------------------------------------|
| 6x | Dry: Dust Tight                                                       | No ingress of dust; complete protection against contact.                                                                                                    |
| x7 | Wet: Immersion up to 1 meter<br>depth for a maximum of 30<br>minutes. | Ingress of water in harmful quantity shall not be possible when the enclosure is immersed in water under defined conditions of pressure and time (up to 1 m of submersion for 30 minutes).<br>The profiler must function correctly once removed from the water. |

Important: The Laser Profiler does not make valid measurements submersed in liquid at any depth.

# **Additional Notes on Z-Trak Identification**

#### Identification Label

|   | Z-Trak profiles have an identification label with the following information:        |
|---|-------------------------------------------------------------------------------------|
| 0 | Model Part Number<br>MAC ID<br>Serial number<br>Revision number<br>2D Barcode<br>CE |

### **Temperature Management**

Z-Trak profilers are designed to optimally transfer internal component heat to the outer metallic body. If the profiler is free standing (i.e. not mounted) it may become very warm to the touch. Heat management is achieved by mounting the profiler with metal screws onto a metal structure (which will act as a heatsink) via its mounting screw holes.

## Connectors

Z-Trak has two connectors; one for an Ethernet network (with optional PoE support) to a controlling computer and the second for all signal I/O. These connectors maintain the IP67 environment rating when used correctly with cables that also are certified for IP67.

See Part Numbers: Cables and Accessories for cable suppliers and products.

## Ethernet via a M12 X-coded connector (8-pin)

Mating cables for Gigabit Ethernet connectivity (8-pin M12 to RJ45) are available from Teledyne DALSA or directly from suggested manufacturers (see <u>Cable Manufactures Contact Information</u>).

| Mechanical data<br>(according to IEC 61076-2-101) |                            |  |
|---------------------------------------------------|----------------------------|--|
| no. of poles / coding                             | 8 / X                      |  |
| contact termination                               | dip solder / socket        |  |
| contact-Ø                                         | 0,6mm                      |  |
| temperature range                                 | -40°C / +90°C              |  |
| protection class                                  | IP 67                      |  |
| mating cycles                                     | >100                       |  |
| locking system                                    | M12 STANDARD /<br>SPEEDCON |  |
| 5%                                                |                            |  |
| SPEEDCON-                                         | X-coding                   |  |

## I/O via a M16 24-pin connector

Mating cables (such as M16 24-pin to blunt end or breakout board) are available from Teledyne DALSA or directly from suggested manufacturers (see <u>Cable Manufactures Contact Information</u>).

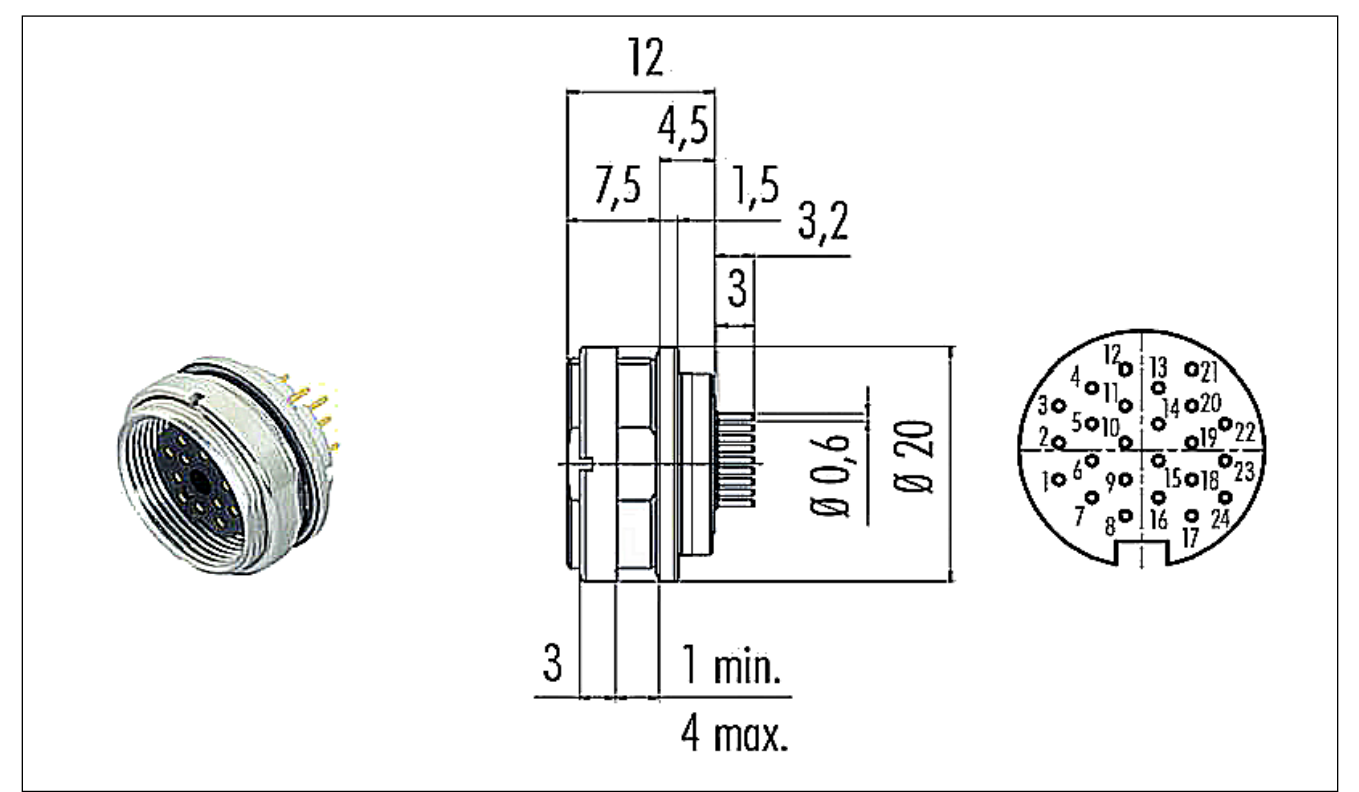

#### I/O Connector Details

| Pin Number                     | Z-Trak                        | Definition                                             |
|--------------------------------|-------------------------------|--------------------------------------------------------|
| 18, 23                         | Power Common                  | DC power common ground – not connected to chassis      |
| 17, 24                         | Power Input                   | 24 volt DC input power (if PoE is not used)            |
| 13                             | A+ (A positive RS-422 signal) | Shaft Encoder A+ input                                 |
| 21                             | A– (A negative RS-422 signal) | Shaft Encoder A– input                                 |
| 20                             | B+ (B positive RS-422 signal) | Shaft Encoder B+ input                                 |
| 22                             | B– (B negative RS-422 signal) | Shaft Encoder B- input                                 |
| 7                              | GPI-1                         | General Purpose Input 1 or Trigger 1                   |
| 16                             | GPI-2                         | General Purpose Input 2 or Trigger 2                   |
| 2                              | Isolated Input Common         | Isolated Input Signal and/or Encoder Common            |
| 3                              | GPO-1                         | General purpose Output 1                               |
| 12                             | GPO-2                         | General purpose Output 2                               |
| 4                              | Output Common Power           | Output Signal Common Power                             |
| 8                              | E-Stop Feedback               | Emergency Laser Stop Control Feedback node (see below) |
| 1                              | E-Stop Signal Out             | Emergency Laser Stop Control Signal Out                |
| 5, 6, 9, 10, 11,<br>14, 15, 19 | Reserved                      |                                                        |

#### **Emergency Laser Stop Function (E-STOP)**

The Emergency Stop Function (E-STOP) is implemented in all models and with any class of lasers used with Profilers. The E-STOP function is as follows:

- With E-STOP pins 1 & 8 shorted together (via an external switch, relay, or other) the Z-Trak laser is turned on or off by the controlling software application. The laser status LED is ON (amber color) indicating that the laser is controlled by the application.
- With E-STOP pins 1 & 8 **NOT** shorted together (external switch open, etc.) the Z-Trak laser is immediately disabled, irrelevant of the software control state. The laser status LED is OFF.

#### Ensure the Shaft Encoder Inputs are Correctly Used

Incorrectly connecting the shaft encoder phase signals will cause counts to change in the wrong direction. The table below is a simple reminder of the conditions where the counts are wrong.

| A+/A- (correct phase connection)<br>A-/A+ (incorrect phase connection) |                                                                |
|------------------------------------------------------------------------|----------------------------------------------------------------|
|                                                                        |                                                                |
| A+/A- & B+/B-                                                          | then Count is ok                                               |
| A-/A+ & B+/B-                                                          | then Count is inverted                                         |
| A+/A- & <mark>B-/B+</mark>                                             | then Count is inverted                                         |
| A-/A+ & B-/B+                                                          | then Count is ok again with both phase inputs wired in reverse |

#### DC Power Requirements (I/O supply)

| DC Operating Characteristics                                               |                   |                    |
|----------------------------------------------------------------------------|-------------------|--------------------|
| Power Input Voltage                                                        | +14 Volts minimum |                    |
| Input Power Consumption<br>(Industry Typical)                              | @ +24 Volt Supply | 3.84 Watts typical |
| Input Power Consumption                                                    | @ +14 Volt Supply | 3.8 Watts typical  |
| Input Power Consumption                                                    | @ +30 Volt Supply | 3.9 Watts typical  |
| Note: Power will vary slightly between units and between firmware versions |                   |                    |

| Absolute Maximum DC Power Supply Range before Possible Device Failure |  |  |  |
|-----------------------------------------------------------------------|--|--|--|
| Power Input Voltage Limits -33 Volt DC +33 Volts DC                   |  |  |  |

## **Power over Ethernet (PoE) Support**

- The Z-Trak requires a PoE Class 3 (or greater) power source when using a PoE Ethernet switch or injector; else a separate external power source connected to I/O Connector is required.
- To use PoE, the device network setup requires a powered computer NIC supporting PoE, or a PoE capable Ethernet switch, or an Ethernet power injector.
- **Important:** Connect power via the I/O connector or PoE, but not both. Although Z-Trak has protection, differences in ground levels may cause operational issues or electrical faults.
- If both supplies are connected and active, the Z-Trak will use the I/O power supply connector. But as stated, ground differences may cause profiler faults or failure.
- **Important:** When using PoE, the Z-Trak I/O pin 18/23 (Device Power Ground) must not be connected to I/O pin 2 (Input Signal Common Ground).

| PoE DC Operating Characteristics |                            |  |
|----------------------------------|----------------------------|--|
| PoE Injector Voltage             | Current Consumed (typical) |  |
| PoE = 37 Vdc                     | 108 mA                     |  |
| PoE = 48 Vdc                     | 86.5 mA                    |  |
| PoE = 57 Vdc                     | 76.5 ma                    |  |

#### DC Power Requirements (PoE supply)

## **Input Signals Electrical Specifications**

#### External Inputs Block Diagram

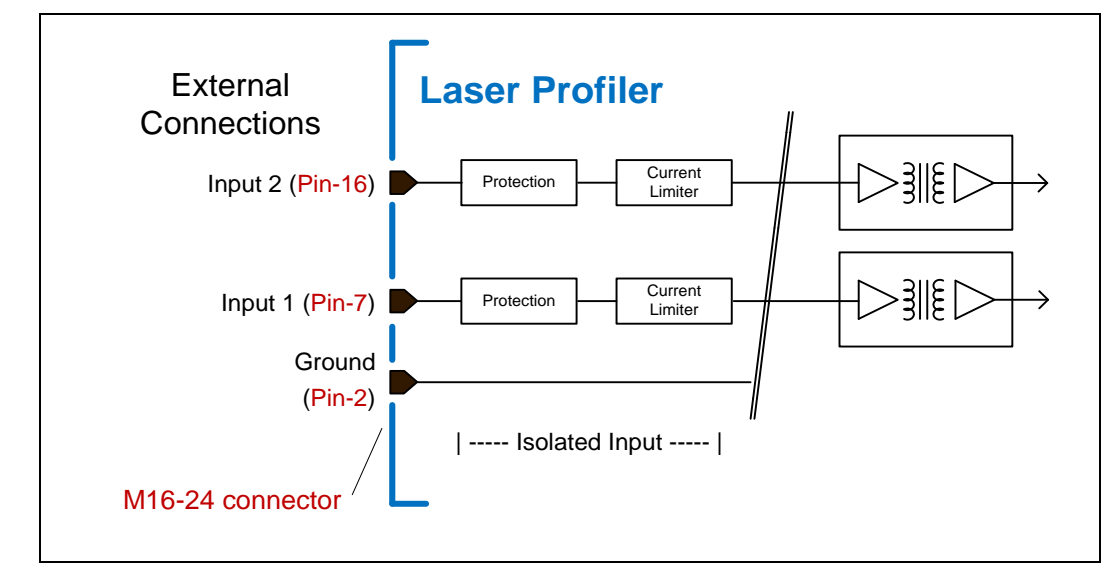

#### External Input Details

- Magnetic isolation with internal current limit.
- Used as trigger acquisition event or general purpose input.
- User programmable debounce time from 0 to 255µs in 1µs steps.
- Source signal requirements:
  - Single-ended driver meeting 12V, or 24V standards

#### **External Signal Input DC Characteristics**

| Operating<br>Specification                                            | Minimum | Maximum  | Absolute<br>Limits |
|-----------------------------------------------------------------------|---------|----------|--------------------|
| Input logic Low                                                       |         | < 5.45 V |                    |
| Input logic High                                                      | > 8.9 V |          |                    |
| Input Voltage                                                         | 0 V     | +30 V    | ±36 V              |
| Input Current                                                         | 7 mA    | 11.6 mA  |                    |
| Voltage Isolation: All inputs have an isolation voltage up to 2Kvolts |         |          |                    |

#### **External Input AC Timing Characteristics**

| Conditions                                       | Description            | Min | Unit |
|--------------------------------------------------|------------------------|-----|------|
| Input Pulse 0V -12V<br>(typical characteristics) | Input Pulse width High | 100 | ns   |
|                                                  | Input Pulse width Low  | 100 | ns   |
|                                                  | Max Frequency          | 5   | MHz  |

#### External Inputs: Example Using Buffer Drivers

• External Input maximum current is limited by the Z-Trak circuits to a maximum of 12mA.

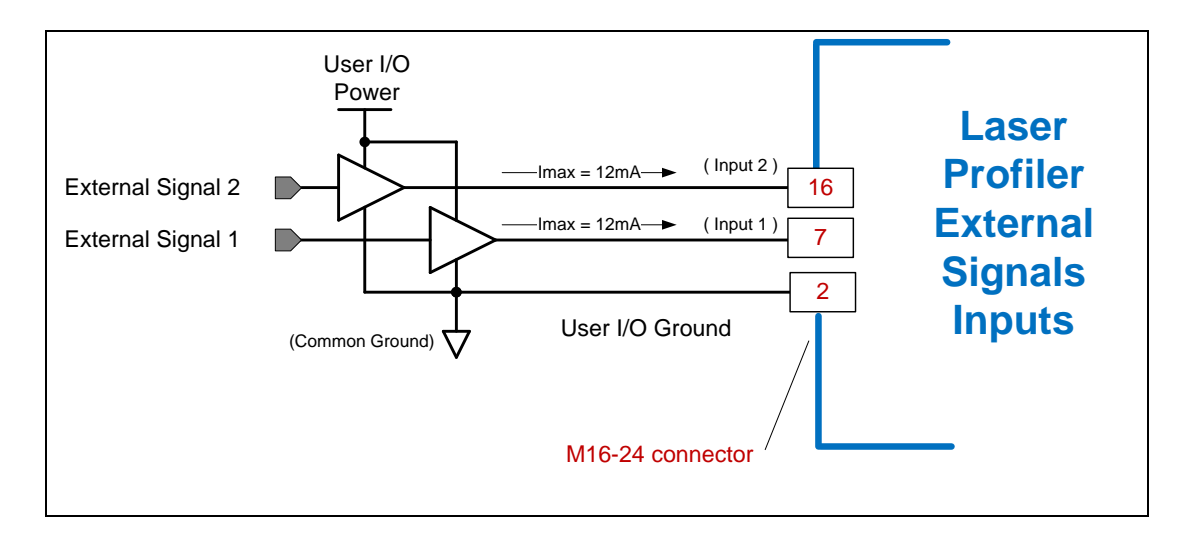

## **Output Signals Electrical Specifications**

#### **External Outputs Block Diagram**

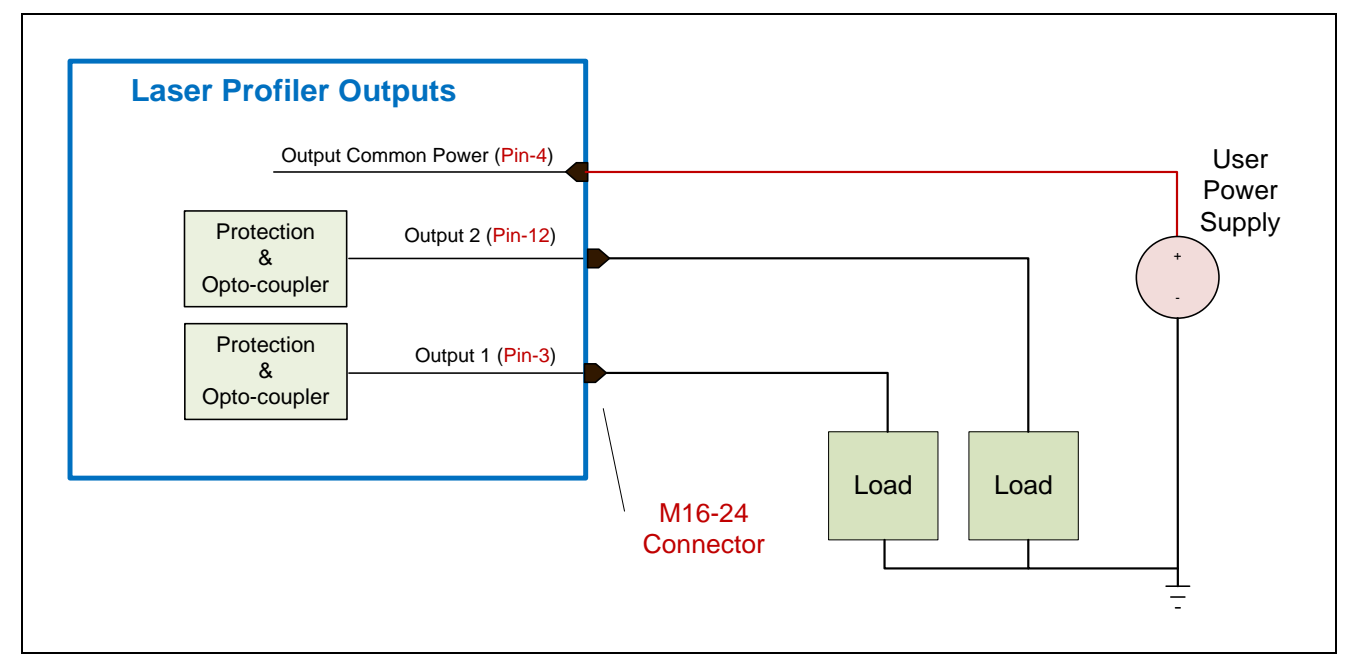

#### **External Output Details and DC Characteristics**

- Programmable output mode (see *outputLineSource* feature)
- Outputs are open on power-up with the default factory settings
- A software reset will reset the outputs to the open state if the outputs are closed
- A user setup configured to load on boot will reset the outputs to the open state first then close them again if the setup is such
- Output Short-Circuit Protection effective even for sustained shorts
- Typical Operating Common Power Voltage Range: +3V to 28Vdc at 24mA
- Maximum Output Current:

80mA at 12V to 24V 24mA at 3V 50mA at 5V

#### External Output AC Timing Characteristics

The graphic below defines the test conditions used to measure the Z-Trak external output AC characteristics, as detailed in the table that follows.

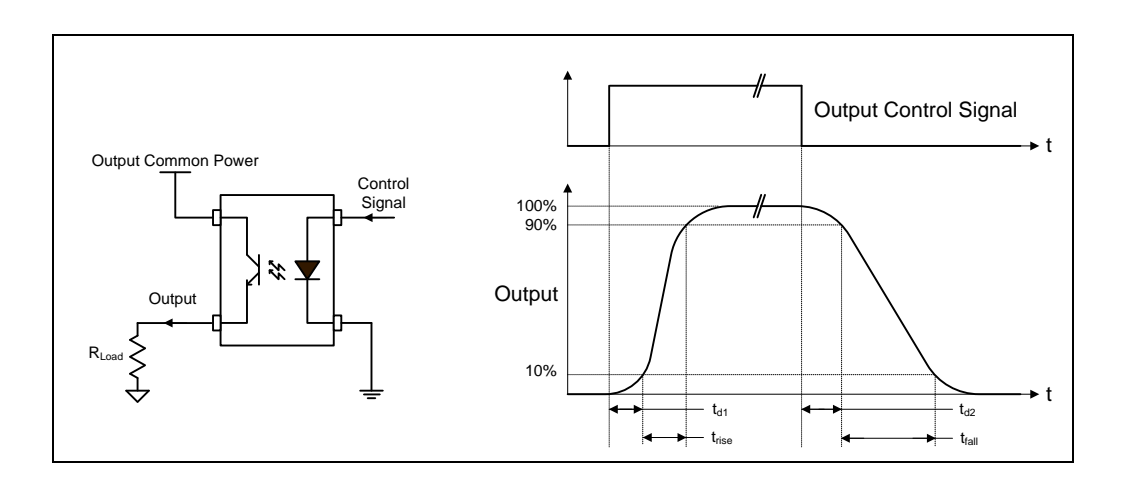

Note: All measurements subject to some rounding.

| Output<br>Common<br>Power | Output<br>Current | td1 (μs)<br>Leading<br>Delay | trise (µs)<br>Rise Time | td2 (μs)<br>Trailing<br>Delay | tfall (μs)<br>Fall Time | Output<br>Voltage |
|---------------------------|-------------------|------------------------------|-------------------------|-------------------------------|-------------------------|-------------------|
|                           | 8 mA              | 0.62                         | 1.1                     | 7                             | 6.5                     | 10V               |
| 12V                       | 12 mA             | 0.7                          | 1.1                     | 7                             | 5.2                     | 9.8V              |
|                           | 24 mA             | 0.8                          | 1.2                     | 6.3                           | 4.1                     | 9.3V              |
|                           | 8 mA              | 0.8                          | 1.2                     | 9                             | 7.5                     | 21.9V             |
| 24V                       | 12 mA             | 0.8                          | 1.2                     | 8.6                           | 5.5                     | 21.6V             |
|                           | 24 mA             | 0.8                          | 1.2                     | 8.2                           | 4                       | 21.2V             |

## **Computer Requirements for Z-Trak**

The following information is a guide to computer and networking equipment required to support the Laser Profiler. The Z-Trak series complies with the current Ipv4 Internet Protocol; therefore current Gigabit Ethernet (GigE) equipment should provide trouble free performance.

### **Host PC System**

- Refer to your GigE-Vision compliant SDK for computer requirements.
- GigE network adapter (either add on card or on motherboard). The Intel PRO/1000 MT adapter is an example of a high performance NIC. Typically if a system motherboard has only one Ethernet port, the user needs an additional Ethernet GigE adapter to provide a second network for the profiler.
- Important: 10/100 Mb Ethernet is not supported by the Z-Trak series of Profilers. The Status LED will show that it acquired an IP address (solid Blue) but the Z-Trak will not function at these slower connections.

### **Ethernet Switch Requirements**

When there is more than one Z-Trak device on the same network or a device-to-PC separation greater than 100 meters, an Ethernet (Gigabit) switch is required. Since the Z-Trak profiler complies with the Internet Protocol, it should work with all standard Ethernet switches. However, switches offer a range of functions and performance grades, so care must be taken to choose the right switch for a particular application.

### **Ethernet to Fiber-Optic Interface Requirements**

In cases of profiler-to-PC separations of more than 100 meters but an Ethernet switch is not desired, a fiber-optic media converter can be used. The FlexPoint GX from Omnitron Systems (<u>www.omnitron-systems.com</u>) converts GigE to fiber transmission and vice versa. It supports multimode (MM) fiber over distances of up to 220 m (720 ft.) and single-mode (SM) fiber up to 65 km (40 mi.) with SC, MT-RJ, or LC connector types.

Important: The inclusion in this manual of GigE to fiber-optic converters does not guarantee they will meet specific application requirements or performance. The user must evaluate any supplemental Ethernet equipment.

# **Feature Reference**

The Z-Trak feature set is presented in functional categories as grouped by the profiler's XML file. The Z-Expert tool presents these features for the user to read or modify as required to explore the profiler operation in the user's imaging setup. Typically this is followed by a program written with the Sapera LT API to control the profiler in an automated measurement application.

## **Profiler Management**

This category provides profiler information and diagnostics. The profiler features are separated into three groups as shown in the following screen shots. GigE Vision applications retrieve this read-only information to identify the profiler along with its characteristics.

Features listed in the description table but tagged as *Invisible* are usually for Teledyne DALSA or third party software usage—not typically needed by end user applications.

| Feature Browser: LP1-1040-B2_1 - A0001568 = X |                                                                                                    |  |  |
|-----------------------------------------------|----------------------------------------------------------------------------------------------------|--|--|
| P                                             | arameter visibility: Guru 🔹                                                                                           |  |  |
| Parameter                                     | Value                                                                                                    |  |  |
| <ul> <li>Product Model</li> </ul>             | LP1-1040-B2                                                                                                    |  |  |
| <ul> <li>Firmware Version</li> </ul>          | 1CA24.0138                                                                                                    |  |  |
| - Serial Number                               | A0001568                                                                                                    |  |  |
| Device User ID                                | A0001568                                                                                                    |  |  |
| <ul> <li>Device Reset</li> </ul>              | 🖐 Press                                                                                                    |  |  |
| Power-up Configuration                        | Setting                                                                                                    |  |  |
| - offer up configuration                      |                                                                                                    |  |  |
|                                               |                                                                                                    |  |  |
|                                               |                                                                                                    |  |  |
|                                               |                                                                                                    |  |  |
|                                               |                                                                                                    |  |  |
|                                               |                                                                                                    |  |  |
|                                               |                                                                                                    |  |  |
|                                               |                                                                                                    |  |  |
|                                               |                                                                                                    |  |  |
|                                               |                                                                                                    |  |  |
|                                               | AUUU1568  Parameter  Product Model  Firmware Version Serial Number Device User ID Device Reset Power-up Configuration |  |  |

## **Profiler Management Features**

The following tables describe these parameters along with their view attribute and in which device version the feature was introduced. Additionally the Device Version column will indicate which parameter is a member of the DALSA Features Naming Convention (indicated by **DFNC**), versus the GenICam Standard Features Naming Convention (**SFNC** tag is not shown). New features released after the initial firmware version are indicated by green version numbers.

| Display Name                             | Feature & Values      | Description                                                                                                    | Device<br>Version<br>& View |
|------------------------------------------|-----------------------|----------------------------------------------------------------------------------------------------|-----------------------------|
| Product Model                            | DeviceModelName       | Displays the device model name.                                                                                                    | 1.00<br>Beginner            |
| Firmware Version                         | DeviceFirmwareVersion | Displays the currently loaded firmware version<br>number. Firmware files have a unique number and<br>have the .cbf file extension.                                                                                                    | 1.00<br>Beginner            |
| Serial Number                            | DeviceSerialNumber    | Displays the factory set serial number of the device.                                                                                                    | 1.00<br>Expert              |
| Device User ID                           | DeviceUserID          | Feature to store a user-programmable identifier of<br>up to 15 characters. The default factory setting is<br>the device serial number                                                                                                    | 1.00<br>Beginner            |
| Power-up Configuration<br>Selector       | UserSetDefault        | Specify the profile sensor configuration set to load<br>and make active on power-up or reset. The<br>configuration sets are stored in non-volatile<br>memory of the device.                                                                           | 1.00<br>Beginner            |
| Factory Setting                          | Default               | Select the Factory Setting values as the Power-up Configuration.                                                                                                    |                             |
| UserSet1                                 | UserSet1              | Select the user defined configuration UserSet 1 as the Power-up Configuration.                                                                                                    |                             |
| UserSet2                                 | UserSet2              | Select the user defined configuration UserSet 2 as the Power-up Configuration.                                                                                                    |                             |
| User Set Selector                        | UserSetSelector       | Selects the configuration set to load feature<br>settings from or save current feature settings to.<br>The Factory set contains default camera feature<br>settings. User configuration sets contain feature<br>settings previously saved by the user. | 1.00<br>Beginner            |
| Factory Setting                          | Default               | Select the default device feature settings saved by the Factory.                                                                                                    |                             |
| UserSet1                                 | UserSet1              | Select the User defined Configuration space<br>UserSet1 to save to or load from features settings<br>previously saved by the user.                                                                                                    |                             |
| UserSet2                                 | UserSet2              | Select the User defined Configuration space<br>UserSet2 to save to or load from features settings<br>previously saved by the user.                                                                                                    |                             |
| Load Configuration                       | UserSetLoad           | Loads the configuration set, specified by the User<br>Set Selector feature, to the device and makes it<br>active.                                                                                                    | 1.00<br>Beginner            |
| Save Configuration                       | UserSetSave           | Saves the current device configuration to the user<br>set specified by the User Set Selector feature. The<br>user sets are located on the device in non-volatile<br>memory.                                                                           | 1.00<br>Beginner            |
| Device Reset                             | DeviceReset           | Resets the device to its power up state.                                                                                                    | 1.00<br>Beginner            |
|                                          |                       |                                                                                                    |                             |
| Serial Number<br>(Device ID, deprecated) | DeviceID              | Displays the device's factory set camera serial number.                                                                                                    | 1.00<br>Invisible           |
| Device Acquisition Type                  | deviceAcquisitionType | Displays the Device Acquisition Type of the product.                                                                                                    | 1.00<br>DFNC<br>Invisible   |

| Image Sensor                                    | Sensor                   | The device gets its data directly from a sensor.                                                                                                    |                           |
|-------------------------------------------------|--------------------------|----------------------------------------------------------------------------------------------------|---------------------------|
| 3D Profile Sensor                               | Euclid_3D_camera         | The device gets its data from the profiler.                                                                                                    |                           |
| Device TL Type                                  | DeviceTLType             | Transport Layer type of the device.                                                                                                    | 1.00<br>DFNC<br>Invisible |
| GigE Vision                                     | GigEVision               | GigE Vision Transport Layer                                                                                                    |                           |
| Device TL Version Major                         | DeviceTLVersionMajor     | Major version of the device's Transport Layer.                                                                                                    | 1.00<br>Invisible         |
| Device TL Version Minor                         | DeviceTLVersionMinor     | Minor version of the device's Transport Layer.                                                                                                    | 1.00<br>Invisible         |
| DFNC Major Rev                                  | deviceDFNCVersionMajor   | Major revision of Dalsa Feature Naming Convention which was used to create the device's XML.                                                                              | 1.00<br>DFNC<br>Invisible |
| DFNC Minor Rev                                  | deviceDFNCVersionMinor   | Minor revision of Dalsa Feature Naming Convention which was used to create the device's XML.                                                                              | 1.00<br>DFNC<br>Invisible |
| SFNC Major Rev                                  | DeviceSFNCVersionMajor   | Major Version of the Genicam Standard Features<br>Naming Convention which was used to create the<br>device's XML.                                                         | 1.00<br>DFNC<br>Invisible |
| SFNC Minor Rev                                  | DeviceSFNCVersionMinor   | Minor Version of the Genicam Standard Features<br>Naming Convention which was used to create the<br>device's XML.                                                         | 1.00<br>DFNC<br>Invisible |
| Calibration Date                                | deviceCalibrationDateRaw | Date when the profile sensor was calibrated.                                                                                                    | 1.00<br>Invisible         |
| Power-up Configuration<br>Selector (deprecated) | UserSetDefaultSelector   | Specify the camera configuration set to load and<br>make active on camera power-up or reset. The<br>camera configuration sets are stored in camera<br>nonvolatile memory. | 1.00<br>Invisible         |
| Factory Setting                                 | Default                  | Select the Factory Setting values as the Power-up Configuration.                                                                                                    |                           |
| UserSet1                                        | UserSet1                 | Select the user defined configuration UserSet 1 as the Power-up Configuration.                                                                                            |                           |
| UserSet2                                        | UserSet2                 | Select the user defined configuration UserSet 2 as the Power-up Configuration.                                                                                            |                           |
| userSetError                                    | userSetError             | Error Flags for UserSetLoad & UserSetSave                                                                                                    | 1.00<br>Invisible         |
|                                                 | NoError                  | No Error                                                                                                    |                           |
|                                                 | LoadGenericError         | Unknown error                                                                                                    |                           |
|                                                 | LoadBusyError            | The device is busy and cannot perform the action                                                                                                    |                           |
|                                                 | LoadMemoryError          | Not enough memory to load set                                                                                                    |                           |
|                                                 | LoadFileError            | Internal file I/O error                                                                                                    |                           |
|                                                 | LoadInvalidSetError      | At least one register could not be restored properly                                                                                                    |                           |
|                                                 | LoadResourceManagerError | An internal error happened related to the resource manager                                                                                                    |                           |
|                                                 | SaveGenericError         | Unknown error                                                                                                    |                           |
|                                                 | SaveBusyError            | The device is busy and cannot perform the action                                                                                                    |                           |
|                                                 | SaveMemoryError          | Device ran out of memory while saving set                                                                                                    |                           |
|                                                 | SaveFileError            | Internal file I/O error                                                                                                    |                           |
|                                                 | SaveInvalidSetError      | An invalid user set was requested                                                                                                    |                           |
|                                                 | SaveResourceManagerError | An internal error happened related to the resource manager                                                                                                    |                           |
|                                                 |                          |                                                                                                    |                           |

# **Profiler-Built-In Diagnostics**

| Feature Browser: LP1-1040-B2_1 - A0001568 |                                                          |          |   |
|-------------------------------------------|----------------------------------------------------------|----------|---|
| <b>Q</b> Filter                           | Parameter visibility: Guru                               |          |   |
| Categories                                | Parameter                                                | Value    |   |
| ▼ Profiler Management                     | - Run Built-In Self Test                                 | 두 Press  |   |
| - Built-In Diagnostics                    | <ul> <li>Device Built-In Self Test Status</li> </ul>     | Passed   | • |
| L Info                                    | <ul> <li>Device Built-In Self Test Status All</li> </ul> | 0        |   |
| Profile Intensity                         | Device Temperature Selector                              | Internal | • |
| Data Output                               | L Device Temperature                                     | 43.7     |   |
| Encoder Input                             |                                                          |          |   |
| <ul> <li>Trigger Input</li> </ul>         |                                                          |          |   |
| Multi Sensor Sync                         |                                                          |          |   |

| Display Name                            | Feature & Values          | Description                                                                                                    | Device<br>Version<br>& View |
|-----------------------------------------|---------------------------|----------------------------------------------------------------------------------------------------|-----------------------------|
| Run Built-In Self Test                  | deviceBIST                | Command to perform an internal test which will determine the device status.                                            | 1.00<br>Guru                |
| Device Built-In Self Test<br>Status     | deviceBISTStatus          | Return the status of the device Built-In Self-<br>Test. Possible return values are device-<br>specific.                | 1.00<br>Guru                |
| Passed                                  | Passed                    | No failure detected                                                                                                    |                             |
| Last firmware update<br>failed          | FirmwareUpdateFailure     | Last firmware update operation failed.                                                                                 |                             |
| Unexpected Error                        | Unexpected_Error          | Switched to recovery mode due to unexpected software error.                                                            |                             |
| Sensor Initialization<br>Failure        | SensorFailure             | There was an error initializing the sensor. The device may not be able to capture images.                              |                             |
| Firmware Error                          | FirmwareError             | Firmware encountered an error during streaming.                                                                        |                             |
| Unknown Error<br>Returned               | Unknown_Error             | Undefined single error or multiple simultaneous errors.                                                                |                             |
| Device Built-In Self Test<br>Status All | deviceBISTStatusAll       | Return the status of the device Built-In Self-<br>Test as a bit field. The meaning for each bit is<br>device-specific. | 1.00<br>DFNC<br>Guru        |
| Device Temperature<br>Selector          | DeviceTemperatureSelector | Select the source where the temperature is read.                                                                       | 1.00<br>Guru                |
| Internal                                | Internal                  | Internal temperature of the Sensor.                                                                                    |                             |
| MaxInternal                             | MaxInternal               | Indicates the highest device temperature since power up. Value is reset on power off.                                  |                             |
| Image Sensor                            | Image Sensor              | Temperature of the image sensor.                                                                                       |                             |
| Device Temperature                      | DeviceTemperature         | The temperature of the selected source in degrees Celsius.                                                             | 1.00<br>Guru                |
|                                         |                           |                                                                                                    |                             |

### **Profiler-Info**

| Feature Browser: LP1-1040-B2_1 - A0001568 |                     |                              |  |
|-------------------------------------------|---------------------|------------------------------|--|
| <b>Q</b> Filter                           |                     | Parameter visibility: Guru 🔹 |  |
| Categories                                | Parameter           | Value                        |  |
| ▼ Profiler Management                     | - Manufacturer Name | Teledyne DALSA               |  |
| <ul> <li>Built-In Diagnostics</li> </ul>  | Product Family      | Z-Trak L1K                   |  |
| └─ Info                                   | Device Version      | 2.00 Beta                    |  |
| Profile Intensity                         | Part Number         | 3D-L10S-4051L-O10040000      |  |
| Data Output                               | - Manufacturer Info | Standard Design              |  |
| <ul> <li>Encoder Input</li> </ul>         | MAC Address         | 00:01:0D:C4:44:FF            |  |
| <ul> <li>Trigger Input</li> </ul>         |                     |                              |  |
| <ul> <li>Multi Sensor Sync</li> </ul>     |                     |                              |  |

| Display Name      | Feature & Values             | Description                                                                                                 | Device<br>Version<br>& View |
|-------------------|------------------------------|----------------------------------------------------------------------------------------------------|-----------------------------|
| Manufacturer Name | DeviceVendorName             | Displays the device vendor name.                                                                            | 1.00<br>Beginner            |
| Family Name       | DeviceFamilyName             | Displays the device family name.                                                                            | 1.00<br>Beginner            |
| Device Version    | DeviceVersion                | Displays the device version. This tag will also<br>highlight if the firmware is a beta or custom<br>design. | 1.00<br>Beginner            |
| Part Number       | deviceManufacturerPartNumber | Displays the device part number.                                                                            | 1.00<br>DFNC<br>Beginner    |
| Manufacturer Info | DeviceManufacturerInfo       | This feature provides extended manufacturer information about the device.                                   | 1.00<br>Beginner            |
| MAC Address       | deviceMacAddress             | Displays the unique MAC (Media Access<br>Control) address of the Device.                                    | 1.00<br>DFNC<br>Beginner    |

## **Power-up Configuration Dialog**

Z-Expert allows users to save profiler settings in onboard non-volatile memory. There are two such sets. Users can choose among Factory Setting, Userset 1 or Userset 2 as a power up configuration. Using Z-Expert tool it is also possible to download the current settings from the sensor and save them to a file for later retrieval.

| Power-up Dialog - Z-Expert                                                                                                    | × |
|----------------------------------------------------------------------------------------------------|---|
|                                                                                                    |   |
| — Camera Power-up configuration                                                                                                    |   |
| Factory Setting                                                                                                    | • |
| — Load / Save Configuration                                                                                                    |   |
| Factory Setting                                                                                                    | • |
| N/A Solution (N/A Solution (N/ | n |
| Close                                                                                                    |   |

#### **Device Power-up Configuration**

The first drop list selects the device configuration state to load on power-up (see feature *UserSetDefaultSelector*).

• The user chooses from one factory data set or one of two possible user saved states.

#### Load / Save Configuration

The second drop list allows the user to change the device configuration any time after a power-up (see feature *UserSetSelector*).

- To reset the device to the factory configuration, select *Factory Setting* and click Load, or select a saved user set and click Load to restore a saved configuration.
- To save a current device configuration, select User Set 1 or 2 and click Save.

## **Profile Intensity Category**

The Profile Intensity features as shown by Z-Expert, has parameters used to manage the profiler's laser. Parameters in gray are read only, either always or due to another parameter being disabled. Parameters in black are user set in Z-Expert or programmable via an imaging application.

Features listed in the description table but tagged as *Invisible* are usually for Teledyne DALSA or third party software usage—not typically needed by end user applications.

| Feature Browser: LP1-1040-B2_1 - A0001568 |                                            |               |
|-------------------------------------------|--------------------------------------------|---------------|
| <b>Q</b> Filter                           | Parameter visib                            | ility: Guru 🔻 |
| Categories                                | Parameter                                  | Value         |
| <ul> <li>Profiler Management</li> </ul>   | Laser Activation                           | Strobed 🔻     |
| <ul> <li>Built-In Diagnostics</li> </ul>  | Laser Control Mode                         | Automatic 🔹   |
| L Info                                    | Laser Power                                | 2047 🜲        |
| Profile Intensity                         | Profile Average Reflectance                | 22880         |
| ▼ Data Output                             | Laser Automatic Target Average Reflectance | 22912 🛊       |
| - Format                                  | Laser Automatic Power                      | 72            |
| - AOI                                     | Laser Automatic Minimum Power              | 1             |
| - X-Axis                                  | Laser Automatic Maximum Power              | 800           |
| = 2D                                      |                                            | -60.0         |
|                                           |                                            | 215 285       |
| - Multi Sensor Sync                       | Profile Exposure Time (in us)              | 4556          |
| - GPIO                                    | Pefloctance Threshold                      | 220           |
| Event                                     |                                            | J 20 ♥        |
| Acquisition and Transfer                  | Gain                                       | 1.33          |
| - Counter And Timer                       |                                            |               |
| - IEEE1588                                |                                            |               |
| GigE Vision Transport Layer               |                                            |               |
| CiaE Vision Host Controls                 |                                            |               |

## **Profile Intensity Feature Descriptions**

The following table describes these parameters along with their view attribute and. Additionally the Device Version column will indicate which parameter is a member of the DALSA Features Naming Convention (denoted by DFNC), versus the GenICam Standard Features Naming Convention (SFNC tag is not shown).

| Display Name                                  | Feature & Values                 | Description                                                                                                    | Device<br>Version<br>& View |
|-----------------------------------------------|----------------------------------|----------------------------------------------------------------------------------------------------|-----------------------------|
| Laser Activation                              | laserActivation                  | Controls the state of the laser. The external Emergency<br>Laser Stop circuit controls the power going to the<br>laser. If the Emergency Laser Stop is "Active" The laser<br>will not turn on. | 1.00<br>DFNC<br>Beginner    |
| Off                                           | Off                              | Turns the Laser Off.                                                                                                    |                             |
| On                                            | On                               | Turns the Laser On. The laser will power up only if the<br>Emergency Stop is in the "Inactive" state.                                                                                          |                             |
| Strobed                                       | Strobed                          | The laser will be turn on for the duration of the Profile<br>Exposure Time. The laser will power up only if the<br>Emergency Stop is in the "Inactive" state.                                  |                             |
| Laser Control Mode                            | laserControlMode                 | Specifies if the laser intensity will be controlled automatically or manually.                                                                                                    | 1.00<br>DFNC<br>Expert      |
| Manual                                        | Manual                           | The laser intensity is controlled by Laser Power feature.                                                                                                    | ·                           |
| Automatic                                     | Auto                             | The laser intensity is adjusted automatically by the device to reach the average reflectance value set by the Automatic Target Average Reflectance feature.                                    |                             |
| Laser Power                                   | laserPower                       | User set laser power setting for when the feature laserControlMode=Manual.                                                                                                    | 1.00<br>DFNC<br>Beginner    |
| Profile Average<br>Reflectance                | profileAvgReflectance            | Reads the average reflectance of the last profile.                                                                                                    | 1.00<br>DFNC<br>Expert      |
| Laser Automatic Target<br>Average Reflectance | laserAutoTargetAvgReflectance    | User set reflectance value used as the target for when the feature laserControlMode=Auto.                                                                                                    | 1.00<br>DFNC<br>Expert      |
| Laser Automatic Power                         | laserAutoPower                   | Reads the current laser power setting when the feature laserControlMode=Auto.                                                                                                    | 1.00<br>DFNC<br>Expert      |
| Laser Automatic<br>Minimum Power              | laserAutoMinPower                | Laser Automatic Minimum Power.                                                                                                    | 1.00<br>DFNC<br>Expert      |
| Laser Automatic<br>Maximum Power              | laserAutoMaxPower                | Laser Automatic Maximum Power.                                                                                                    | 1.00<br>DFNC<br>Expert      |
| Laser Temperature                             | laserTemperature                 | Reads the laser temperature in Celsius.                                                                                                    | 1.00<br>DFNC<br>Expert      |
| Profile Rate (Hz)                             | profileRate                      | Specifies the profile rate of the sensor, in Hz.                                                                                                    | 1.00<br>DFNC<br>Beginner    |
| Profile Exposure Time<br>(in us)              | ExposureTime                     | Sets the exposure time (in microseconds) when the Exposure Mode feature is set to Timed.                                                                                                    | 1.00<br>DFNC<br>Beginner    |
| Reflectance Threshold                         | peakDetectorReflectanceThreshold | Value which identifies the minimum reflectance a peak must have to be considered.                                                                                                    | 1.00<br>DFNC<br>Expert      |
| Gain                                          | Gain                             | Analog gain setting of the image sensor.                                                                                                    | 1.00<br>DFNC<br>Beginner    |
|                                               |                                  |                                                                                                    |                             |

## **Data Output Features**

The Output Controls as shown by Z-Expert has parameters used to configure the profiler data output format, AOI and other controls organized with 4 sub-groups.

Parameters in gray are read only, either always or due to another parameter being disabled. Parameters in black are user set in Z-Expert or programmable via an imaging application. Features listed in the description table but tagged as *Invisible* are usually for Teledyne DALSA or third party software usage—not typically needed by end user applications.

| Feature Browser: LP1-1040-B2_1 - A0001568 |                              |                            |
|-------------------------------------------|------------------------------|----------------------------|
| <b>Q</b> Filter                           | Pai                          | rameter visibility: Guru 🔹 |
| Categories                                | Parameter                    | Value                      |
| ▼ Profiler Management                     | Points Per Profile           | 1352                       |
| <ul> <li>Built-In Diagnostics</li> </ul>  | Profiles Per Scan            | 1 🗘                        |
| L Info                                    | Scan Rate (Hz)               | 215.2850 🌲                 |
| Profile Intensity                         | Peak Detector Selection Mode | Highest 🔻                  |
| ▼ Data Output                             |                              | 5                          |
| - Format                                  |                              |                            |
| - AOI                                     |                              |                            |
| - X-Axis                                  |                              |                            |
| L <sub>2D</sub>                           |                              |                            |
| Encoder Input                             |                              |                            |

### **Data Output Descriptions**

The following tables describe the five groups of parameters along with their view attribute. Additionally the Device Version column will indicate which parameter is a member of the DALSA Features Naming Convention (denoted by DFNC), versus the GenICam Standard Features Naming Convention (SFNC tag is not shown).

| Display Name                    | Feature & Values          | Description                                                                                                    | Device<br>Version<br>& View |
|---------------------------------|---------------------------|----------------------------------------------------------------------------------------------------|-----------------------------|
| Points Per Profile              | pointsPerProfile          | Number of points in the profile. This feature is<br>editable when Uniform X Points Per Profile Mode is<br>set to Manual. Otherwise this feature is read only. | 1.00<br>DFNC<br>Beginner    |
| Profiles Per Scan               | profilesPerScan           | Height of the virtual image provided by the device (in profiles).                                                                                             | 1.00<br>DFNC<br>Beginner    |
| Scan Rate (Hz)                  | scanRate                  | Specifies the device internal frame rate, in Hz.                                                                                                    | 1.00<br>DFNC<br>Beginner    |
| Peak Detector Selection<br>Mode | peakDetectorSelectionMode | Selects which peak will be output in the profile.<br>(Default is Highest).                                                                                    | 1.00<br>DFNC<br>Expert      |
| Highest                         | Highest                   | The peak with the maximum reflectance will be chosen.                                                                                                    |                             |
| First                           | First                     | The peak that is detected closest to the far field of view will be chosen.                                                                                    |                             |
| Last                            | Last                      | The peak that is detected closest to the near field of view will be chosen.                                                                                   |                             |
|                                 |                           |                                                                                                    |                             |

# **Output Format Descriptions**

| Feature Browser: LP1-1040-B2_1 - A0001568 🔹 🕞 |                   |                             |
|-----------------------------------------------|-------------------|-----------------------------|
| <b>Q</b> Filter                               | Para              | ameter visibility: Guru 🔹 🔻 |
| Categories                                    | Parameter         | Value                       |
| ▼ Profiler Management                         | Device Scan Type  | Linescan3D 🔻                |
| <ul> <li>Built-In Diagnostics</li> </ul>      | - 3D Data Type    | UniformX Z                  |
| L Info                                        | Measurement Units | Micrometer 🔻                |
| <ul> <li>Profile Intensity</li> </ul>         | Height Scaler     | 1.00 🜲                      |
| ▼ Data Output                                 | - Width Scaler    | 1.00                        |
| - Format                                      | Pixel Format      | 3D Coordinate 7             |
| - AOI                                         | Invalid Data Flag |                             |
| - X-Axis                                      | Invalid Data Code | 65525                       |
| <b>L</b> 2D                                   |                   | 03335                       |

| Display Name              | Feature & Values   | Description                                                                                                    | Device<br>Version<br>& View |
|---------------------------|--------------------|----------------------------------------------------------------------------------------------------|-----------------------------|
| Device Output Type        | DeviceScanType     | Selects the output type of the device.                                                                                                    | 1.00<br>DFNC<br>Beginner    |
| Linescan3D                | Linescan3D         | Device outputs lines of 3D profiles.                                                                                                    | _                           |
| Linescan 1D (mono 16-bit) | Linescan           | Device outputs lines of 3D profiles in Mono16<br>format. For software packages not compliant<br>with GeniCam 3D standard output formats.                                                                                                |                             |
| Areascan                  | Areascan           | Device outputs 2D area scan images.                                                                                                    |                             |
| <u>3D Data Type</u>       | Scan3dOutputMode   | Selects 3D output data format (default is UniformX Z).                                                                                                    | 1.00<br>Beginner            |
| UniformX Z                | RectifiedC         | Each profile consists of calibrated Z values in a 16-bit data format. The Z values have been resampled to a uniform sampling pattern in the X direction.                                                                                |                             |
| XZ                        | CalibratedAC       | Each profile consists of calibrated X and Z values in a 32 bit data format.                                                                                                    |                             |
| XZRW                      | CalibratedACRW     | Each profile consists of calibrated X, Z, R<br>(reflectance) and W (peak width) values in a<br>64bit data format. The first two 16-bit fields are<br>as the XZ format, The third and fourth 16-bit<br>fields contain the R and ZW data. |                             |
| Measurement Units         | Scan3dDistanceUnit | Sets the measurement units for the profile X and Z data (default is Micrometer).                                                                                                    | 1.00<br>DFNC<br>Beginner    |
| Micrometer                | Micrometer         | All X and Z values are in micrometer units.                                                                                                    | _                           |
| Millimeter                | Millimeter         | All X and Z values are in millimeter units.                                                                                                    |                             |
| Inch/1000                 | Inch_1000          | All X and Z values are in thousands of an inch (mil).                                                                                                    |                             |
| Z Scaler                  | heightScaler       | Scaling factor to convert Z values to the units specified by Measurement Units.                                                                                                    | 1.00<br>DFNC<br>Guru        |
| X Scaler                  | widthScaler        | Scaling factor to convert X values to the units specified by Measurement Units.                                                                                                    | 1.00<br>DFNC<br>Guru        |
| Pixel Format              | PixelFormat        | Pixel formats as defined by the GeniCam standard.                                                                                                    | 1.00<br>Guru                |

| Monochrome 10-Bit                              | Mono10                                                           | Monochrome 10-Bit data format. Only available<br>in Areascan mode.                                                                                                    |                              |
|------------------------------------------------|------------------------------------------------------------------|----------------------------------------------------------------------------------------------------|------------------------------|
| 3D Coordinate Z (16-bit)                       | Coord3D_C16                                                      | 3D Coordinate: Z position (16-Bit)                                                                                                    |                              |
| 3D Coordinate XZ (32-bit)                      | Coord3D_AC16                                                     | 3D Coordinate: X and Z positions stored in a 32-Bit value.                                                                                                    |                              |
| 3D Coordinate XZRW<br>(64-bit)                 | Coord3D_ACR016                                                   | 3D Coordinate: X and Z positions, Reflectance and peak Width stored in a 64-bit value.                                                                                                    |                              |
| Monochrome 16-Bit                              | Mono16                                                           | Mono16: Monochrome 16-Bit                                                                                                    |                              |
|                                                |                                                                  |                                                                                                    |                              |
| Invalid Data Flag                              | Scan3dInvalidDataFlag                                            | Enables/Disables the encoding of invalid values in the profile data.                                                                                                    | 1.00<br>Guru                 |
| Invalid Data Flag                              | Scan3dInvalidDataFlag                                            | Enables/Disables the encoding of invalid values<br>in the profile data.<br>Enables the flagging of the invalid values in the<br>profile data.                                                                                                    | 1.00<br>Guru                 |
| Invalid Data Flag True False                   | Scan3dInvalidDataFlag<br>True<br>False                           | Enables/Disables the encoding of invalid values<br>in the profile data.<br>Enables the flagging of the invalid values in the<br>profile data.<br>Disables the flagging of the invalid values in the<br>profile data.                                                                                       | 1.00<br>Guru                 |
| Invalid Data Flag True False Invalid Data Code | Scan3dInvalidDataFlag<br>True<br>False<br>Scan3dInvalidDataValue | Enables/Disables the encoding of invalid values<br>in the profile data.<br>Enables the flagging of the invalid values in the<br>profile data.<br>Disables the flagging of the invalid values in the<br>profile data.<br>Specifies a numerical code that indicates an<br>invalid value in the profile data. | 1.00<br>Guru<br>1.00<br>Guru |

# **Output AOI Descriptions**

| Feature Browser: LP1-1040-B2_1 - A0001568 |                              |          |  |
|-------------------------------------------|------------------------------|----------|--|
| <b>Q</b> Filter                           | Parameter visibility: Guru 🔻 |          |  |
| Categories                                | Parameter                    | Value    |  |
| ▼ Profiler Management                     | Measurement AOI Start (Z)    | 0.00     |  |
| <ul> <li>Built-In Diagnostics</li> </ul>  | Measurement AOI Height       | 41000.00 |  |
| L Info                                    | Near FOV Start (X)           | 20180.00 |  |
| Profile Intensity                         | Near FOV Width               | 19565.00 |  |
| ▼ Data Output                             | Far FOV Start X (X)          | 16275.00 |  |
| - Format                                  | Far FOV Width                | 27118.00 |  |
| - AOI                                     | Measurement Range Max        | 41000.00 |  |
| - X-Axis                                  |                              | 74500.00 |  |
| <b>□</b> 2D                               | Standoff Distance            | 45000.00 |  |
| Encoder Input                             |                              | 45000.00 |  |
| <ul> <li>Trigger Input</li> </ul>         | Working Distance             | 45000.00 |  |

| Display Name              | Feature & Values | Description                                                                                                 | Device<br>Version<br>& View |
|---------------------------|------------------|----------------------------------------------------------------------------------------------------|-----------------------------|
| Measurement AOI Start (Z) | aoiZStart        | Specifies the vertical start of the measurement AOI. This is the minimum height value that can be measured. | 1.00<br>DFNC<br>Beginner    |
| Measurement AOI Height    | aoiHeight        | Specifies the height of the measurement AOI.                                                                | 1.00<br>DFNC<br>Beginner    |
| Near FOV Start (X)        | aoiNFOVStartX    | Specifies the horizontal start of measurement AOI at the near FOV.                                          | 1.00<br>DFNC<br>Beginner    |
| Near FOV Width            | aoiNFOVWidth     | Specifies the width of the measurement AOI at the near FOV.                                                 | 1.00<br>DFNC<br>Beginner    |
| Far FOV Start X (X)       | aoiFFOVStartX    | Indicates the horizontal start of measurement AOI at the far FOV.                                           | 1.00<br>DFNC<br>Beginner    |

| Far FOV Width         | aoiFFOVWidth        | Indicates the width of the measurement AOI at the far FOV.                                                                       | 1.00<br>DFNC<br>Beginner |
|-----------------------|---------------------|----------------------------------------------------------------------------------------------------|--------------------------|
| Measurement Range Max | measurementRangeMax | Indicates the absolute maximum measurement range of the device.                                                                  | 1.00<br>DFNC<br>Expert   |
| Enclosure Height      | enclosureHeight     | Indicates the mechanical height of the device.                                                                                   | 1.00<br>DFNC<br>Expert   |
| Standoff Distance     | standoffDistance    | Standoff (Clearance) Distance indicates the distance from the laser window of the device to the top of absolute measurement AOI. | 1.00<br>DFNC<br>Expert   |
| Working Distance      | workingDistance     | Working Distance indicates the distance from the laser window of the device to the top of resized measurement AOI.               | 1.00<br>DFNC<br>Expert   |
|                       |                     |                                                                                                    |                          |

# **Output X-Axis Descriptions**

| Feature Browser: LP1-1040-B2_1 - A0001568 |                                |                      |  |
|-------------------------------------------|--------------------------------|----------------------|--|
| <b>Q</b> Filter                           | Parameter visibility: Guru 🔻   |                      |  |
| Categories                                | A Parameter                    | Value                |  |
| ▼ Profiler Management                     | Uniform X Step Size            | 20.00 🗘              |  |
| <ul> <li>Built-In Diagnostics</li> </ul>  | uniformXOffset                 | 16275.00             |  |
| L Info                                    | - Uniform X Points Per Profile | Mode Use Measureme 🔻 |  |
| <ul> <li>Profile Intensity</li> </ul>     | L Max Interval To Sample       | 63.00 🖨              |  |
| ▼ Data Output                             |                                | • • • •              |  |
| Format                                    |                                |                      |  |
| - AOI                                     |                                |                      |  |
| - X-Axis                                  |                                |                      |  |
| L <sub>2D</sub>                           |                                |                      |  |
|                                           |                                |                      |  |

| Display Name                         | Feature & Values              | Description                                                                                                    | Device<br>Version<br>& View |
|--------------------------------------|-------------------------------|----------------------------------------------------------------------------------------------------|-----------------------------|
| Uniform X Step Size                  | uniformXStepSize              | Specifies the Interval between horizontal samples. This value is used only when "3D Data Type" is set to "UniformX Z".                                                                                                    | 1.00<br>DFNC<br>Beginner    |
| Uniform X Offset                     | uniformXOffset                | Horizontal offset where measurement data starts.                                                                                                    | 1.00<br>DFNC<br>Beginner    |
| Uniform X Points Per<br>Profile Mode | uniformXPointsPerProfileMode  | Selects how the "Points Per Profile" will be<br>determined. When set to "UseMeasurementAOI"<br>the "Points Per Profile" will be calculated based on<br>AOI settings. When set to "Manual" the user must<br>set the "Points Per Profile" value. | 1.00<br>DFNC<br>Guru        |
| Use Measurement AOI                  | UseMeasurementAOI             | Uses the width of the MeasurementAOI to determine the number of points per profile.                                                                                                    |                             |
| Manual                               | Manual                        | The number of Points per profile is set by the user.                                                                                                    |                             |
| Uniform X Interpolation<br>Limit     | uniformXMaxInterpolationLimit | Specifies the maximum interpolation zone along<br>the X-axis. Only Z-values inside of this zone are<br>used for interpolation when re-sampling for<br>uniform spacing.                                                                         | 1.00<br>DFNC<br>Guru        |
|                                      |                               |                                                                                                    |                             |

# **Output 2D Descriptions**

| Feature Browser: LP1-1040-B2_1 - A0001568 |          |                                                  |                  |   |   |
|-------------------------------------------|----------|--------------------------------------------------|------------------|---|---|
| <b>Q</b> Filter                           |          | Parameter                                        | visibility: Guru |   | ٠ |
| Categories                                | <b>^</b> | Parameter                                        | Value            |   |   |
| ▼ Profiler Management                     |          | <ul> <li>Image Sensor Frame Rate (Hz)</li> </ul> | 215.2850         | - |   |
| <ul> <li>Built-In Diagnostics</li> </ul>  |          | Image Sensor Frame Drop Count                    | 0                |   |   |
| └ Info                                    |          | Effective Transfer Frame Rate (Hz)               | N/A              |   |   |
| Profile Intensity                         |          | <ul> <li>Image Sensor Offset X</li> </ul>        | 32               |   |   |
| ▼ Data Output                             |          | - Image Sensor Offset Y                          | 0                | 4 |   |
| - Format                                  |          | Image Sensor Width                               | 1749             |   |   |
| - AOI                                     |          |                                                  | 1270             |   |   |
| - X-Axis                                  |          | Image Sensor Height                              | 1024             |   |   |
| L <sub>2D</sub>                           |          |                                                  |                  |   |   |

| Display Name                          | Feature & Values                                                                                                    | Description                                                                                                    | Device<br>Version<br>& View |
|---------------------------------------|----------------------------------------------------------------------------------------------------|----------------------------------------------------------------------------------------------------|-----------------------------|
| Image Sensor Frame Rate<br>(Hz)       | imageSensorFrameRate                                                                                                    | Specifies the camera internal frame rate of the sensor, in Hz.                                                                                                    | 1.00<br>DFNC<br>Guru        |
| Image Sensor Frame Drop<br>Count      | ensor Frame Drop internalAcquisitionFrameDropCount Indicates the number of 2D frames dropped from the image sensor in areascan mode to respect the maximum GigE transfer bandwidth. This preserves the image sensor settings like Exposure Time, to be the same as when in "Linescan3D". |                                                                                                    | 1.00<br>DFNC<br>Guru        |
| Effective Transfer Frame<br>Rate (Hz) | resultingTransferFPS                                                                                                    | Indicates the transfer frame rate, based on the<br>current "Image Sensor Frame Rate" and Image<br>"Sensor Frame Drop Count"                                                                                                    | 1.00<br>DFNC<br>Guru        |
| Image Sensor Offset X                 | imageSensorOffsetX                                                                                                    | Indicates horizontal offset from the image sensor<br>origin. Read only when the output format is set to<br>"Linescan3D" mode. Read/Write when the output<br>format is set to "Areascan" Mode. Manually<br>changing this value can cause inconsistencies in<br>the 3D measurement AOI.                    | 1.00<br>DFNC<br>Guru        |
| Image Sensor Offset Y                 | imageSensorOffsetY                                                                                                    | Indicates Vertical offset from the image sensor<br>origin. Read only when the output format is set to<br>"Linescan3D" mode. Read/Write when the output<br>format is set to "Areascan" Mode. Manually<br>changing this value can cause inconsistencies in<br>the 3D measurement AOI.                      | 1.00<br>DFNC<br>Guru        |
| Image Sensor Width                    | imageSensorWidth                                                                                                    | Indicates the number of horizontal pixels acquired<br>from the image sensor. Read only when the<br>output format is set to "Linescan3D" mode.<br>Read/Write when the output format is set to<br>"Areascan" Mode. Manually changing this value<br>can cause inconsistencies in the 3D measurement<br>AOI. | 1.00<br>DFNC<br>Guru        |
| Image Sensor Height                   | imageSensorHeight                                                                                                    | Indicates the number of lines acquired from<br>image sensor. Read only when the output format<br>is set to "Linescan3D" mode. Read/Write when<br>the output format is set to "Areascan" Mode.<br>Manually changing this value can cause<br>inconsistencies in the 3D measurement AOI.                    | 1.00<br>DFNC<br>Guru        |

## **Overview of the Real World Measurement Reference Point**

**Definition of Z-Trak Measurement Zones** 

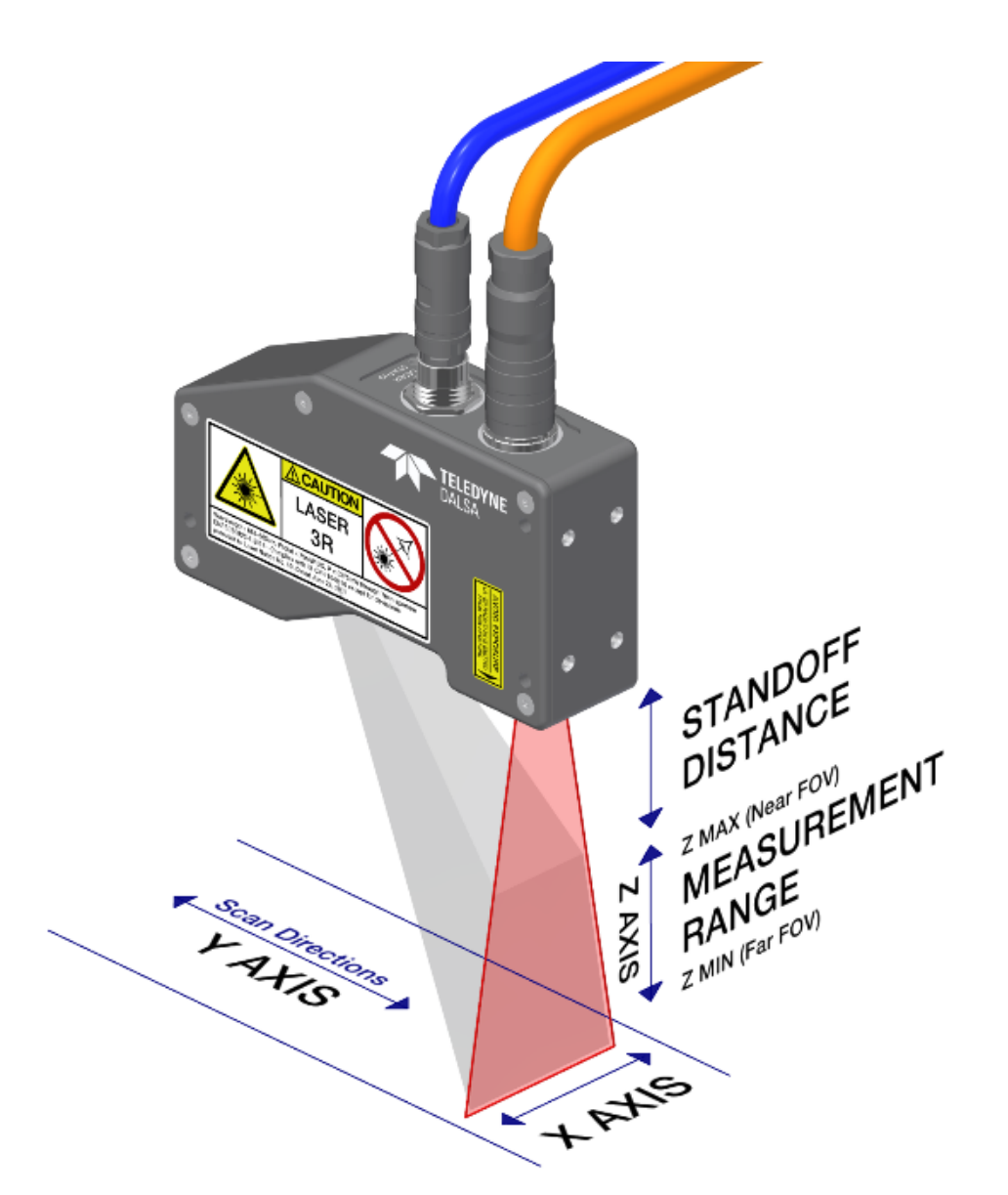

#### Location of the Reference Point

The lower left corner of the DN range map is considered the Anchor point (i.e. origin 0,0) which is the reference point for real world measurements. The Right bottom corner of the Front side is defined as the Reference point on the profiler body. This corner is on the "lowest" mechanical edge of the profiler. Real distances between Anchor and points along X and Z axes are shown on the pictures below (one for each available Z-Trak model).

Note that the actual MR is the area in free space located under the profiler's laser.

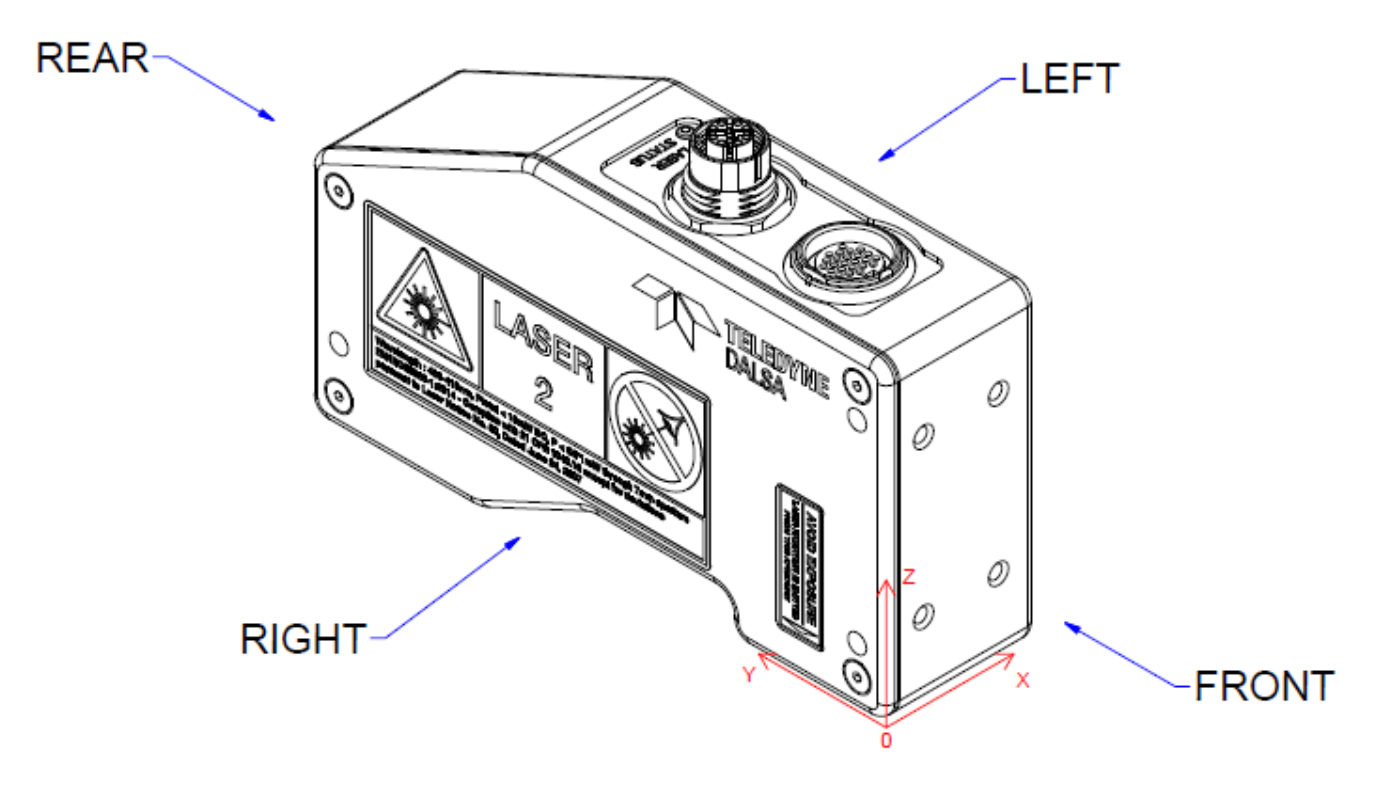

#### Models with MR/DOF of 40mm

OFFSET CALCULATION FOR DOF 10 and 40mm

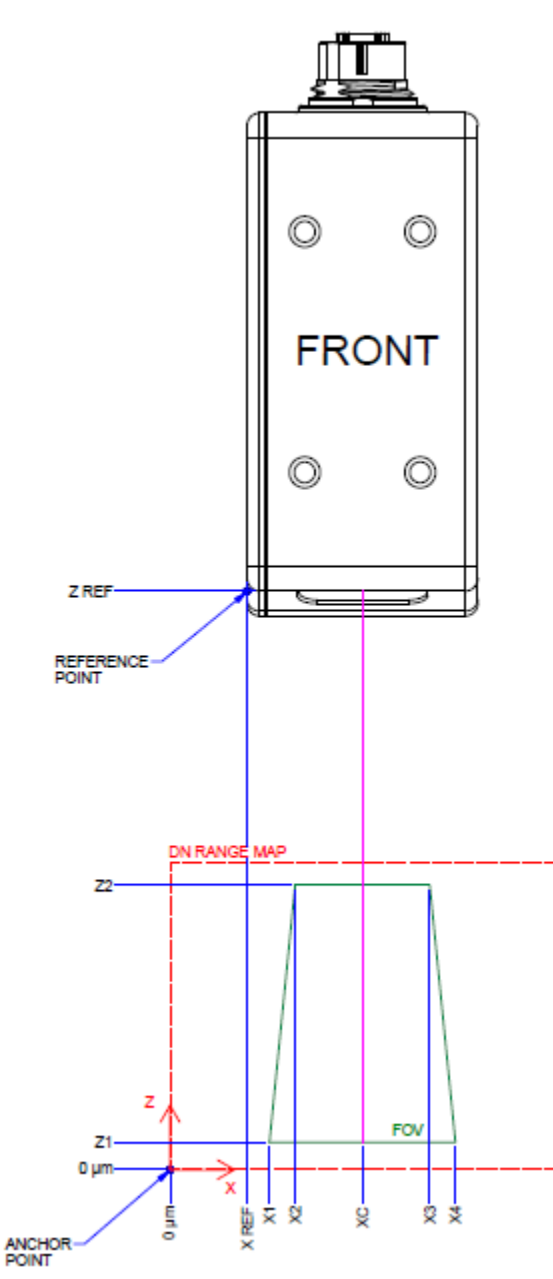

| DOF                                                         | X1    | X2    | Х3    | X4    | Хс    | Xref  | Z1  | Z2    | Zref  |
|-------------------------------------------------------------|-------|-------|-------|-------|-------|-------|-----|-------|-------|
| 10mm                                                        | 25150 | 25800 | 34200 | 34850 | 30000 | 12000 | 500 | 10500 | 46500 |
| 40mm                                                        | 16200 | 20000 | 40000 | 43800 | 30000 | 12000 | 500 | 40500 | 85500 |
| Note: all values are in micrometers and are typical values. |       |       |       |       |       |       |     |       |       |

#### *Models with MR/DOF of 60mm* OFFSET CALCULATION FOR DOF 60mm

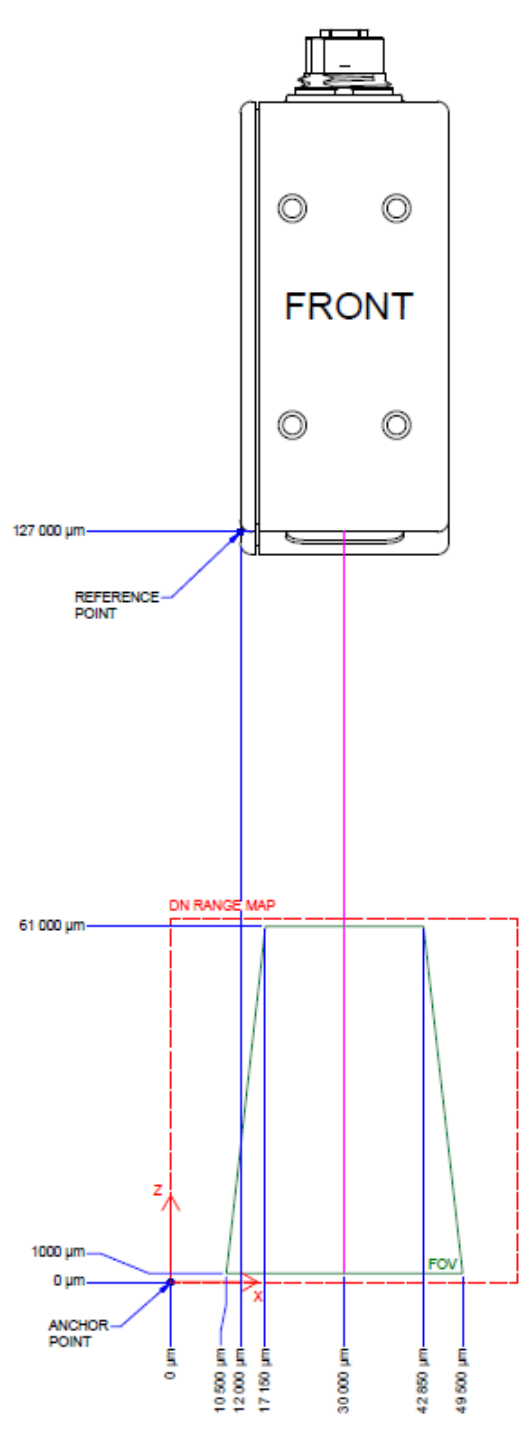

| DOF                                                         | X1    | X2    | Х3    | X4    | Хс    | Xref  | Z1   | Z2    | Zref   |
|-------------------------------------------------------------|-------|-------|-------|-------|-------|-------|------|-------|--------|
| 60mm                                                        | 10500 | 17150 | 42850 | 49500 | 30000 | 12000 | 1000 | 61000 | 127000 |
| Note: all values are in micrometers and are typical values. |       |       |       |       |       |       |      |       |        |

Z-Trak LP1 Models with 120, 200, 250, 400, 800 and 1100mm measurement range

OFFSET CALCULATION FOR DOF 120, 200, 250, 400, 800 and 1100mm

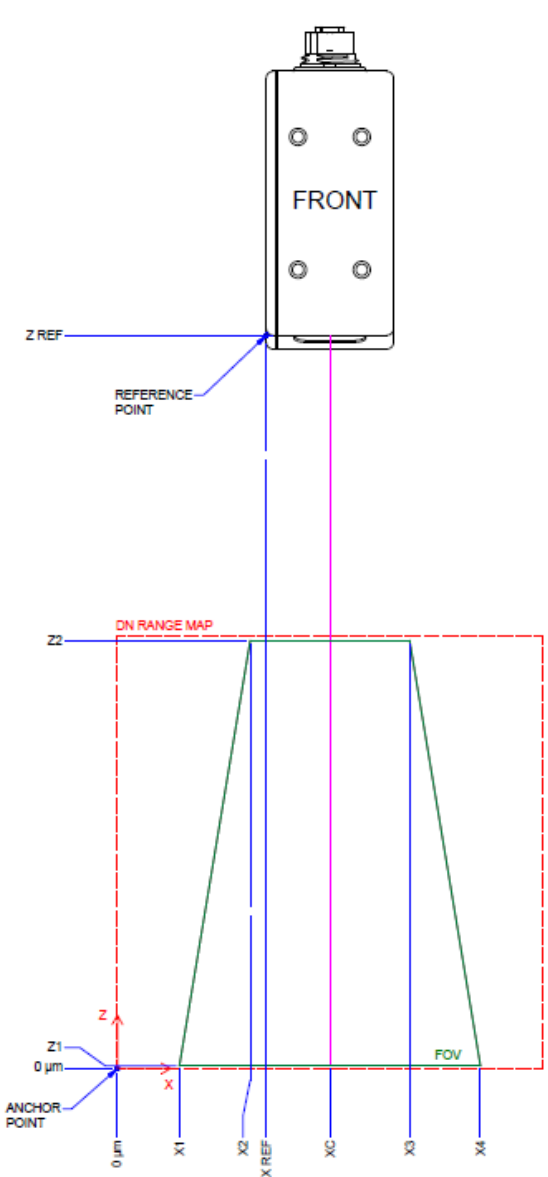

| DOF                                                        | X1     | X2     | Х3      | X4      | Хс     | Xref   | <b>Z1</b> | Z2      | Zref    |
|------------------------------------------------------------|--------|--------|---------|---------|--------|--------|-----------|---------|---------|
| 120mm                                                      | 19600  | 38600  | 81400   | 100400  | 60000  | 42000  | 1000      | 121000  | 207000  |
| 200mm                                                      | 22550  | 58150  | 121850  | 157450  | 90000  | 72000  | 3000      | 203000  | 353000  |
| 250mm                                                      | 46000  | 114000 | 246000  | 31400   | 180000 | 162000 | 3000      | 253000  | 428000  |
| 400mm                                                      | 100000 | 248500 | 471500  | 620000  | 360000 | 342000 | 3000      | 403000  | 653000  |
| 800mm                                                      | 77500  | 400000 | 800000  | 1122500 | 600000 | 582000 | 5000      | 805000  | 1205000 |
| 1100mm                                                     | 200    | 754500 | 1165500 | 1720000 | 960000 | 942000 | 5000      | 1105000 | 1355000 |
| Note: all values are in micrometer and are typical values. |        |        |         |         |        |        |           |         |         |

#### Visualizing the Acquisition Trapezoid with Z-Expert

Z-Trak provides features allowing defining the boundaries to the profile trapezoid. Z-Expert provides a graphical tool to visualize the ROI with live profile acquisitions.

Note: The ROI visualized is of the non-linear X dimension and Z-acquisition data. Refer to section <u>How to Calculate Real World Values</u> for additional details.

| Categories                               | Parameter                                     | Value    |
|------------------------------------------|-----------------------------------------------|----------|
| Profiler Management                      | <ul> <li>Measurement AOI Start (Z)</li> </ul> | 0.00     |
| <ul> <li>Built-In Diagnostics</li> </ul> | <ul> <li>Measurement AOI Height</li> </ul>    | 41000.00 |
| └─ Info                                  | Near FOV Start (X)                            | 20180.00 |
| <ul> <li>Profile Intensity</li> </ul>    | Near FOV Width                                | 19565.00 |
| <ul> <li>Data Output</li> </ul>          | Far FOV Start X (X)                           | 16275.00 |
| - Format                                 | Far FOV Width                                 | 27118.00 |
|                                          | Measurement Range Max                         | 41000.00 |
|                                          | - Enclosure Height                            | 74500.00 |
| Encoder Input                            | <ul> <li>Standoff Distance</li> </ul>         | 45000.00 |
| - Trigger Input                          | └ Working Distance                            | 45000.00 |

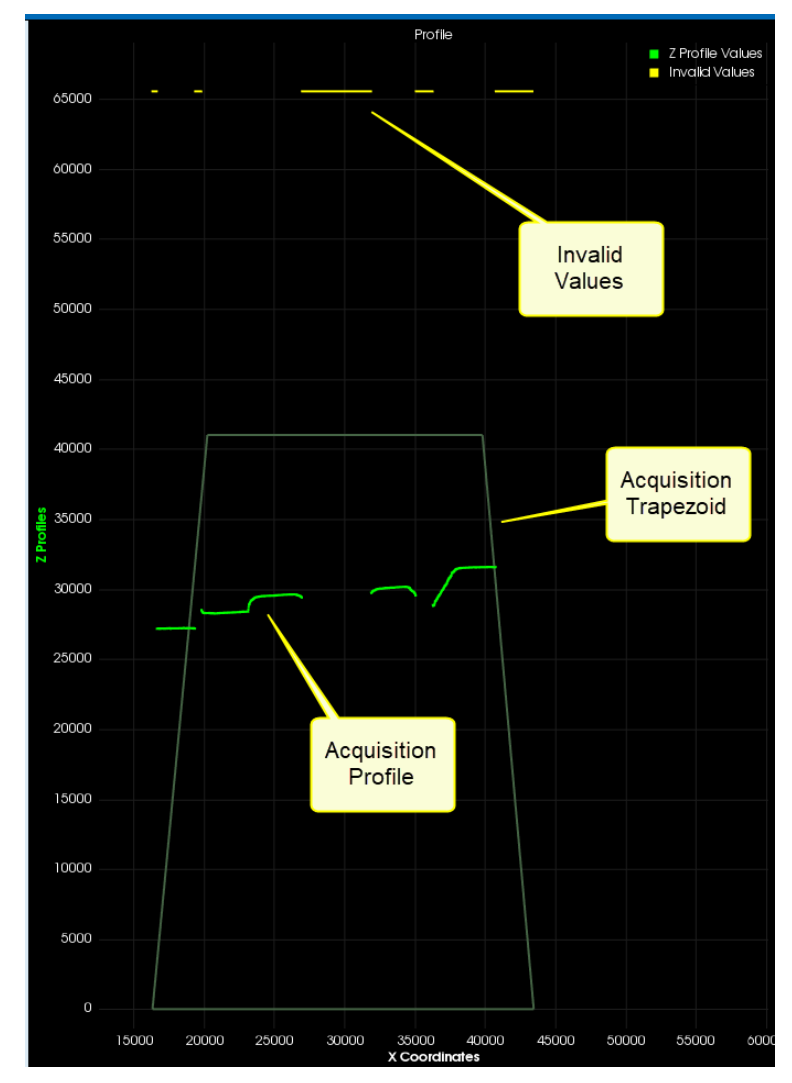

## **Output Format: 3D Data Type Descriptions**

#### Display Name: 3D Data Type - Feature Name: Scan3dOutputMode

This section provides detailed information on the Z-Trak output 3D data types (*feature Scan3dOutputMode*) allowing the user to choose the format applicable to the measurement requirements. All 3D data types output factory calibrated measurements in units set by the Measurement Units (*feature Scan3dDistanceUnit*).

Use Z-Expert to find out the scaling factor for the model being used:

|                                   |                                        | Parameter visibilityr Guru |
|-----------------------------------|----------------------------------------|----------------------------|
| Categories                        | Parameter                              | Value                      |
| Profiler Management               | <ul> <li>Device Output Type</li> </ul> | Linescan 3D                |
| Profile Intensity                 | - 3D Data Type                         | UniformX Z                 |
| V Data Output                     | <ul> <li>Measurement Units</li> </ul>  | Micrometer                 |
| - Format                          | <br>Z Scaler                           | 2.00                       |
| - AOI                             | – X Scaler                             | 2.00                       |
| - X-Axis                          | Pixel Format                           | 3D Coordinate Z (16-bit)   |
| <b>└</b> 2D                       | <ul> <li>Invalid Data Flag</li> </ul>  | True                       |
| <ul> <li>Encoder Input</li> </ul> | L Invalid Data Code                    | 65535                      |
| <ul> <li>Trigger Input</li> </ul> |                                        |                            |
| - Multi Sensor Svnc               |                                        |                            |

How to find Z scaling factor (example using Z-Trak LP1 120mm model

#### Display Name: UniformX Z - Feature Name: RectifiedC

#### The Z data has been resampled to a uniform sampling pattern in the X direction.

The X direction distance data has been rectified to a uniform sampling pattern. The calibrated output data is depth (Z) only. The specifics are:

• Output data is 16-bit of calibrated Z profile data.

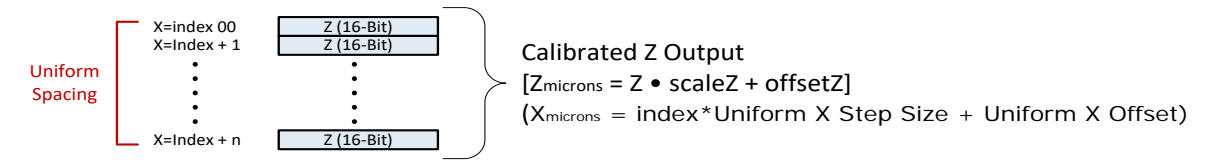

- The DN values of Z data are calibrated and then multiplied by a scale factor before being read as microns. Z data values below the FOV (i.e. <0) will return as invalid.
- For the 40mm MR profiler model, the maximum DN=40,000 and the scale factor multiplier is 1; therefore the measurement range is 0 to 40,000  $\mu$ m.
- For the 120mm MR profiler model, the maximum DN=60000 and the scale factor multiplier is 2; therefore the measurement range is 0 to 120,000  $\mu$ m.
- Other models will have different Z ranges.

- The DN values of X-axis data are resampled to uniformly spaced points providing an unvarying scale for the Z data in any location of the MR. These uniformly spaced X points have a somewhat higher count than the 1024 raw index points (absolute point count is model dependent) from the profiler.
- The trapezoidal shape of the MR effectively becomes a linear rectangle area for accurate profile measurements.
- Profile resolution is constant at any point of the MR but there are fewer sample points in the upper area of the MR relative to bottom.
- Z-Expert graphs the calibrated Z data (multiplied by the scale factor) at each X index point where floating the mouse over the profile will show the calculated real world X measurement relative to the left MR edge. Use the Display Settings to change the X axis labels to these transformed X values.

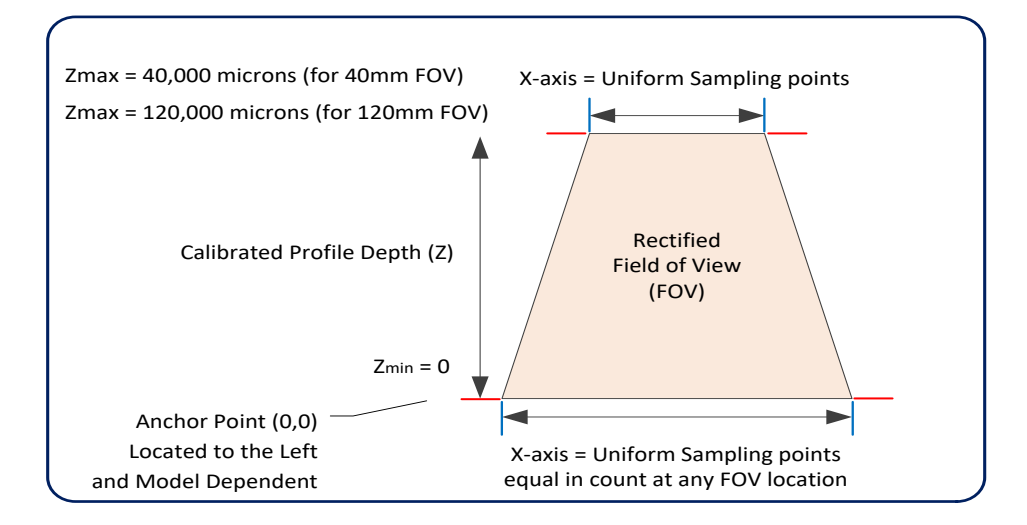

#### **Resampling Points in X Details**

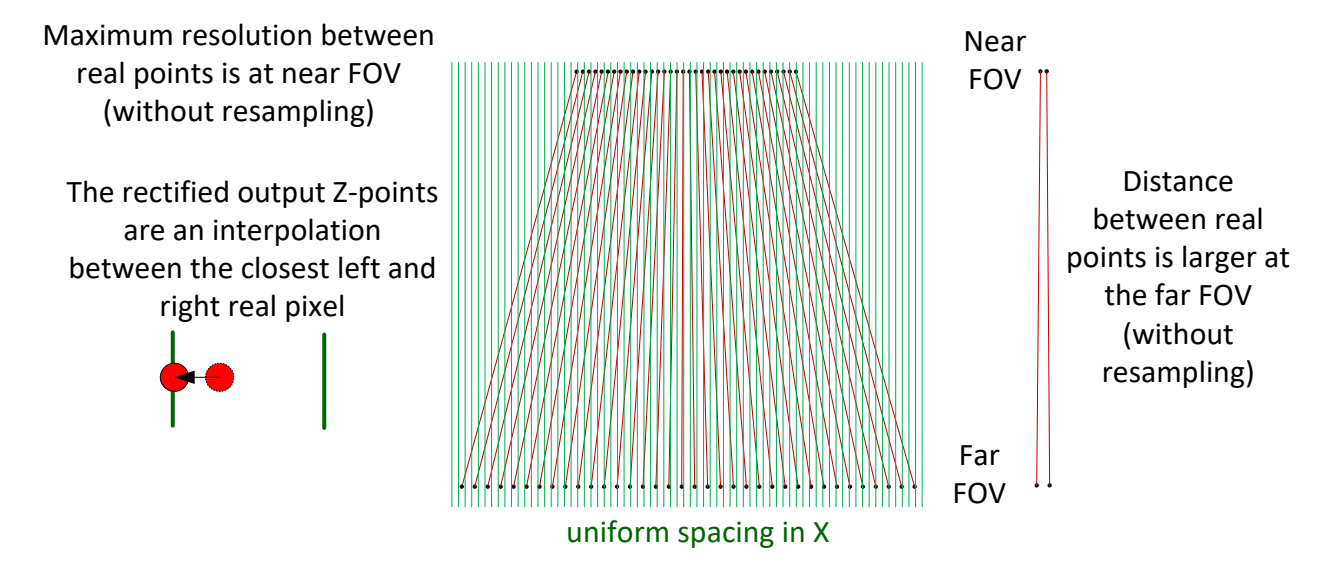

#### Additional Interpolated X Points are Dependent on the Scale Factor

Since FOV width is fixed, the X scale determines:

- distance between output points in microns
- number of output points

If the number of output points (set by Z-Trak, not by the user) is greater than the number of real points (dependent on the scale factor), those new points are created by interpolation between real points.

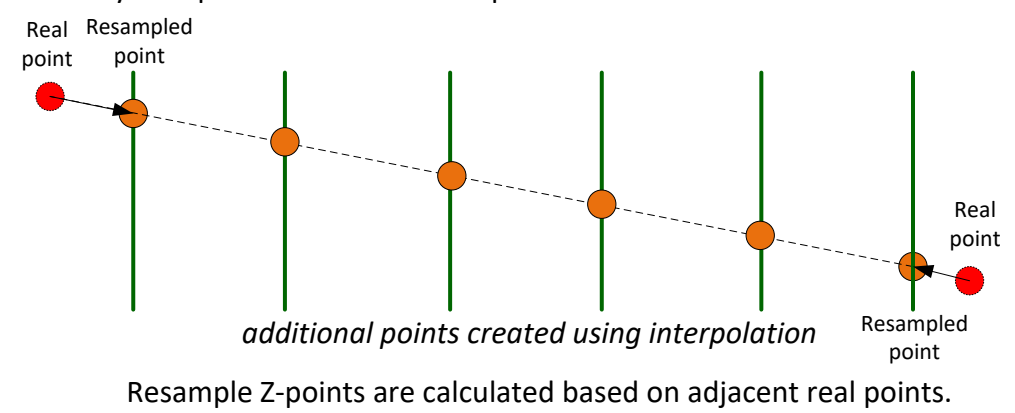

#### Possibility of Invalid Interpolated Points

If there is an invalid point between valid real points, all interpolated points created between the two valid real points are also invalid.

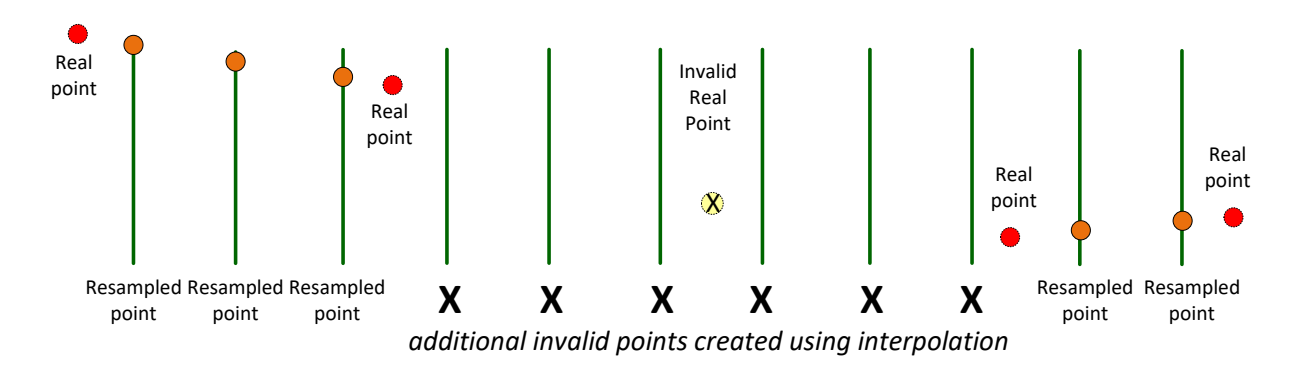
### Display Name: XZ – Feature Name: CalibratedAC

#### Each profile consists of calibrated X and Z values in a 32-bit data format.

The Calibrated XZ mode outputs profile data as measurement points of profile height for each index X point also output. The specifics are:

• Output data is a 32-bit word of calibrated X data (16-bit) and Z data (16-bit). There are 1024 32-bit output data words indexed by the 1024 X-axis points (model dependent).

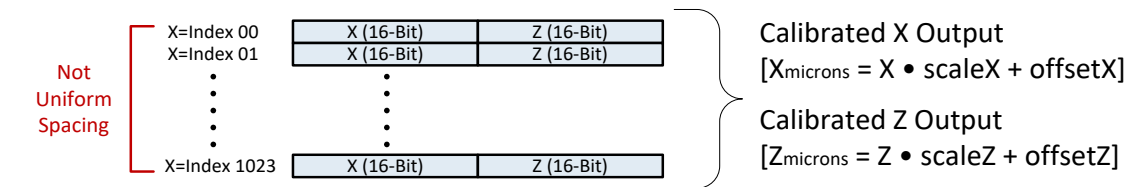

- The DN values of Z data (16-bit) are calibrated and then multiplied by a scale factor before being read as microns. Z data values below the FOV (i.e. <0) will return as invalid.
- For the 40mm MR profiler model, the maximum DN=40,000 and the scale factor multiplier is 1; therefore the measurement range is 0 to 40,000  $\mu$ m.
- For the 120mm MR profiler model, the maximum DN=60000 and the scale factor multiplier is 2; therefore the measurement range is 0 to 120,000  $\mu$ m.
- Other models will have different Z ranges.
- Note that the upper part of the MR provides a higher profile X resolution that the lower MR area.
- The DN values of X-axis data (16-bit) are within the 32-bit output data word. These points are not evenly spaced due to the optical system.
- Real world X data is obtained by multiplying the X DN by the scale factor of the profiler used (as described above for calibrated Z data). See feature *Scan3dCoordinateScale* for the scale multiplier.
- Z-Expert graphs the calibrated Z data (multiplied by the scale factor) at each X index point where floating the mouse over the profile shows the X real world measurement relative to the left MR edge. Use the Display Settings to change the X axis labels to these X values.

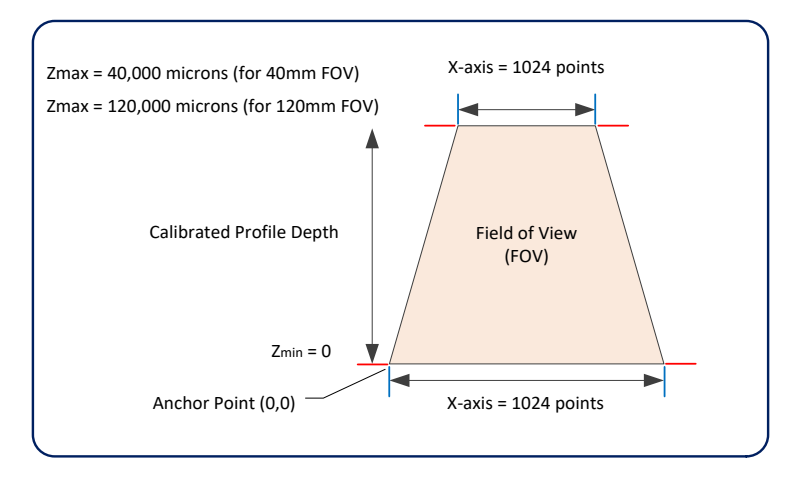

#### Display Name: XZRW – Feature Name: CalibratedACRW

Each profile consists of calibrated X, Z, R (reflectance) and W (peak width) values in a 64-bit data format. The first two 16-bit fields are as the calibrated XZ, The third and fourth 16-bit fields contain the R and W data.

• Output data is 64-bit of calibrated X data and Z data plus R data (Reflectance) and W (peak width or custom).

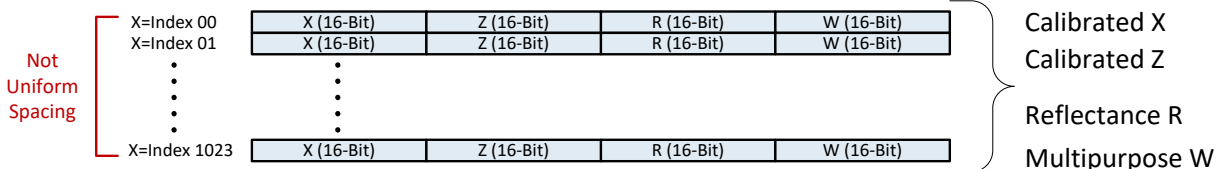

- The DN values of Z data are calibrated and then multiplied by a scale factor before being read as microns. Z data values below the FOV (i.e. <0) will return as invalid.
- For the 40mm MR profiler model, the maximum DN=40,000 and the scale factor multiplier is 1; therefore the measurement range is 0 to 40,000 μm.
- For the 120mm MR profiler model, the maximum DN=60000 and the scale factor multiplier is 2; therefore the measurement range is 0 to 120,000 μm.
- Other models will have different Z ranges.
- Note that the upper part of the MR provides a better profile X resolution that the lower MR area.
- The DN values of X-axis data are just 1024 index points (model dependent). These points are not evenly spaced due to the optical system. Real world X data is obtained by multiplying the X DN by the scale factor of the profiler used (as described above for calibrated Z data). See feature *Scan3dCoordinateScale* for the scale multiplier.
- Z-Expert graphs the calibrated Z data (multiplied by the scale factor) at each X index point where floating the mouse over the profile shows the X real world measurement relative to the left MR edge. Use the Display Settings to change the X axis labels to these X values.
- The DN value I for Reflectance is a 16-bit number representing the objects reflectance at reflected point (peak). This R data is not scaled to any real world unit such as lumens.
- The current implementation of the DN value (W) represents peak width of the reflected point. This 16-bit value is a multipurpose field which may represent other acquisition data under consideration.

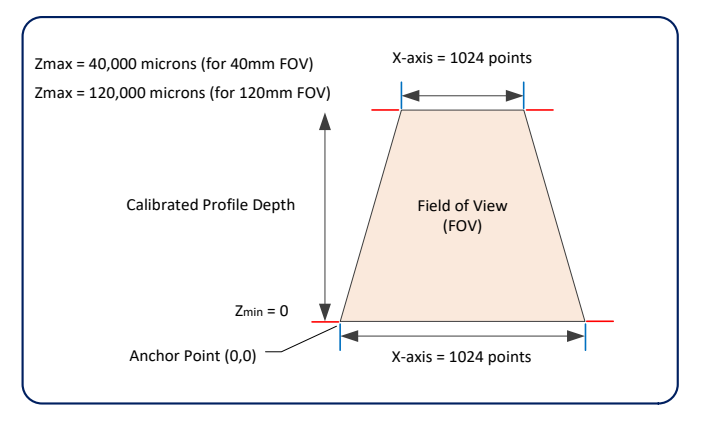

## How to Calculate Real World Values

Real world measurement data is calculated from the data acquired by the profiler with the formulas shown below. It is important to note that the profiler capture data buffer has scaled down values only and requires multiplication to represent full scale values. The profiler values are read by the features described below.

| Output Mode      | Real World Formulas                                                                                                |
|------------------|----------------------------------------------------------------------------------------------------|
| "RectifiedC"     | Z <sub>microns</sub> = Z x [Z Scaler]<br>X <sub>microns</sub> = index • [Uniform X Step Size] + [Uniform X Offset] |
| "RectifiedAC"    | Z <sub>microns</sub> = Z x [Z Scaler]<br>X <sub>microns</sub> = X x [X Scaler]                                     |
| "CalibratedACRW" | Z <sub>microns</sub> = Z x [Z Scaler]<br>X <sub>microns</sub> = X x [X Scaler]                                     |

#### Where the variables are described as in the table below:

| Variables | Description                                                              |
|-----------|--------------------------------------------------------------------------|
| Х         | X coordinate of the raw pixel read from the profiler capture data buffer |
| Z         | Z coordinate of the raw pixel read from the profiler capture data buffer |
| index     | index of the profiler capture data buffer in the X direction             |

*Features are described in <u>3D Output Control Feature Descriptions</u>. These formulas expressing X and Z in microns provide real world measurements with respect to the Anchor point as shown in Overview of the real-world Measurement Reference Point.* 

# **Encoder Control Category**

The Encoder Controls as shown by Z-Expert has parameters used to configure the Z-Trak shaft encoder inputs. Parameters in gray are read only, either always or due to another parameter being disabled. Parameters in black are user set in Z-Expert or programmable via an imaging application.

| Feature Browser: LP1-1040-B2_1 - A0001568 🛛 🗗 🗙 |                              |                            |  |  |
|-------------------------------------------------|------------------------------|----------------------------|--|--|
| <b>Q</b> Filter                                 | Pa                           | rameter visibility: Guru 🔹 |  |  |
| Categories                                      | Parameter                    | Value                      |  |  |
| ▼ Profiler Management                           | Encoder Source A             | Line 1 🔻                   |  |  |
| <ul> <li>Built-In Diagnostics</li> </ul>        | Encoder Source B             | Line 2 🔻                   |  |  |
| L Info                                          | Encoder Mode                 | High Resolution 🔻          |  |  |
| Profile Intensity                               | Encoder Direction            | Forward 🔻                  |  |  |
| ▼ Data Output                                   | Encoder Divider              | 1                          |  |  |
| - Format                                        | Profile Rate (Hz)            | 215.285 🖨                  |  |  |
| - AOI                                           | - Encoder Status             | Encoder Idle 🔻             |  |  |
| - X-AXIS                                        | Encoder Reset                | Fress                      |  |  |
| - Encoder Input                                 | Encoder Value                | 0 \$                       |  |  |
| - Trigger Input                                 | Encoder Maximum Value        | 16777215 🔶                 |  |  |
| - Multi Sensor Sync                             | Encoder Value At Scan Start  | 0                          |  |  |
| - GPIO                                          | Encoder Value At Scan Stop   | 0                          |  |  |
| Event                                           | Displacement Between Samples | Y 1.00 🗘                   |  |  |
| <ul> <li>Acquisition and Transfer</li> </ul>    | L Encoder Pulse Output Mode  | Motion 🔻                   |  |  |
| <ul> <li>Counter And Timer</li> </ul>           |                              |                            |  |  |
| IEEE1588                                        |                              | I                          |  |  |

## **Encoder Input Feature Descriptions**

The following table describes these parameters along with their view attribute and. The Device Version column indicates which parameter is a member of the DALSA Features Naming Convention (denoted by DFNC), versus the GenICam Standard Features Naming Convention (SFNC tag is not shown).

| Display Name       | Feature & Values | Description                                                                                                    | Device<br>Version<br>& View |
|--------------------|------------------|----------------------------------------------------------------------------------------------------|-----------------------------|
| Encoder Source A   | EncoderSourceA   | Select the signal source for Encoder Input A.                                                                                                    | 1.00<br>Expert              |
| Line 1             | Line1            | Encoder A input is Input Line 1.                                                                                                    |                             |
| Encoder Source B   | EncoderSourceB   | Select the signal source for Encoder Input B.                                                                                                    | 1.00<br>Expert              |
| Off                | Off              | Encoder Source B is off.                                                                                                    |                             |
| Line 2             | Line2            | Encoder B is Input Line 2. Helps determine position of the encoder and direction of the motion.                                                                                                    |                             |
| Encoder Mode       | EncoderMode      | Indicates the Encoder modes.                                                                                                    | 1.00<br>Expert              |
| High Resolution    | HighResolution   | Any change in encoder phase A or B will change the encoder value.                                                                                                    |                             |
| Encoder Count Mode | encoderCountMode | Sets if the Encoder Value increments or decrements<br>for each encoder pulse. This feature is available when<br>Encoder B Input (Quadrature mode) is not being<br>used.                                                               | 1.00<br>DFNC<br>Expert      |
| Increment          | Increment        | Encoder value increments for each encoder pulse.                                                                                                    |                             |
| Decrement          | Decrement        | Encoder value decrements for each encoder pulse.                                                                                                    |                             |
| Encoder Direction  | encoderDirection | When Encoder Source A and B are used, this feature<br>sets the direction which the encoder must be moving<br>for the profile triggers to be generated. This feature is<br>only available when both phases of the encoder are<br>used. | 1.00<br>DFNC<br>Expert      |
| Forward            | Forward          | Profile triggers are generated when the encoder is<br>moving in the Forward direction. The forward<br>direction of the encoder is determined by the phase A<br>leading B.                                                             |                             |
| Reverse            | Reverse          | Profile triggers are generated when the encoder is<br>moving in the Reverse direction. The reverse direction<br>of the encoder is determined by the phase B leading<br>A.                                                             |                             |
| Encoder Divider    | EncoderDivider   | Selects the number of input pulses to get before generating "Profile Trigger".                                                                                                    | 1.00<br>Expert              |
| Profile Rate (Hz)  | profileRate      | Specifies the profile rate of the sensor, in Hz.                                                                                                    | 1.00<br>DFNC<br>Beginner    |
| Encoder Status     | EncoderStatus    | Indicates whether the encoder is moving forward,<br>reverse or idle. When encoder phase A and B are<br>used, the direction is determined automatically.                                                                               | 1.00<br>Expert              |
| Encoder Forward    | EncoderUp        | The encoder is moving in the forward direction. Phase A leads Phase B.                                                                                                    |                             |
| Encoder Reverse    | EncoderDown      | The encoder is moving in the reverse direction. Phase B leads Phase A.                                                                                                    |                             |
| Encoder Idle       | EncoderIdle      | The encoder is not moving.                                                                                                    |                             |
| Encoder Reset      | EncoderReset     | Resets the "Encoder Value" to 0.                                                                                                    | 1.00<br>Expert              |

| Encoder Value                     | EncoderValue            | Indicates the current encoder counter value. In<br>quadrature mode, the Encoder value automatically<br>increments in the forward direction (phase AB) and<br>decrements in the reverse direction (phase BA). In<br>single phase mode, the Encoder Count Mode feature<br>determines whether the Encoder Value will increment<br>or decrement. | 1.00<br>Expert         |
|-----------------------------------|-------------------------|----------------------------------------------------------------------------------------------------|------------------------|
| Encoder Maximum<br>Value          | encoderMaximumValue     | Indicates the maximum value of the encoder counter.<br>When this value is reached, the counter wraps-around<br>to 0.                                                                                                    | 1.00<br>DFNC<br>Guru   |
| Encoder Value At Scan<br>Start    | encoderValueAtScanStart | Indicates the encoder counter value at the start of every new scan.                                                                                                    | 1.00<br>DFNC<br>Expert |
| Encoder Value At Scan<br>Stop     | encoderValueAtScanStop  | Indicates the encoder counter value at the stop of every scan.                                                                                                    | 1.00<br>DFNC<br>Expert |
| Displacement Between<br>Samples Y | displacementY           | Displacement between samples Y (um, mil, mm).                                                                                                    | 1.00<br>DFNC<br>Expert |
| Encoder Pulse Output<br>Mode      | EncoderOutputMode       | Selects how encoder pulses will generate profile triggers.                                                                                                    | 1.00<br>Expert         |
| Position                          | Position                | When the encoder moves in the opposite direction as<br>defined by Encoder Direction, the current position is<br>recorded. No profile triggers are generated until that<br>position is passed again.                                                                                                    |                        |
| Direction                         | Direction               | In quadrature mode, The profile triggers are only generated when the motion of the encoder is in the same direction set by the Encoder Direction feature.                                                                                                    |                        |
| Any Direction                     | AnyDirection            | Profile triggers are generated regardless of the direction of motion.                                                                                                    |                        |
|                                   |                         |                                                                                                    |                        |

### Encoder Status Feature Note:

The "*EncoderStatus*" feature is set to "*EncoderIdle*" if no motion signal is detected for 65ms from the shaft encoder inputs. The "*EncoderStatus*" feature will change to either "*EncoderUp*" or "*EncoderDown*" as soon as motion is detected.

# **Trigger Input Category**

The Z-Trak Input features are used to configure external inputs. Parameters in gray are read only, either always or due to another parameter being disabled. Parameters in black are user set in Z-Expert or programmable via a user application.

| Feature Browser: LP1-1040-B2_1 - A0001568    |                                               |                 |          |  |
|----------------------------------------------|-----------------------------------------------|-----------------|----------|--|
| <b>Q</b> Filter                              | Parameter visibility: Guru                    |                 |          |  |
| Categories                                   | Parameter                                     | Value           |          |  |
| Profiler Management                          | ▼ Trigger Selector                            | Profile Trigger | •        |  |
| <ul> <li>Profile Intensity</li> </ul>        | Trigger Mode                                  | On              | •        |  |
| Data Output                                  | Scans Per Trigger                             | N/A             |          |  |
| Encoder Input                                | Software Trigger                              | Press           |          |  |
| <ul> <li>Trigger Input</li> </ul>            | Trigger Source                                | Line 3          | •        |  |
| <ul> <li>Multi Sensor Sync</li> </ul>        | Trigger Input Line Activation                 | Risina Edae     | •        |  |
| F GPIO                                       |                                               | Readout         | •        |  |
| Event                                        | Trigger Overlap                               |                 | <b>A</b> |  |
| <ul> <li>Acquisition and Transfer</li> </ul> | I rigger Delay                                | 0               | ▼ …      |  |
| <ul> <li>Counter And Timer</li> </ul>        | <ul> <li>Trigger Stop Source</li> </ul>       | N/A             | •        |  |
| EEE1588                                      | └ Trigger Stop Input Line Activation          | N/A             | •        |  |
| GigE Vision Transport Layer                  | <ul> <li>Profile Trigger Frequency</li> </ul> | 0               |          |  |
| GigE Vision Host Controls                    | Scan Trigger Status                           | Inactive        | •        |  |
| File Access Dialog                           |                                               |                 |          |  |

## **Trigger Feature Descriptions**

The following table describes these features along with their view attribute and firmware version. Additionally the Device Version column will indicate which parameter is a member of the DALSA Features Naming Convention (indicated by DFNC), versus the GenICam Standard Features Naming Convention (SFNC tag is not shown).

| Display Name                           | Feature & Values           | Description                                                                                                    | Device<br>Version<br>& View |
|----------------------------------------|----------------------------|----------------------------------------------------------------------------------------------------|-----------------------------|
| Trigger Mode Selector                  | TriggerSelector            | Selects the type of trigger to configure.                                                                                                    | 1.00<br>Beginner            |
| Profile Trigger                        | ProfileTrigger             | Acquires a single profile when "Trigger Start<br>Input Line Activation" is asserted.                                                            |                             |
| Variable Scan                          | VariableScan               | Acquires profiles when "Trigger Start Input Line<br>Activation" is asserted and stops when "Trigger<br>Stop Input Line Activation" is asserted. |                             |
| Fixed Scan                             | FixedScan                  | Acquires the number of profiles indicated by<br>"Profiles Per Scan" when "Trigger Start Input<br>Line Activation" is asserted.                  |                             |
| Trigger Enable                         | TriggerMode                | Turns the selected Trigger On or Off.                                                                                                    | 1.00<br>Beginner            |
| Off                                    | Off                        | The selected trigger is off.                                                                                                    | 5                           |
| On                                     | On                         | The selected trigger is active.                                                                                                    |                             |
| Scans Per Trigger                      | AcquisitionBurstFrameCount | Sets the number of scans to acquire when Fixed Scan Trigger is enabled.                                                                         | 1.00<br>Beginner            |
| Software Trigger                       | TriggerSoftware            | Writing this feature Generates an internal profile trigger.                                                                                     | 1.00<br>Beginner            |
| Trigger Start Source                   | TriggerSource              | Selects the start source to use for the trigger input. The source can be an internal or external signal.                                        | 1.00<br>Beginner            |
| Encoder                                | Encoder1                   | The Profile trigger is generated by the Encoder.                                                                                                |                             |
| Line 3                                 | Line3                      | The trigger is generated by the Line 3. Not<br>available for Profile Trigger if Line2 is used by<br>Encoder Source B.                           |                             |
| Line 4                                 | Line4                      | The trigger is generated by the Line 4.                                                                                                    |                             |
| Multi Sensor Sync                      | MultiSensorSync            | Sets the Multi Sensor Sync as the profile trigger source.                                                                                       |                             |
| Software                               | Software                   | The Profile trigger is generated by the Software<br>Trigger command.                                                                            |                             |
| Timer 1 End Event                      | Timer1End                  | The Profile trigger is generated by the Timer End Event.                                                                                        |                             |
| Counter 1 End Event                    | Counter1End                | The Profile trigger is generated by the Counter<br>End Event.                                                                                   |                             |
| Timestamp Modulo Event                 | timestampModuloEvent       | The Profile trigger is generated by the<br>Timestamp modulo Event.                                                                              |                             |
| Trigger Start Input Line<br>Activation | TriggerActivation          | Selects the activation mode for the Trigger<br>Input. This is applicable only for external line<br>inputs.                                      | 1.00<br>Beginner            |
| Falling Edge                           | FallingEdge                | The trigger is considered valid when the line source signal goes from high to low.                                                              |                             |
| Rising Edge                            | RisingEdge                 | The trigger is considered valid when the line source signal goes from low to high.                                                              |                             |
| Any Edge                               | AnyEdge                    | The trigger is considered valid for any transition on the line source signal.                                                                   |                             |
| Level High                             | LevelHigh                  | The trigger is considered valid while the line source signal is high.                                                                           |                             |

| Trigger Overlap                       | TriggerOverlap          |          | Selects if a new trigger will be accepted (or latched) while the previous one is still being processed.                    | 1.00<br>Guru             |
|---------------------------------------|-------------------------|----------|----------------------------------------------------------------------------------------------------|--------------------------|
| Off                                   |                         | Off      | No trigger overlap is permitted.                                                                                           |                          |
| ReadOut                               |                         | ReadOut  | Profile Trigger is accepted immediately after the start of the image sensor readout.                                       |                          |
| Trigger Delay                         | TriggerDelay            |          | Specifies the delay before the profile integration starts or the scan starts.                                              | 1.00<br>Beginner         |
|                                       |                         |          | For profile trigger mode, this value specifies the delay in $\mu\text{Sec.}$                                               |                          |
|                                       |                         |          | For scan trigger modes, this value specifies the<br>delay in the number of profiles to skip before<br>starting the scan.   |                          |
| Trigger Stop Source                   | triggerStopSource       |          | Variable scan stops when the trigger stop source is activated.                                                             | 1.00<br>DFNC<br>Beginner |
| Line 3                                |                         | Line3    | The variable scan is stopped when Line 3 is activated.                                                                     |                          |
| Line 4                                |                         | Line4    | The variable scan is stopped when Line 4 is activated.                                                                     |                          |
| Trigger Stop Input Line<br>Activation | triggerStopActivation   |          | Select the activation mode for the "Trigger Stop Source". This is applicable only for external line inputs.                | 1.00<br>Beginner         |
| Falling Edge                          | Fali                    | lingEdge | The trigger is considered valid when the line<br>source signal goes from high to low.                                      |                          |
| Rising Edge                           | Ris                     | singEdge | The trigger is considered valid when the line<br>source signal goes from low to high.                                      |                          |
| Any Edge                              |                         | AnyEdge  | The trigger is considered valid for any transition on the line source signal.                                              |                          |
| Level High                            | Le                      | evelHigh | The trigger is considered valid while the line<br>source signal is high.                                                   |                          |
| Profile Trigger Frequency             | profileTriggerFrequency |          | Indicates the measured profile rate in Hz.                                                                                 | 1.00<br>DFNC<br>Guru     |
| Scan Trigger Status                   | frameBurstState         |          | Indicates the current status of Scan Trigger signal                                                                        | 1.00<br>DFNC<br>Expert   |
| Inactive                              |                         | Inactive | The scan is waiting for a trigger or the grab to start.                                                                    | ·                        |
| Active                                |                         | Active   | The scan is active and acquiring profiles.                                                                                 |                          |
| Delay Active                          | Del                     | ayActive | The scan trigger has been activated and is<br>delayed by the number of profiles specified by<br>the Trigger Delay feature. |                          |
|                                       |                         |          |                                                                                                    |                          |

### Trigger Mode Details

Profile exposures are initiated by a trigger event such as an external signal (shaft encoder or external trigger – see <u>I/O Connector Details</u>) or the profiler's internal clock used in free running mode. Additionally a software trigger event from an application can acquire profiles.

- Free running (Trigger Mode=Off): The profiler free-running acquisition mode has programmable internal timers for profile rate and exposure period. See <u>Trigger Input Category</u> for feature descriptions.
- External trigger (Trigger Mode=On): Exposures are controlled by an external trigger signal where the specific input line is selected by the Trigger Source feature as escribed in the table above. External signals are isolated with a time programmable debounce circuit from the <u>GPIO</u> <u>Control Category</u> features.

# **Multi Sensor Sync Category**

Multiple Z-Trak devices are synchronized with these features. Parameters in gray are read only, either always or due to another parameter being disabled. Parameters in black are user set in Z-Expert or programmable via a user application. Features listed in the description table but tagged as *Invisible* are usually for Teledyne DALSA or third party software usage—not typically needed by end user applications.

| Feature Browser: LP1-1040-B2_1 - A              | 0001568                                      | ∃×                         |
|-------------------------------------------------|----------------------------------------------|----------------------------|
| <b>Q</b> Filter                                 | Pa                                           | rameter visibility: Guru 🔻 |
| Categories                                      | Parameter                                    | Value                      |
| Profiler Management                             | <ul> <li>Multi Sensor Sync Mode</li> </ul>   | On 🔻                       |
| <ul> <li>Profile Intensity</li> </ul>           | <ul> <li>Multi Sensor Sync Status</li> </ul> | Master 🔻                   |
| Data Output                                     | Multi Sensor Sync Group                      | 1 🔷                        |
| <ul> <li>Encoder Input</li> </ul>               | Multi Sensor Sync Delay                      | 2278 🔶                     |
| <ul> <li>Trigger Input</li> </ul>               |                                              |                            |
| <ul> <li>Multi Sensor Sync</li> </ul>           |                                              |                            |
| - GPIO                                          |                                              |                            |
| Event                                           |                                              |                            |
| <ul> <li>Acquisition and Transfer</li> </ul>    |                                              |                            |
| <ul> <li>Counter And Timer</li> </ul>           |                                              |                            |
| EEE1588                                         |                                              |                            |
| <ul> <li>GigE Vision Transport Layer</li> </ul> |                                              |                            |
| GigE Vision Host Controls                       |                                              |                            |
| File Access Dialog                              |                                              |                            |

## **Multi Sensor Sync Feature Descriptions**

The following table describes these features along with their view attribute and firmware version. Additionally the Device Version column will indicate which parameter is a member of the DALSA Features Naming Convention (indicated by DFNC), versus the GenICam Standard Features Naming Convention (SFNC tag is not shown).

| Display Name                        | Feature & Values      |        | Description                                                                                                    | Device<br>Version<br>& View |
|-------------------------------------|-----------------------|--------|----------------------------------------------------------------------------------------------------|-----------------------------|
| Multi Sensor Sync Mode              | multiSensorSyncMode   |        | Turns multi-sensor synchronization on/off.<br>The master sensor must have a trigger source<br>set to any value other than "Multi-Sensor-Sync".<br>All slave sensors must have their "Trigger<br>Source" set to "Multi-Sensor-Sync".<br>Only one master is allowed per "Multi Sensor<br>Sync Group". | 1.00<br>DFNC<br>Expert      |
| Off                                 |                       | Off    | Turns Off multi-sensor synchronization.                                                                                                    |                             |
| On                                  |                       | On     | Turns On synchronization between multiple sensors.                                                                                                    |                             |
| Multi Sensor Sync Status            | multiSensorSyncStatus |        | Indicates if the selected device is a multi-sync master or a slave.                                                                                                    | 1.00<br>DFNC<br>Expert      |
| Master                              |                       | Master | Indicates the device will generate<br>synchronization signals that will be used by<br>other devices in the network.                                                                                                    |                             |
| Slave                               |                       | Slave  | Indicates the device will receive synchronization signals from the master.                                                                                                    |                             |
| Multi Sensor Sync Group             | multiSensorSyncGroup  |        | Selects an ID for the Multi Sensor Sync group.                                                                                                    | 1.00<br>DFNC<br>Guru        |
| Multi Sensor Group Trigger<br>Delay | multiSensorSyncDelay  |        | Specifies the sensor group trigger delay for all slaves.                                                                                                    | 1.00<br>DFNC<br>Expert      |
|                                     |                       |        |                                                                                                    |                             |

# **GPIO Control Category**

The Z-Trak General Purpose Input/Output control has features used to configure external input and output signals. Parameters in gray are read only, either always or due to another parameter being disabled. Parameters in black are user set in Z-Expert or programmable via a user application.

Features listed in the description table but tagged as *Invisible* are usually for Teledyne DALSA or third party software usage—not typically needed by end user applications.

| Feature Browser: LP1-1040-B2_1 - A0001568       |                                        |                          |  |  |
|-------------------------------------------------|----------------------------------------|--------------------------|--|--|
| <b>Q</b> Filter                                 | Para                                   | neter visibility: Guru 🔹 |  |  |
| Categories                                      | Parameter                              | Value                    |  |  |
| Profiler Management                             | ▼ Line Selector                        | Line 3 🔹                 |  |  |
| <ul> <li>Profile Intensity</li> </ul>           | Line Name                              | Input 1                  |  |  |
| Data Output                                     | Line Pinout                            | Pin7=Signal / Pin2=Gnd 🔻 |  |  |
| <ul> <li>Encoder Input</li> </ul>               | Line Format                            | Opto-Coupled 🔻           |  |  |
| <ul> <li>Trigger Input</li> </ul>               | Line Mode                              | Input T                  |  |  |
| <ul> <li>Multi Sensor Sync</li> </ul>           | Line Status                            | ☐ False                  |  |  |
| GPIO                                            |                                        |                          |  |  |
| Event                                           |                                        | Threshold for Inputs     |  |  |
| <ul> <li>Acquisition and Transfer</li> </ul>    |                                        |                          |  |  |
| <ul> <li>Counter And Timer</li> </ul>           | Input Line Debouncing Period           | 0                        |  |  |
| IEEE1588                                        | <ul> <li>Output Line Source</li> </ul> | N/A 🔻                    |  |  |
| <ul> <li>GigE Vision Transport Layer</li> </ul> | Output Line Value                      | N/A 🔻                    |  |  |
| GigE Vision Host Controls                       | Line Status All                        | 0x1B                     |  |  |
| File Access Dialog                              |                                        |                          |  |  |
| File Access Dialog                              |                                        |                          |  |  |

## **GPIO Feature Descriptions**

The following table describes these features along with their view attribute and firmware version. Additionally the Device Version column will indicate which parameter is a member of the DALSA Features Naming Convention (indicated by DFNC), versus the GenICam Standard Features Naming Convention (SFNC tag is not shown).

| Display Name                         | Feature & Values                  | Description                                                                                                    | Device<br>Version<br>& View |
|--------------------------------------|-----------------------------------|----------------------------------------------------------------------------------------------------|-----------------------------|
| Line Selector                        | LipoSolostor                      | Selects the L/O line                                                                                                    | 1.00                        |
| Line Selector                        |                                   | Selects the I/O line.                                                                                                    | Beginner                    |
| Line 1                               | Line1                             | Source A+ is on Pin 13 and A- is on Pin 21 of the M16 24-pin I/O connector.                                                                        |                             |
| Line 2                               | Line2                             | Encoder Source B+ is on Pin 20 and B- is on Pin<br>22 of the M16 24-pin I/O connector. Line 2 and<br>input Line 4 cannot be used at the same time. |                             |
| Line 3                               | Line3                             | Line 3 is on Pin 7 of the M16 24-pin I/O connector.                                                                                                |                             |
| Line 4                               | Line4                             | Line 4 is on Pin 16 of the M16 24-pin I/O connector. Line 2 and input Line 4 cannot be used at the same time.                                      |                             |
| Line 5                               | Line5                             | Line 5 is on Pin 3 of the M16 24-pin I/O connector.                                                                                                |                             |
| Line 6                               | Line6                             | Line 6 is on Pin 12 of the M16 24-pin I/O connector.                                                                                               |                             |
| Line Name                            | lineName                          | Indicates the name assigned to the selected line.                                                                                                  | 1.00<br>Beginner<br>DFNC    |
| Encoder Source A                     | EncoderSourceA                    | Associated with the logical line Encoder Source A                                                                                                  |                             |
| Encoder Source B                     | EncoderSourceB                    | Associated with the logical line Encoder Source B                                                                                                  |                             |
| Input 1                              | Input1                            | Associated with the logical line Input 1                                                                                                    |                             |
| Input 2                              | Input2                            | Associated with the logical line Input 2.                                                                                                    |                             |
| Output 1                             | Output1                           | Associated with the logical line Output 1                                                                                                    |                             |
| Output 2                             | Output2                           | Associated with the logical line Output 2                                                                                                    |                             |
| Line Pinout                          | linePinAssociation                | Indicates the pin numbers on the connector associated to the selected line.                                                                        | 1.00<br>Guru<br>DFNC        |
| Pin13=EncoderA+ /<br>Pin21=EncoderA- | Pin13EncoderApos_Pin21EncoderAneg | Pin 13 is the Encoder Source A+ and Pin 21 is the Encoder Source A- on the I/O connector.                                                          |                             |
| Pin20=EncoderB+ /<br>Pin22=EncoderB- | Pin20EncoderBpos_Pin22EncoderBneg | Pin 20 is the Encoder Source B+ and Pin 22 is the Encoder Source B- on the I/O connector.                                                          |                             |
| Pin7=Signal / Pin2=Gnd               | Pin7Signal_Pin2Gnd                | Pin 7 is the Input Signal and Pin 2 is the common Ground on the I/O connector.                                                                     |                             |
| Pin16=Signal / Pin2=Gnd              | Pin16Signal_Pin2Gnd               | Pin 16 is the Input Signal and Pin 2 is the common Ground on the I/O connector.                                                                    |                             |
| Pin3=Signal / Pin4=Pwr               | Pin3Signal_Pin4Pwr                | Pin 3 is the Output Signal and Pin 4 is the common output power on the I/O connector.                                                              |                             |
| Pin12=Signal – Pin4=Pwr              | Pin12Signal_Pin4Pwr               | Pin 12 is the Output Signal and Pin 4 is the common output power on the I/O connector.                                                             |                             |
| Line Format                          | LineFormat                        | Specify the current electrical format of the selected physical input or output.                                                                    | 1.00<br>Expert              |
| Opto-Coupled                         | OptoCoupled                       | The line is opto-Coupled.                                                                                                    |                             |
| LVDS                                 | LVDS                              | The line is LVDS.                                                                                                    |                             |
| Line Mode                            | LineMode                          | Indicates if the physical Line is an Input or<br>Output signal.                                                                                    | 1.00<br>Expert              |

| EncoderSource                  | EncoderSource        | The line is an encoder source.                                                                                                    |                          |
|--------------------------------|----------------------|----------------------------------------------------------------------------------------------------|--------------------------|
| Input                          | Input                | The line is an input line.                                                                                                    |                          |
| Output                         | Output               | The line is an output line.                                                                                                    |                          |
| Line Status                    | LineStatus           | Indicates the current status of the selected input<br>or output line.                                                                                        | 1.00<br>Expert           |
| Line Inverter                  | LineInverter         | Inverts the polarity of the selected line.                                                                                                    | 1.00<br>Beginner         |
| Input Line Detection Level     | lineDetectionLevel   | Specifies the voltage threshold required to recognize a signal transition on an input line.                                                                  | 1.00<br>Beginner<br>DFNC |
| Threshold for Inputs           | Threshold_for_Inputs | A signal below 5.5V will be detected as a Logical<br>LOW and a signal greater than 8.9V will be<br>detected as a Logical HIGH on the selected input<br>line. |                          |
| Input Line Debouncing<br>Delay | lineDebouncingPeriod | Specifies the minimum delay (in microseconds)<br>to allow the input line voltage to stabilize before<br>determining signal transition.                       | 1.00<br>Beginner<br>DFNC |
|                                |                      |                                                                                                    |                          |
| Output Line Source             | outputLineSource     | Selects which internal signal to output on the selected line.                                                                                                | 1.00<br>Beginner<br>DFNC |
| Off                            | Off                  | Line output is Open                                                                                                    |                          |
| Software Controlled            | SoftwareControlled   | The Output Line Value feature changes the state of the selected output pin.                                                                                  |                          |
| Output Line Value              | outputLineValue      | Sets the output state of the selected Line.<br>OutputLineSource must be SoftwareControlled.                                                                  | 1.00<br>Beginner<br>DFNC |
| Active                         | Active               | Sets the output state to active.                                                                                                    |                          |
| Inactive                       | Inactive             | Sets the output state to inactive.                                                                                                    |                          |
|                                |                      |                                                                                                    |                          |
| Line Status All                | LineStatusAll        | Returns the current status of all available line<br>signals, at the time of polling, in a single bit<br>field. The order is Line1, Line2,                    | 1.00<br>Expert           |

### **Output Line Details**

See <u>I/O Connector</u> Details for pinout information and <u>Output Signals Electrical Specifications</u> for output signal electrical capabilities.

# **Event Control Category**

The Event controls as shown by Z-Expert, has parameters used to configure device Event related features. Parameters in gray are read only, either always or due to another parameter being disabled. Parameters in black are user set in Z-Expert or programmable via an imaging application.

Features listed in the description table but tagged as *Invisible* are usually for Teledyne DALSA or third party software usage—not typically needed by end user applications.

| Feature Browser: LP1-1040-B2_1 - A0001568 |                                              |                         |  |  |
|-------------------------------------------|----------------------------------------------|-------------------------|--|--|
| <b>Q</b> Filter                           | Param                                        | eter visibility: Guru 🔹 |  |  |
| Categories                                | Parameter                                    | Value                   |  |  |
| Profiler Management                       | <ul> <li>Timestamp Latch Cmd</li> </ul>      | 🖐 Press                 |  |  |
| Profile Intensity                         | <ul> <li>Timestamp Value</li> </ul>          | 0                       |  |  |
| Data Output                               | <ul> <li>Timestamp Source</li> </ul>         | Internal Clock 🔹        |  |  |
| Encoder Input                             | <ul> <li>Timestamp Tick Frequency</li> </ul> | 1000000                 |  |  |
| <ul> <li>Trigger Input</li> </ul>         | <ul> <li>Timestamp Latch Source</li> </ul>   | Profile Trigger 🔹       |  |  |
| <ul> <li>Multi Sensor Sync</li> </ul>     | <ul> <li>Timestamp Reset Cmd</li> </ul>      | 🖐 Press                 |  |  |
| <b>F</b> GPIO                             | Event Selector                               | Events Overflow         |  |  |
| Event                                     | Event Notification                           | Off 🔹                   |  |  |
| Event Into     Event Profile Triager Data | Event Statistic Selector                     | Invalid Profile Trigger |  |  |
| Valid Profile Trigger Data                | Event Statistic Count                        | 0                       |  |  |
| Invalid Profile Trigger Data              | Event Statistic Count Reset                  | Press                   |  |  |
| Image Lost Data                           | <ul> <li>Timestamp Modulo Event</li> </ul>   | 0                       |  |  |
| Counter 1 End Data                        | Timestamp Modulo Event Frequency             | N/A                     |  |  |
| Line3 Rising Edge                         | Timestamp Modulo Start Time                  | 0                       |  |  |
| <ul> <li>Line4 Rising Edge</li> </ul>     | Timestamp Modulo Actual Start Tim            | e 0                     |  |  |
| <ul> <li>Line3 Falling Edge</li> </ul>    |                                              | 0                       |  |  |
| <ul> <li>Line4 Falling Edge</li> </ul>    |                                              |                         |  |  |
| Event Overflow Data                       | -                                            |                         |  |  |
| Acquisition and Transfer                  |                                              |                         |  |  |

## **Event Feature Descriptions**

The following table describes these parameters along with their view attribute and minimum firmware version required. Additionally the Device Version column will indicate which parameter is a member of the DALSA Features Naming Convention (denoted by DFNC), versus the GenICam Standard Features Naming Convention (SFNC tag is not shown).

| Display Name                | Feature & Values       | Description                                                                                                    | Device<br>Version      |
|-----------------------------|------------------------|----------------------------------------------------------------------------------------------------|------------------------|
|                             |                        |                                                                                                    | & View                 |
| Timestamp Latch Cmd         | timestampControlLatch  | Latch the current timestamp internal counter value in the timestampValue feature.                                                                                                    | 1.00<br>Expert<br>DFNC |
| Timestamp Value             | timestampValue         | Returns the 64-bit value of the timestamp, which<br>is the internal Clock timer or the PTP clock timer,<br>depending on the Timestamp Source selection.                                            | 1.00<br>Expert<br>DFNC |
| Timestamp Source            | timestampSource        | Specifies the source used as the incrementing signal for the Timestamp register.                                                                                                    | 1.00<br>Expert<br>DFNC |
| Internal Clock              | InternalClock          | The timestamp source is generated by the device<br>internal clock. Refer to the<br>timestampTickFrequency feature for the time<br>base.                                                            |                        |
| IEEE1588                    | IEEE1588               | The timestamp source is controlled by the<br>network IEEE1588 protocol. This source is<br>automatically selected when PTP mode is<br>enabled.                                                      |                        |
| Timestamp Tick<br>Frequency | timestampTickFrequency | Indicates the number of timestamp ticks (or<br>increments) during 1 second (frequency in Hz).<br>This feature changes depending on the<br>TimeStamp Source.                                        | 1.00<br>Expert<br>DFNC |
| Timestamp Latch Source      | timestampLatchSource   | Specifies the internal event or signal that will latch the timestamp counter into the timestamp buffer.                                                                                            | 1.00<br>Expert<br>DFNC |
| Line Start                  | LineStart              | The timestamp is latched on profile trigger.                                                                                                    |                        |
| Timestamp Reset Cmd         | timestampControlReset  | Resets the timestamp counter to 0. This Feature<br>resets both the internal Clock timer and the PTP<br>clock timer. Note that the PTP Mode must be<br>disabled first to reset the PTP clock timer. | 1.00<br>Expert<br>DFNC |
| Event Selector              | EventSelector          | Select the Event to enable/disable with the EventNotification feature.                                                                                                    | 1.00<br>Expert         |
| Start of Profile            | LineStart              | Event sent on control channel on an Active<br>Profile. This occurs with the start of the exposure<br>delay.                                                                                        |                        |
| Valid Profile Trigger       | ValidLineTrigger       | Event sent on control channel when a valid profile trigger is generated.                                                                                                    |                        |
| Invalid Profile Trigger     | InvalidLineTrigger     | Event sent on control channel when a profile<br>trigger occurs in an invalid Trigger region.<br>Therefore the trigger is rejected and no profile<br>acquisition occurs.                            |                        |
| Image Lost                  | ImageLost              | Event sent on control channel when an image is lost due to insufficient memory.                                                                                                    |                        |
| Counter 1 End               | Counter1End            | Event sent when counter 1 has reached the counterDuration count.                                                                                                    |                        |
| Line3 Rising Edge           | Line3RisingEdge        | Event generated when a Rising Edge is detected on Line 3.                                                                                                    |                        |
| Line3 Falling Edge          | Line3FallingEdge       | Event generated when a Falling Edge is detected on Line 3.                                                                                                    |                        |
| Line4 Rising Edge           | Line4RisingEdge        | Event generated when a Rising Edge is detected<br>on Line 4.                                                                                                    |                        |

| Line4 Falling Edge                    | Line4FallingEdge               | Event generated when a Falling Edge is detected<br>on Line 4.                                                                                                    |                        |
|---------------------------------------|--------------------------------|----------------------------------------------------------------------------------------------------|------------------------|
| Events Overflow                       | eventsOverflow                 | Event sent on control channel when all previous<br>active events have been disabled because the<br>device cannot send them fast enough,<br>generating in internal message overflow. All<br>required events must be re-enabled manually.                                                                                                    |                        |
| Event Notification                    | EventNotification              | Enable Events for the event type selected by the EventSelector feature.                                                                                                    | 1.00<br>Expert         |
| Off                                   | Off                            | The selected event is disabled.                                                                                                    |                        |
| On                                    | On                             | The selected event will generate a software event.                                                                                                    |                        |
| Event Statistic Selector              | eventStatisticSelector         | Selects which Event statistic to display.                                                                                                    | 1.00<br>Expert<br>DFNC |
| Invalid Profile Trigger               | InvalidLineTrigger             | Counts the Profile trigger occurring in an invalid<br>Trigger region.                                                                                                    |                        |
| Image Lost                            | ImageLost                      | Image is acquired but lost before it's been transferred.                                                                                                    |                        |
| Packet Resend                         | PacketResend                   | Counts the number of individual packets that are resent.                                                                                                    |                        |
| Packet Resend Request<br>Dropped      | PacketResendRequestDropped     | Counts the number of packet resend requests<br>dropped. The device queues the packet resend<br>requests until they are processed. There is a<br>limit to the number of requests that can be<br>queued by the camera. When a new request is<br>received and the queue is full, the request is<br>dropped but this statistic is still incremented.                                                                                                    |                        |
| Ethernet Pause Frame<br>Received      | EthernetPauseFrameReceived     | Counts the number of Ethernet Pause Frame received.                                                                                                    |                        |
| Event Statistic Count                 | eventStatisticCount            | Display the count of the selected Event.                                                                                                    | 1.00<br>Expert<br>DFNC |
| Event Statistic Count<br>Reset        | eventStatisticCountReset       | Reset the count of the selected Event.                                                                                                    | 1.00<br>Expert<br>DFNC |
| Timestamp Modulo Event                | timestampModulo                | Specifies the additional interval between the current timestamp tick and the event generated. This interval has a 80ns accuracy. Note that the value zero disables the event generator.                                                                                                    | 1.00<br>Expert<br>DFNC |
| Timestamp Modulo Event<br>Frequency   | timestampModuloFrequency       | Returns the frequency of the timestamp Modulo Event (in Hz).                                                                                                    | 1.00<br>Expert<br>DFNC |
| Timestamp Modulo Start<br>Time        | timestampModuloStartTime       | Specifies the timestamp value that must be<br>exceeded by the incrementing timestamp<br>counter before the modulo event starts. This<br>Feature is also used for a "Future" Frame<br>Acquisition.                                                                                                    | 1.00<br>Expert<br>DFNC |
| Timestamp Modulo Actual<br>Start Time | timestampModuloActualStartTime | Displays the actual modulo event start time as<br>used by the device. When the user specified<br>"timestampModuloStartTime" is in the future,<br>timestampModuloStartTime =<br>timestampModuloStartTime. When the user<br>specified "timestampModuloStartTime" has<br>already past, the profile sensor automatically<br>recalculates a future value for<br>"timestampModuloStartTime" using the user set<br>"timestampModulo" feature value. This new start<br>time is reported by<br>"timestampModuloActualStartTime". | 1.00<br>Expert<br>DFNC |
| Profile Trigger Event ID              | EventLineStart                 | Represents the event ID to identify the Event<br>Profile Trigger software Event.                                                                                                    | 1.00<br>Guru           |
| Event Profile Trigger Data            | EventLineStartData             | Data of the profile trigger event                                                                                                    | 1.00<br>Guru           |

| Profile Trigger Event<br>Timestamp         | EventLineStartTimestamp          | Timestamp of the Event Profile Trigger event.                                              | 1.00<br>Guru      |
|--------------------------------------------|----------------------------------|--------------------------------------------------------------------------------------------|-------------------|
| Valid Profile Trigger Event<br>ID          | EventValidLineTrigger            | Generate an event on valid profile trigger.                                                | 1.00<br>Guru      |
| Valid Profile Trigger Data                 | EventValidLineTriggerData        | Data of the valid profile trigger event.                                                   | 1.00<br>Guru      |
| Valid Profile Trigger Event<br>Timestamp   | EventValidLineTriggerTimestamp   | Timestamp of the Valid profile trigger event.                                              | 1.00<br>Guru      |
| Invalid Profile Trigger<br>Event ID        | EventInvalidLineTrigger          | Generate an event on invalid profile trigger.                                              | 1.00<br>Guru      |
| Invalid Profile Trigger<br>Data            | EventInvalidLineTriggerData      | Data of the invalid profile trigger event.                                                 | 1.00<br>Guru      |
| Invalid Profile Trigger<br>Event Timestamp | EventInvalidLineTriggerTimestamp | Timestamp of the invalid profile trigger event.                                            | 1.00<br>Guru      |
| Image Lost Event ID                        | EventImageLost                   | Generate an event on image lost.                                                           | 1.00<br>Guru      |
| Image Lost Data                            | EventImageLostData               | Data of the image lost event.                                                              | 1.00<br>Guru      |
| Image Lost Event<br>Timestamp              | EventImageLostTimestamp          | Timestamp of the image lost event.                                                         | 1.00<br>Guru      |
| Counter 1 End ID                           | EventCounter1End                 | Generate an event on Counter 1 End.                                                        | 1.00<br>Guru      |
| Counter 1 End Data                         | EventCounter1EndData             | Data of the Counter1 End event.                                                            | 1.00<br>Guru      |
| Counter 1 End Event<br>Timestamp           | EventCounter1EndTimestamp        | Timestamp of the Counter 1 End event.                                                      | 1.00<br>Guru      |
| Line3 Rising Edge ID                       | EventLine3RisingEdge             | Generate an event on Line3 rising edge.                                                    | 1.00<br>Guru      |
| Line3 Rising Edge                          | EventLine3RisingEdgeData         | Data of the Line3 rising edge event.                                                       | 1.00<br>Guru      |
| Line3 Rising Edge Event<br>Timestamp       | EventLine3RisingEdgeTimestamp    | Timestamp of the Line3 rising edge event.                                                  | 1.00<br>Guru      |
| Line4 Rising Edge ID                       | EventLine4RisingEdge             | Generate an event on Line4 rising edge.                                                    | 1.00<br>Guru      |
| Line4 Rising Edge                          | EventLine4RisingEdgeData         | Data of the Line4 rising edge event.                                                       | 1.00<br>Guru      |
| Line4 Rising Edge Event<br>Timestamp       | EventLine4RisingEdgeTimestamp    | Timestamp of the Line4 rising edge event.                                                  | 1.00<br>Guru      |
| Line3 Falling Edge ID                      | EventLine3FallingEdge            | Generate an event on Line3 falling edge.                                                   | 1.00<br>Guru      |
| Line3 Falling Edge                         | EventLine3FallingEdgeData        | Data of the Line3 falling edge event.                                                      | 1.00<br>Guru      |
| Line3 Falling Edge Event<br>Timestamp      | EventLine3FallingEdgeTimestamp   | Timestamp of the Line3 falling edge event.                                                 | 1.00<br>Guru      |
| Line4 Falling Edge ID                      | EventLine4FallingEdge            | Generate an event on Line4 falling edge.                                                   | 1.00<br>Guru      |
| Line4 Falling Edge                         | EventLine4FallingEdgeData        | Data of the Line4 falling edge event.                                                      | 1.00<br>Guru      |
| Line4 Falling Edge Event<br>Timestamp      | EventLine4FallingEdgeTimestamp   | Timestamp of the Line4 falling edge event.                                                 | 1.00<br>Guru      |
| Events Overflow Event ID                   | EventeventsOverflow              | Represents the event ID to identify the Events<br>Overflow Event software Event.           | 1.00<br>Guru      |
| Event Overflow Data                        | EventeventsOverflowData          | Data of the event overflow event                                                           | 1.00<br>Guru      |
| Events Overflow Event<br>Timestamp         | EventeventsOverflowTimestamp     | Timestamp of the EventeventsOverflow event.                                                | 1.00<br>Guru      |
| Gev Timestamp Latch                        | GevtimestampControlLatch         | Latch the current timestamp internal counter value in the timestampValue feature.          | 1.00<br>Invisible |
| Gev Timestamp Value                        | GevtimestampValue                | Returns the 64-bit value of the timestamp counter.                                         | 1.00<br>Invisible |
| Gev Timestamp Tick<br>Frequency            | GevtimestampTickFrequency        | Indicates the number of timestamp ticks (or increments) during 1 second (frequency in Hz). | 1.00<br>Invisible |
| Gev Timestamp Reset                        | GevtimestampControlReset         | Resets the timestamp counter to 0.                                                         | 1.00<br>Invisible |

## **Basic Exposure Events Overview**

The following timing graphic shows the primary events related to a simple acquisition.

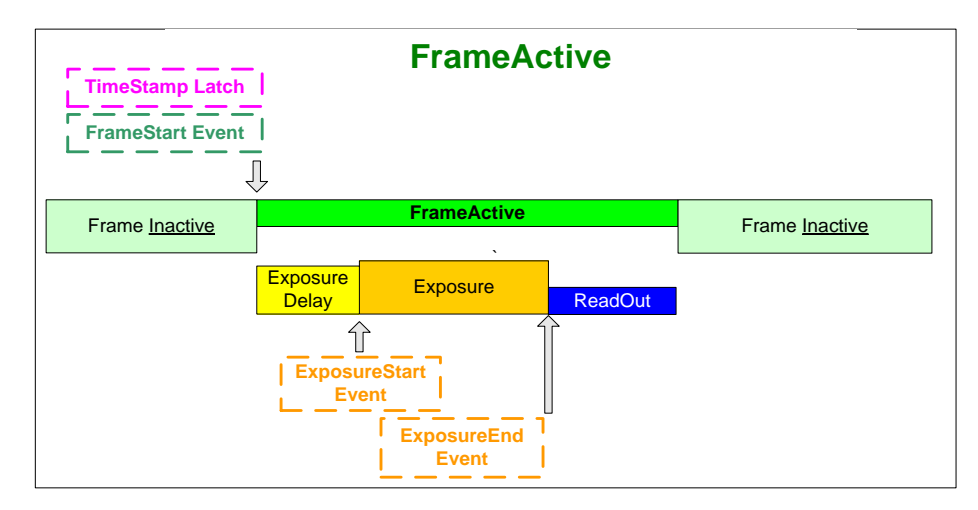

### **Examples using Timestamp Modulo Event for Acquisitions**

The Timestamp Modulo event is used to synchronize multiple device acquisitions and automate repetitive acquisitions based on either the profiler's internal Timestamp counter or a system wide PTP counter. The Z-Trak internal Timestamp clock has a 1µs tic, while the PTP clock has 8 nanosecond tics (PTP: IEEE1588–Precise Time Protocol).

Both Timestamp counters increment continuously but can be reset to zero with 'timestampControlReset' if 'ptpMode=Off', else only the internal device Timestamp counter resets.

#### **Case Examples Overview**

The following case examples use a simplified Timestamp timeline, which for clarity is shown with 4 time tics from 00 to 60 without units. A timeline scale based on real time is not required to describe the usage concepts. These examples also apply equally to using an internal Timestamp clock or a system PTP clock.

#### Case 1: Simple Repeating Acquisitions as Upcoming Events

#### Conditions:

- initial timestampControlReset resets Timestamp counter
- timestampModuloStartTime at 20
- timestampModulo = 10
- timestampModuloActualStartTime = First Event generated (F1)

After the Timestamp Reset, the first acquisition is made when the Modulo reaches the +10 tick Timestamp count, following the programmed start time. Acquisitions repeat at every +10 Timestamp tick until stopped.

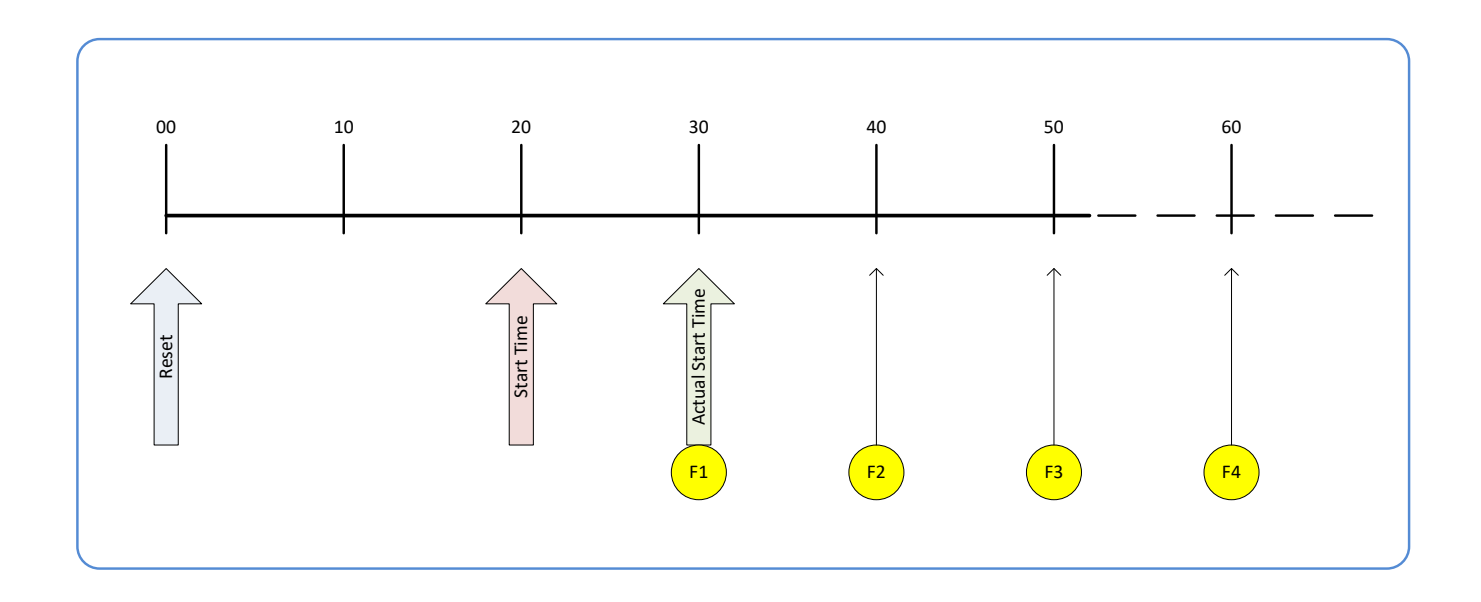

### Case 2: Potential Uncertainness to the Start Time

#### Conditions:

- initial timestampControlReset resets Timestamp counter
- timestampModuloStartTime at < 20
- timestampModulo = 10
- timestampModuloActualStartTime = first event (F1)

Case 2 differs only from case 1 by showing that there is a period of uncertainty if the start time is too close to the first modulo count that follows. The first frame acquisition may occur at the first modulo count time or at the following. The actual value for the uncertainty period may vary with different profiler and network conditions.

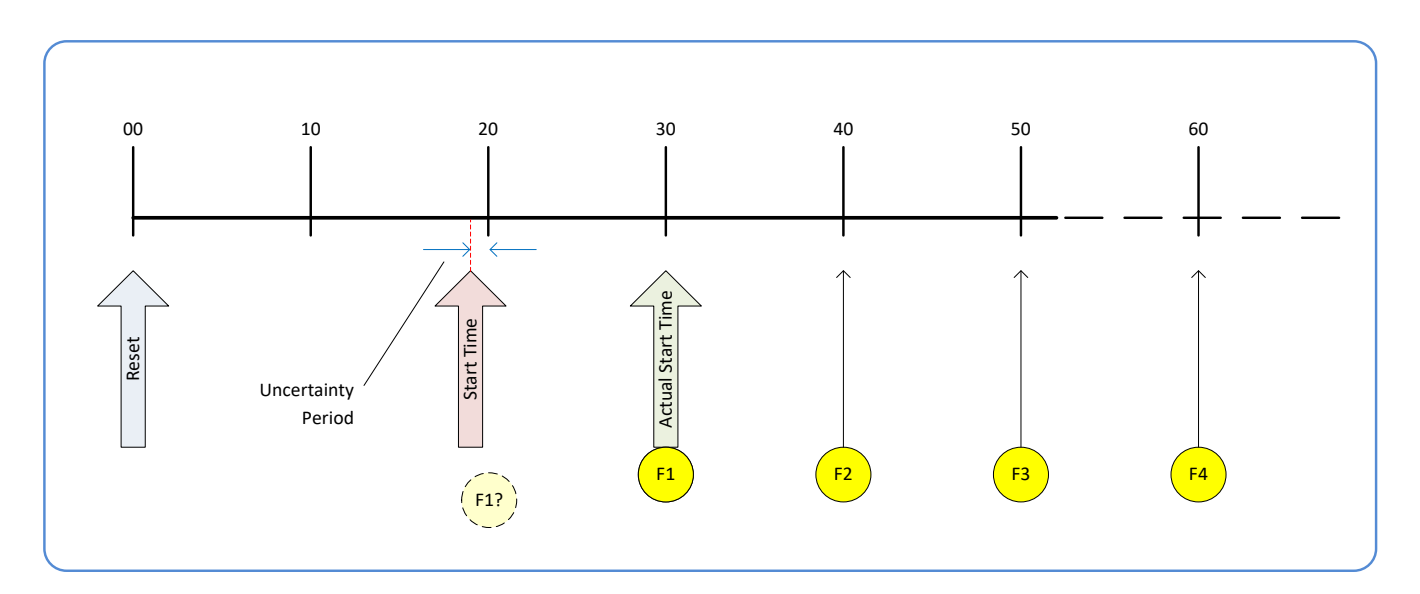

### Case 3: Timer Reset before the Actual Start Time

#### Conditions:

- initial timestampControlReset resets Timestamp counter
- timestampModuloStartTime at 20
- timestampModulo = 10
- second timestampControlReset at count 25
- timestampModuloActualStartTime = first event (F1)

After the initial Timestamp Reset which starts the Timestamp counter, the Modulo start time is at 20. The Modulo 10 actual start time for the first acquisition is at Timestamp 30 (as described in Case 1).

Now if a new Timestamp reset happens between the Start Time and acquisition Actual Start Time, the Timestamp counter will restart from time 00, but the Start Time value has already been stored, thus the modulo Actual Start Time remains at 30. In this condition the Actual Start Time did not reset as might be expected.

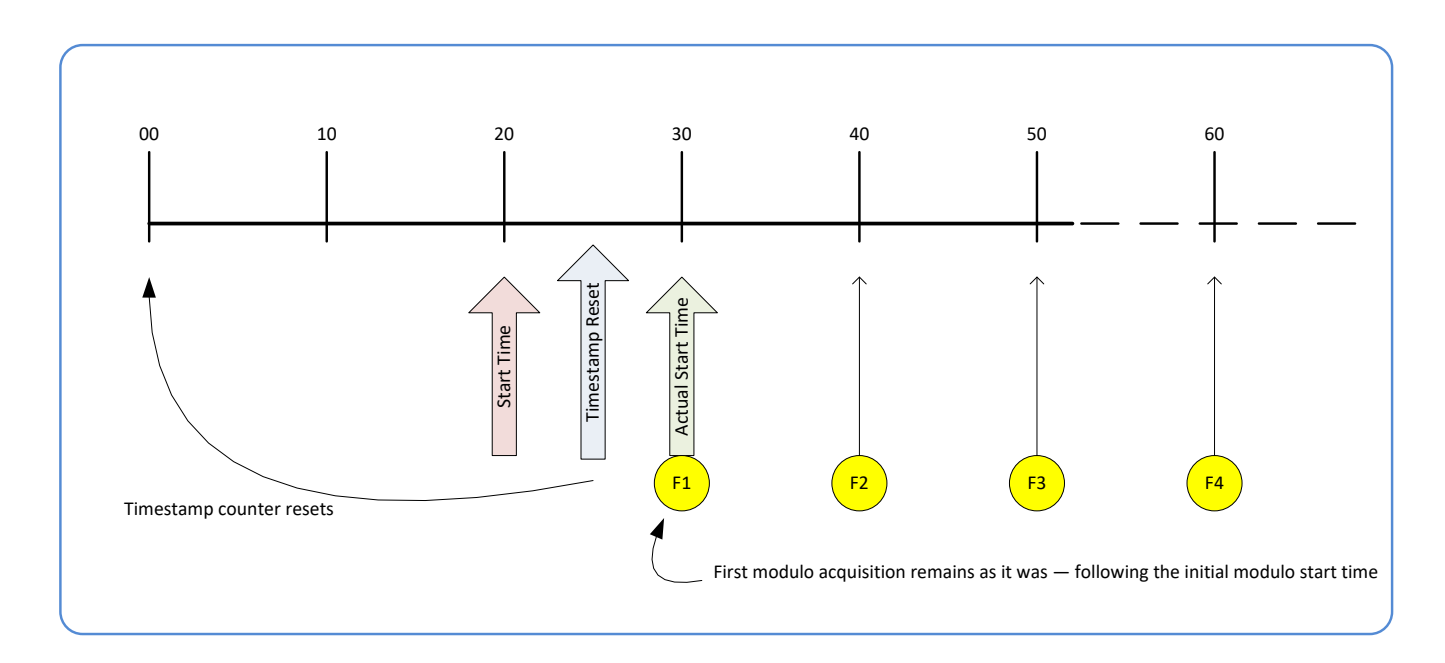

### Case 4: Timer Reset after the Actual Start Time

#### Conditions:

- initial timestampControlReset resets Timestamp counter
- timestampModuloStartTime at 20
- timestampModulo = 10
- timestampModuloActualStartTime = first event (F1)
- second timestampControlReset at 35

This case describes the Modulo process if there is a Timestamp counter reset after a modulo controlled acquisition occurs.

- "A" shows the initial conditions with the first acquisition (F1) at the actual start time.
- "B" shows a Timestamp reset occurring after the first acquisition.
- "C" shows that acquisitions then continue at the first modulo 10 time after the reset due to acquisitions already in progress compared to the example case 3 above.

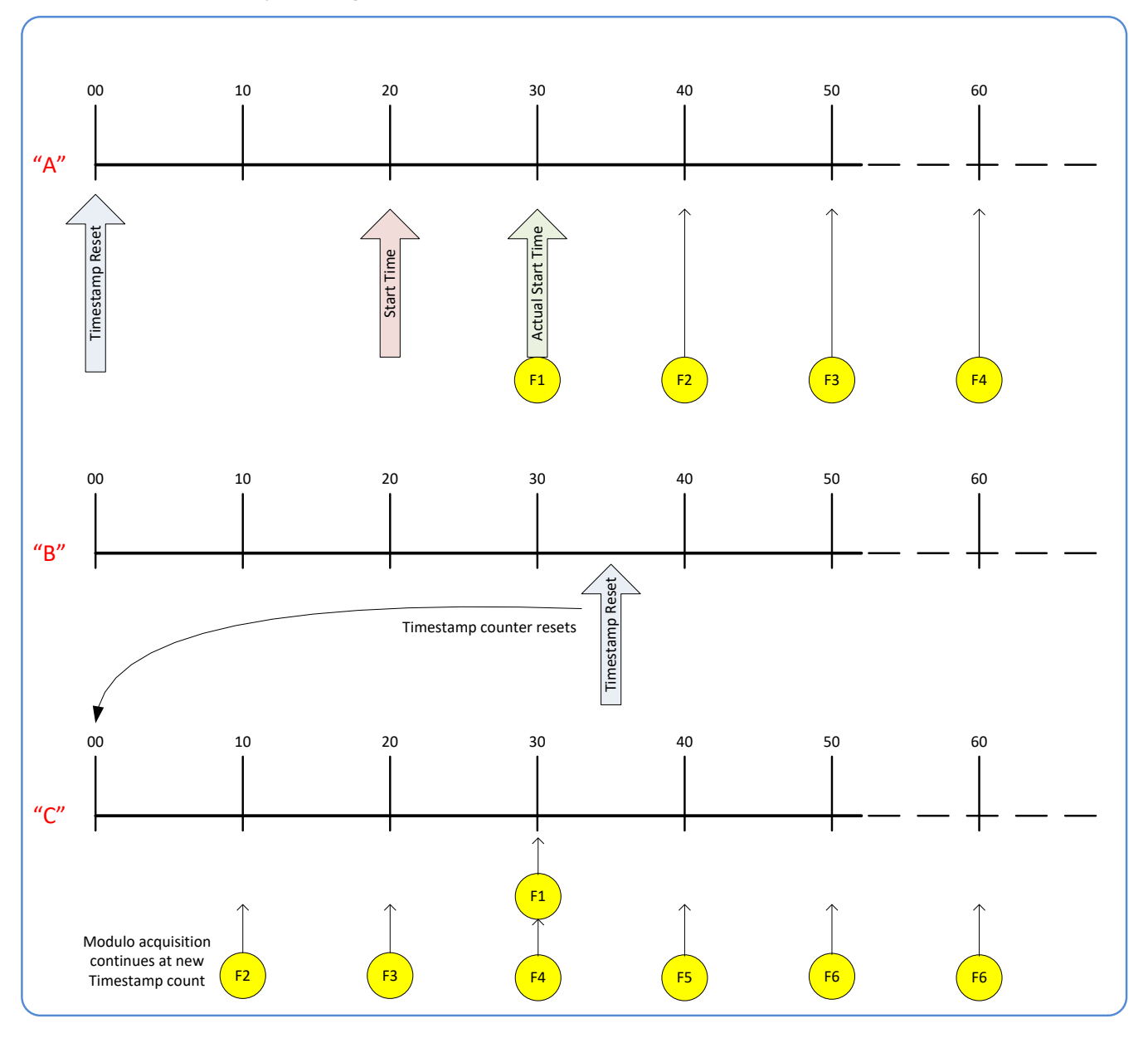

### Case 5: Changing 'timestampModulo' during Acquisitions

#### Conditions:

- initial timestampControlReset resets Timestamp counter
- timestampModuloStartTime at 20
- timestampModulo = 10
- timestampModuloActualStartTime = first event (F1)
- timestampModulo changes to 20

Case 5 shows that the Modulo value can be changed dynamically. Using the simple example of case 1, after the second acquisition (F2) the Modulo value is changed from 10 to 20. The third acquisition now occurs at modulo 20 time following the previous acquisition.

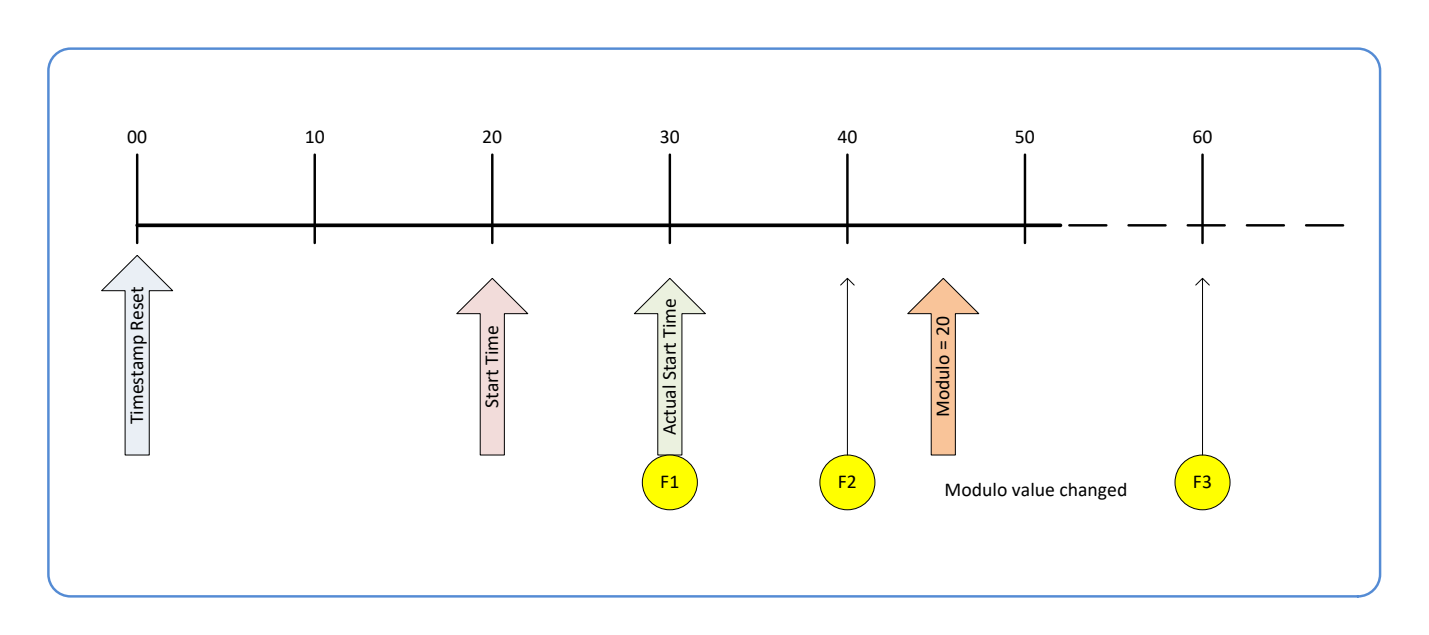

# **Acquisition and Transfer Category**

The Acquisition and Transfer Controls as shown by Z-Expert, has parameters used to configure the optional acquisition modes of the device. Parameters in gray are read only, either always or due to another parameter being disabled. Parameters in black are user set in Z-Expert or programmable via an imaging application.

| Feature Browser: LP1-1040-B2_1 - A0001568       |                                            |                                   | ۵×       |
|-------------------------------------------------|--------------------------------------------|-----------------------------------|----------|
| <b>Q</b> Filter                                 | Parame                                     | ter visibility: <mark>Guru</mark> | •        |
| Categories                                      | Parameter                                  | Value                             |          |
| Profiler Management                             | Acquisition Status Selector                | Acquisition Active                | •        |
| Profile Intensity                               | Acquisition Status                         | False                             |          |
| Data Output                                     | <ul> <li>Acquisition Mode</li> </ul>       | N/A                               | •        |
| Encoder Input                                   | <ul> <li>Acquisition Scan Count</li> </ul> | N/A                               | <b>≜</b> |
| <ul> <li>Trigger Input</li> </ul>               | - Acquisition Arm Cmd                      | Fress                             |          |
| <ul> <li>Multi Sensor Sync</li> </ul>           | <ul> <li>Acquisition Start Cmd</li> </ul>  | N/A                               |          |
| F GPIO                                          | Acquisition Stop Cmd                       | N/A                               |          |
| Event                                           | Acquisition Abort Cmd                      | N/A                               |          |
| <ul> <li>Acquisition and Transfer</li> </ul>    | Transfer Queue Current Block Count         | 0                                 |          |
| <ul> <li>Counter And Timer</li> </ul>           |                                            | 0                                 |          |
| EEE1588                                         | Internal Buffer Size                       | 58.000                            |          |
| <ul> <li>GigE Vision Transport Layer</li> </ul> |                                            |                                   |          |
| <ul> <li>GigE Vision Host Controls</li> </ul>   |                                            |                                   |          |
| File Access Dialog                              |                                            |                                   |          |

## **Acquisition and Transfer Feature Descriptions**

The following table describes these parameters along with their view attribute and. Additionally the Device Version column will indicate which parameter is a member of the DALSA Features Naming Convention (denoted by DFNC), versus the GenICam Standard Features Naming Convention (SFNC tag is not shown).

| Display Name                   | Feature & Values          | Description                                                                                                    | Device<br>Version<br>& View |
|--------------------------------|---------------------------|----------------------------------------------------------------------------------------------------|-----------------------------|
| Acquisition Status<br>Selector | AcquisitionStatusSelector | Selects what status "Acquisition Status" to monitor.                                                                                        | 1.00<br>Expert              |
| Acquisition Active             | AcquisitionActive         | Device is currently doing an acquisition of one or many profiles.                                                                           |                             |
| Acquisition Trigger<br>Wait    | AcquisitionTriggerWait    | Device is currently waiting for a trigger to start the acquisition.                                                                         |                             |
| Acquisition Status             | AcquisitionStatus         | Reads the state of the internal acquisition signal selected using the "Acquisition Status Selector" feature.                                | 1.00<br>Expert              |
| Acquisition Mode               | AcquisitionMode           | Set the acquisition mode of the device. It defines the number of frames to capture during an acquisition and the way the acquisition stops. | 1.00<br>Beginner            |

| Single Scan                           | SingleFrame                    | One scan is captured for each AcquisitionStart<br>Command. An AcquisitionStop occurs at the end of the<br>Active Scan.                                                                                                    |                        |
|---------------------------------------|--------------------------------|----------------------------------------------------------------------------------------------------|------------------------|
| Multi-Scan                            | MultiFrame                     | A sequence of scans is captured for each<br>AcquisitionStart Command. The number of scans is<br>specified by AcquisitionFrameCount feature. An<br>AcquisitionStop occurs at the end of the Active Scan(s)                                                                                                    |                        |
| Continuous                            | Continuous                     | Scans are captured continuously with AcquisitionStart<br>until stopped with the AcquisitionStop command.                                                                                                    |                        |
| Acquisition Scan Count                | AcquisitionFrameCount          | Number of scans to be acquired in Multiscan acquisition mode.                                                                                                    | 1.00<br>Beginner       |
| Acquisition Arm Cmd                   | AcquisitionArm                 | Arms the device before an AcquisitionStart command.<br>This optional command validates all the current features<br>for consistency and prepares the device for a fast start<br>of the acquisition. If not used explicitly, this command is<br>automatically executed at the first AcquisitionStart but<br>will not be repeated for subsequent ones unless a data<br>transfer related feature is changed in the device. | 1.00<br>Guru           |
| Acquisition Start Cmd                 | AcquisitionStart               | Start scan capture using the currently selected acquisition mode. The number of scans captured is specified by AcquisitionMode feature.                                                                                                    | 1.00<br>Beginner       |
| Acquisition Stop Cmd                  | AcquisitionStop                | Stops the Acquisition of the device at the end of the current profile.                                                                                                    | 1.00<br>Beginner       |
| Acquisition Abort Cmd                 | AcquisitionAbort               | Aborts the acquisition immediately. This will end the capture without completing the current scan or aborts waiting on a trigger. If no acquisition is in progress, the command is ignored.                                                                                                    | 1.00<br>Beginner       |
| Transfer Queue<br>Current Block Count | transferQueueCurrentBlockCount | Returns the current number of blocks in the transfer queue.                                                                                                    | 1.00<br>DFNC<br>Expert |
| Internal Buffer Size                  | transferQueueMemorySize        | Indicates the amount of device memory (in MBytes)<br>available for internal image frame accumulation in the<br>transfer queue. Increasing or decreasing memory<br>reserved by devicePacketResendBufferSize will affect<br>total memory available here.                                                                                                    | 1.00<br>DFNC<br>Guru   |
|                                       |                                |                                                                                                    |                        |

# **Counter and Timer Category**

The Counter and Timer controls as shown by Z-Expert, has parameters used to configure acquisition counters and timers for various inputs. Parameters in gray are read only, either always or due to another parameter being disabled. Parameters in black are user set in Z-Expert or programmable via an application.

Features listed in the description table but tagged as *Invisible* are usually for Teledyne DALSA or third party software usage—not typically needed by end user applications.

| Feature Browser: LP1-1040-B2_1 - A0001568 |                                           |                       |  |  |
|-------------------------------------------|-------------------------------------------|-----------------------|--|--|
| <b>Q</b> Filter                           | Paramet                                   | er visibility: Guru 🔹 |  |  |
| Categories                                | Parameter                                 | Value                 |  |  |
| Profiler Management                       | Counter Selector                          | Counter 1             |  |  |
| <ul> <li>Profile Intensity</li> </ul>     | Counter mode                              | Off 🔹                 |  |  |
| Data Output                               | - Counter Status                          | Counter Idle          |  |  |
| Encoder Input                             | Counter Start Source                      | Line 3 🔹              |  |  |
| - Trigger Input                           | Counter Start Line Activation             | Rising Edge 🔹         |  |  |
| - Multi Sensor Sync                       | Counter Incremental Source                | Internal Clock        |  |  |
| F GPIO                                    | Counter Incremental Line Activat          | N/A 🔻                 |  |  |
| Event     Acquisition and Transfer        | Counter Reset Source                      | Reset Cmd 🔻           |  |  |
| Counter And Timer                         | Counter Reset Input Line Activation       | N/A 🔻                 |  |  |
| - IEEE1588                                | Counter Duration                          | 1                     |  |  |
| GigE Vision Transport Layer               | - Counter Value                           | 0                     |  |  |
| GigE Vision Host Controls                 | Counter Value At Reset                    | 0                     |  |  |
| File Access Dialog                        | Counter Reset                             | N/A                   |  |  |
|                                           | ➡ Timer Selector                          | Timer 1 🔹             |  |  |
|                                           | Timer mode                                | Off 🔹                 |  |  |
|                                           | <ul> <li>Timer Status</li> </ul>          | Timer Idle 🔹 🔻        |  |  |
|                                           | <ul> <li>Timer Start Source</li> </ul>    | Line 3 🔹              |  |  |
|                                           | <ul> <li>Timer Line Activation</li> </ul> | Rising Edge 🔹 🔻       |  |  |
|                                           | <ul> <li>Timer Duration</li> </ul>        | 1                     |  |  |
|                                           | Timer Value                               | 0                     |  |  |
|                                           | L Timer Reset                             | N/A                   |  |  |

## **Counter and Timer Feature Description**

The following table describes these parameters along with their view attribute and firmware version. Additionally the Device Version column will indicate which parameter is a member of the DALSA Features Naming Convention (indicated by DFNC), versus the GenICam Standard Features Naming Convention (SFNC tag is not shown).

| Display Name             | Feature & Values   | Description                                                                                                    | Version<br>& View      |
|--------------------------|--------------------|----------------------------------------------------------------------------------------------------|------------------------|
| Counter Selector         | counterSelector    | Selects the counter to configure.                                                                                          | 1.00<br>Expert<br>DFNC |
| Counter 1                | Counter1           | Select counter 1                                                                                                    |                        |
| Counter mode             | counterMode        | Selects the counter mode. The selected Counter is either Active or Disabled. When Disabled, the Counter can be configured. | 1.00<br>Expert<br>DFNC |
| Off                      | Off                | The selected Counter is Disabled                                                                                           |                        |
| Active                   | Active             | The selected Counter is Enabled                                                                                            |                        |
| Counter Status           | counterStatus      | Returns the current state of the counter.                                                                                  | 1.00<br>Expert<br>DFNC |
| Counter Idle             | CounterIdle        | The counter is idle.<br>The counterStartSource feature is set to off.                                                      |                        |
| Counter Trigger Wait     | CounterTriggerWait | The counter is waiting for a start trigger.                                                                                |                        |
| Counter Active           | CounterActive      | The counter is counting for the specified duration.                                                                        |                        |
| Counter Completed        | CounterCompleted   | The counter reached the CounterDuration count.                                                                             |                        |
| Counter Overflow         | CounterOverflow    | The counter reached its maximum possible count.                                                                            |                        |
| Counter Start Source     | counterStartSource | Select the counter start source. Counter increments from 0 to the value of the counterDuration feature.                    | 1.00<br>Expert<br>DFNC |
| Off                      | Off                | Counter is stopped.                                                                                                    |                        |
| Acquisition Start        | AcquisitionStart   | Counter starts on the reception of the Acquisition Start event.                                                            |                        |
| Acquisition End          | AcquisitionEnd     | Counter starts on the reception of the Acquisition End event.                                                              |                        |
| Exposure Start           | ExposureStart      | Counter starts on the reception of the Exposure Start event                                                                |                        |
| Exposure End             | ExposureEnd        | Counter starts on the reception of the Exposure End event.                                                                 |                        |
| Readout Start            | ReadoutStart       | <i>Counter starts on the reception of the Readout Start event.</i>                                                         |                        |
| Readout End              | ReadoutEnd         | Counter starts on the reception of the Readout End event.                                                                  |                        |
| Profile Start            | LineStart          | Counter starts on the reception of the Profile Trigger event.                                                              |                        |
| Valid Profile Trigger    | ValidLineTrigger   | Counter starts on the reception of the Valid Profile<br>Trigger.                                                           |                        |
| Rejected Profile Trigger | InvalidLineTrigger | Counter starts on the reception of the Invalid Profile<br>Trigger.                                                         |                        |
| Multi Sensor Sync        | MultiSensorSync    | The Multi Sensor Sync signal will start the counter.                                                                       |                        |
| Line 3                   | Line3              | Counter starts on the specified transitions on Line 3                                                                      |                        |
| Line 4                   | Line4              | Counter starts on the specified transitions on Line 4                                                                      |                        |
| Timer 1 End              | Timer1End          | Counter starts on the reception of the Timer 1 End event.                                                                  |                        |
| Counter 1 End            | Counter1End        | Counter starts on the reception of the Counter 1 End event.                                                                |                        |

|                                        | -                                |                                                                                                    |                        |
|----------------------------------------|----------------------------------|----------------------------------------------------------------------------------------------------|------------------------|
| Counter Start Line<br>Activation       | counterStartLineActivation       | Selects the activation mode of the input line trigger<br>which starts the counter. This is only applicable when<br>the counterStartSource feature selects a physical<br>Line. | 1.00<br>Expert<br>DFNC |
| Rising Edge                            | RisingEdge                       | Starts counting on rising edge of the selected Line.                                                                                                    |                        |
| Falling Edge                           | FallingEdge                      | Starts counting on falling edge of the selected Line.                                                                                                    |                        |
| Any Edge                               | AnyEdge                          | Starts counting on the falling or rising edge of the selected Line.                                                                                                    |                        |
| Counter Incremental<br>Source          | counterIncrementalSource         | Select the event source which increments the counter.                                                                                                    | 1.00<br>Expert<br>DFNC |
| Off                                    | Off                              | Counter is stopped.                                                                                                    |                        |
| Acquisition Start                      | AcquisitionStart                 | Counts the number of Acquisition Start events.                                                                                                    |                        |
| Acquisition End                        | AcquisitionEnd                   | Counts the number of Acquisition End events.                                                                                                    |                        |
| Exposure Start                         | ExposureStart                    | Counts the number of Exposure Start events.                                                                                                    |                        |
| Exposure End                           | ExposureEnd                      | Counts the number of Exposure End events.                                                                                                    |                        |
| Readout Start                          | ReadoutStart                     | Counts the number of Readout Start events.                                                                                                    |                        |
| Readout End                            | ReadoutEnd                       | Counts the number of Readout End events.                                                                                                    |                        |
| Profile Triggert                       | LineStart                        | Counts the number of Profile Trigger events.                                                                                                    |                        |
| Valid Profile Trigger                  | ValidLineTrigger                 | Counts the number of Valid Profile Triggers.                                                                                                    |                        |
| Rejected Profile(s) Trigger            | InvalidLineTrigger               | Counts the number of Rejected Profile(s) Trigger.                                                                                                    |                        |
| Line 3                                 | Line3                            | Counts the number of transitions on Line 3 (based on the counterIncrementalLineActivation feature setting)                                                                    |                        |
| Line 4                                 | Line4                            | Counts the number of transitions on Line 4 (based on the counterIncrementalLineActivation feature setting)                                                                    |                        |
| Internal Clock                         | InternalClock                    | The internal clock increments the counter value.                                                                                                    |                        |
| Timer 1 End                            | Timer1End                        | Counts the number of Timer 1 End events.                                                                                                    |                        |
| Counter Incremental Line<br>Activation | counterIncrementalLineActivation | Selects the counter signal activation mode. The counter increments on the specified signal edge or level.                                                                     | 1.00<br>Expert<br>DFNC |
| Rising Edge                            | RisingEdge                       | Increment the counter on the rising edge of the selected I/O Line.                                                                                                    |                        |
| Falling Edge                           | FallingEdge                      | Increment the counter on the falling edge of the selected I/O Line.                                                                                                    |                        |
| Any Edge                               | AnyEdge                          | Increment the counter on the falling or rising edge of the selected I/O Line.                                                                                                 |                        |
| Counter Reset Source                   | counterResetSource               | Selects the signal source to reset the counter. After a reset the counter waits for the next countStartSource signal or event.                                                | 1.00<br>Expert<br>DFNC |
| Reset Cmd                              | Off                              | Reset on reception of the Reset Icommand.                                                                                                    |                        |
| Acquisition Start                      | AcquisitionStart                 | Reset on reception of the Acquisition Start.                                                                                                    |                        |
| Acquisition End                        | AcquisitionEnd                   | Reset on reception of the Acquisition End                                                                                                    |                        |
| Exposure Start                         | ExposureStart                    | Reset on reception of the Exposure Start event.                                                                                                    |                        |
| Exposure End                           | ExposureEnd                      | Reset on reception of the Exposure End event.                                                                                                    |                        |
| Readout Start                          | ReadoutStart                     | Reset the counter on the reception of the Readout Start event.                                                                                                    |                        |
| Readout End                            | ReadoutEnd                       | Reset the counter on the reception of the Readout End event.                                                                                                    |                        |
| Profile Trigger                        | LineStart                        | Reset on reception of the Profile Trigger.                                                                                                    |                        |
| Valid Profile Trigger                  | ValidLineTrigger                 | Reset on reception of the Valid Profile Trigger.                                                                                                    |                        |
| Rejected Profile Trigger               | InvalidLineTrigger               | Reset on reception of the Invalid Profile Trigger.                                                                                                    |                        |
| Line 3                                 | Line3                            | Reset counter on the specified transition on line 3.                                                                                                    |                        |
| Line 4                                 | Line4                            | Reset counter on the specified transition on line 4.                                                                                                    |                        |
| Timer 1 End                            | Timer1End                        | Reset on reception of the Timer End.                                                                                                    |                        |
| Counter 1 End                          | Counter1End                      | Reset on the reception of the Counter 1 end.                                                                                                    |                        |

| Counter Reset Input Line<br>Activation | counterResetLineActivation | Specify the edge transition on the selected line that will reset the selected counter.                                                                                         | 1.00<br>Expert<br>DFNC |
|----------------------------------------|----------------------------|----------------------------------------------------------------------------------------------------|------------------------|
| Rising Edge                            | RisingEdge                 | Reset counter on rising edge of the selected signal.                                                                                                    |                        |
| Falling Edge                           | FallingEdge                | Reset counter on falling edge of the selected signal.                                                                                                    |                        |
| Any Edge                               | AnyEdge                    | Reset counter on the falling or rising edge of the selected signal                                                                                                    |                        |
| Counter Duration                       | counterDuration            | Sets the terminal value of the counter; when the<br>"Counter Value" reaches this value a CounterEnd<br>event is generated.                                                     | 1.00<br>Expert<br>DFNC |
| Counter Value                          | counterValue               | Read the current value of the selected counter.                                                                                                    | 1.00<br>Expert<br>DFNC |
| Counter Value At Reset                 | counterValueAtReset        | Reads the counter value of the selected counter when<br>it was reset by a trigger or by an explicit Counter<br>Reset command.                                                  | 1.00<br>Expert<br>DFNC |
| Counter Reset                          | counterReset               | Resets the selected counter to zero. The counter<br>starts immediately after the reset. To temporarily<br>disable the counter, set the Counter Event Source<br>feature to Off. | 1.00<br>Expert<br>DFNC |
| Timer Selector                         | timerSelector              | Selects which timer to configure.                                                                                                    | 1.00<br>Expert<br>DFNC |
| Timer 1                                | Timer1                     | Timer 1 selected                                                                                                    |                        |
| Timer Mode                             | timerMode                  | Select the Timer mode. The selected Timer is Active<br>or Disabled. When Disabled, the Timer can be<br>configured.                                                             | 1.00<br>Expert<br>DFNC |
| Off                                    | Off                        | The selected Timer is Disabled.                                                                                                    |                        |
| Active                                 | Active                     | The selected Timer is Enabled.                                                                                                    |                        |
| Timer Status                           | timerStatus                | Returns the current state of the timer.                                                                                                    | 1.00<br>Expert<br>DFNC |
| Timer Idle                             | TimerIdle                  | The timer is idle. The counterStartSource feature is set to off.                                                                                                    |                        |
| Timer Trigger Wait                     | TimerTriggerWait           | The timer is waiting for a start trigger.                                                                                                    |                        |
| Timer Active                           | TimerActive                | The timer is counting for the specified duration.                                                                                                    |                        |
| Timer Completed                        | TimerCompleted             | The timer reached the timerDuration count.                                                                                                    |                        |
| Timer Start Source                     | timerStartSource           | Select the trigger source to start the timer.                                                                                                    | 1.00<br>Expert<br>DFNC |
| TimerReset Cmd                         | Off                        | Starts with the reception of the TimerReset Icommand.                                                                                                    |                        |
| Acquisition Start                      | AcquisitionStart           | Start Timer on Acquisition Start event.                                                                                                    |                        |
| Acquisition End                        | AcquisitionEnd             | Start Timer on Acquisition End event                                                                                                    |                        |
| Exposure Start                         | ExposureStart              | Start Timer on Exposure Start event.                                                                                                    |                        |
| Exposure End                           | ExposureEnd                | Start Timer on Exposure End event.                                                                                                    |                        |
| Readout Start                          | ReadoutEnd                 | Start Timer on Readout Start event.                                                                                                    |                        |
| Readout End                            | ReadoutStart               | Start Timer on Readout End event.                                                                                                    |                        |
| Profile Trigger                        | LineStart                  | Start Timer on Profile Trigger event.                                                                                                    |                        |
| Valid Profile Trigger                  | ValidLineTrigger           | Start Timer on Valid Profile Trigger event.                                                                                                    |                        |
| Multi Sensor Sync                      | MultiSensorSync            | Multi Sensor Sync                                                                                                    |                        |
| Line 3                                 | Line3                      | Start Timer on a transition of I/O Line 3 event.                                                                                                    |                        |
| Line 4                                 | Line4                      | Start Timer on a transition of I/O Line 4 event.                                                                                                    |                        |
| Timer 1 End                            | Timer1End                  | Start Timer on Timer End event.                                                                                                    |                        |
| Counter 1 End                          | Counter1End                | Start Timer on Counter 1 End event.                                                                                                    |                        |
| Timer Line Activation                  | timerStartLineActivation   | Select the trigger activation mode which starts the timer.                                                                                                    | 1.00<br>Expert         |
| Rising Edge                            | RisingEdge                 | Starts counter on rising edge of the selected signal.                                                                                                    | DING                   |

| Falling Edge   | FallingEdge   | Starts counter on falling edge of the selected signal.               |                        |
|----------------|---------------|----------------------------------------------------------------------|------------------------|
| Any Edge       | AnyEdge       | Starts counter on the falling or rising edge of the selected signal. |                        |
| Timer Duration | timerDuration | Sets the duration (in microseconds) of the timer pulse.              | 1.00<br>Expert<br>DFNC |
| Timer Value    | timerValue    | Reads the current value (in microseconds) of the selected timer.     | 1.00<br>Expert<br>DFNC |
| Timer Reset    | timerReset    | Resets the timer to 0.                                               | 1.00<br>Expert<br>DFNC |

### Example: Counter Start Source = OFF

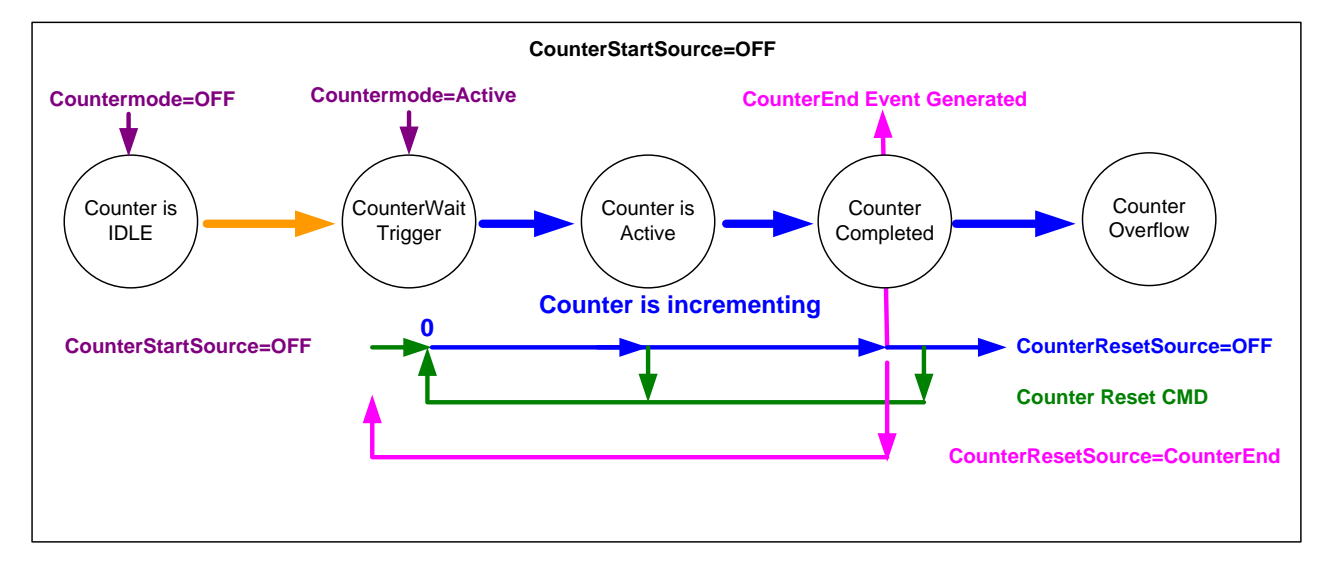

- The counter starts on the **counterReset Cmd**.
- The counter continues unless a new **counterReset Cmd** is received, which then restarts the counter at 00.

### Example: Counter Start Source = CounterEnd (itself)

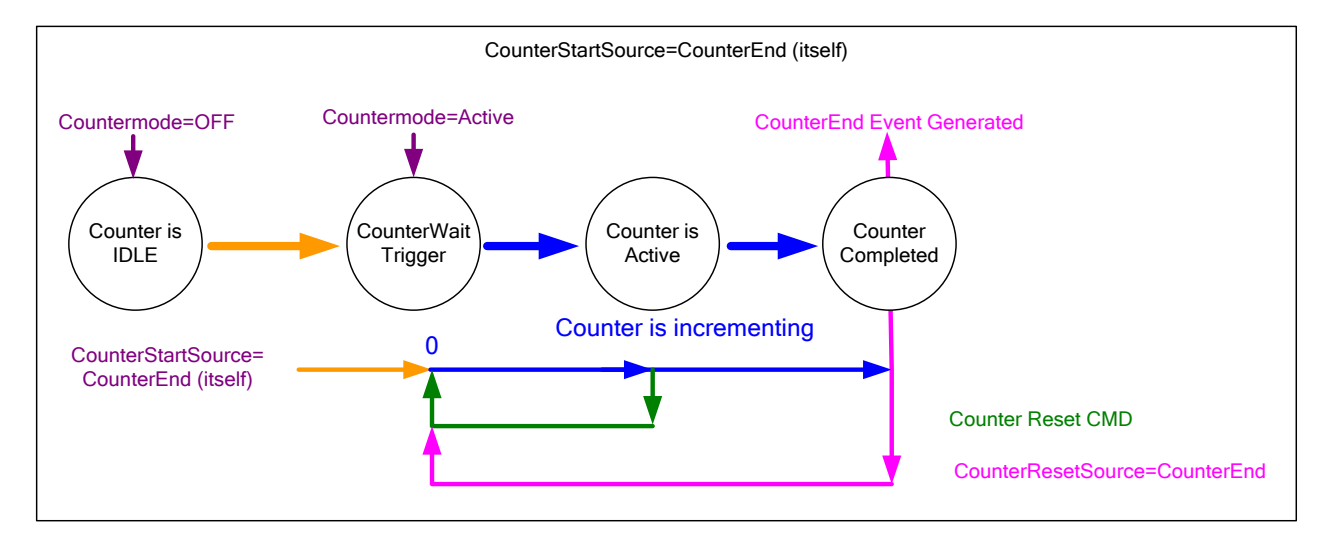

- Counter starts when Counter Mode is set to Active.
- A Counter Reset CMD will reset the counter to 00 and it then continues counting.
- **counterResetSource** must be set to **CounterEnd**. When the counterValue feature reaches the counterDuration value an event is generated and the counter is reset to 00, then continues.

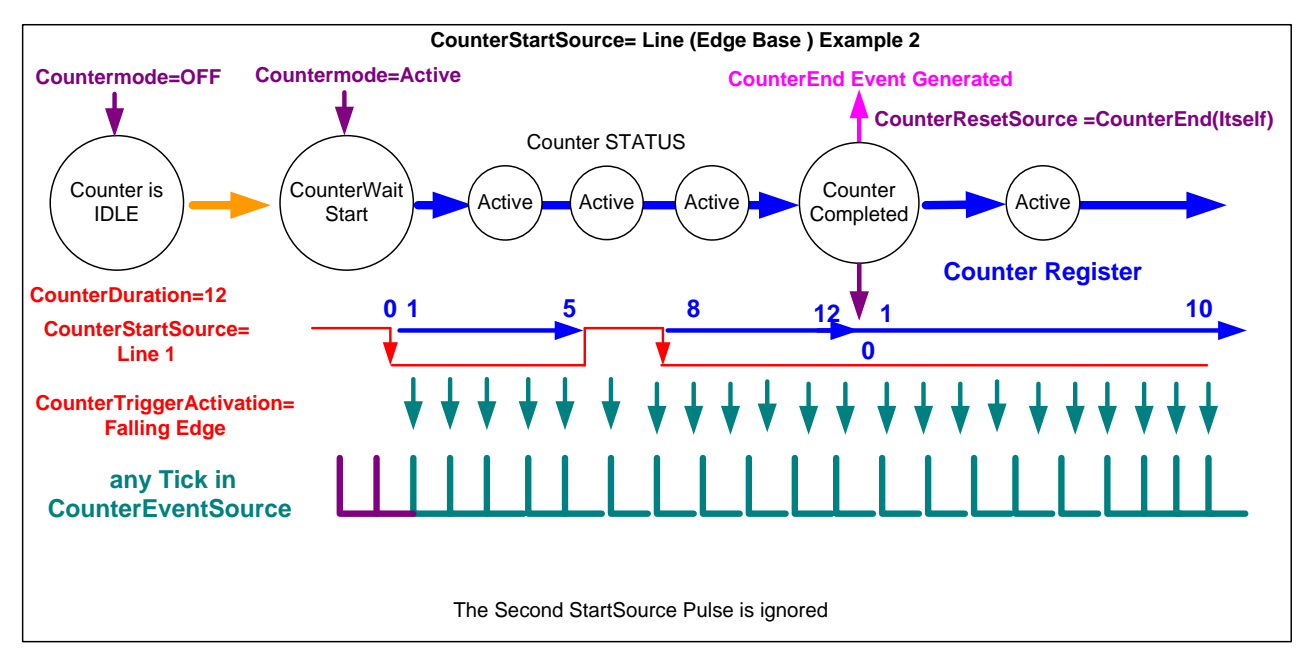

#### Example: CounterStartSource = Line (Edge Base) Example

# **IEEE1588 Category**

The IEEE1588 controls as shown by Z-Expert, has parameters used to configure the Precision Time Protocol function. Parameters in gray are read only, either always or due to another parameter being disabled. Parameters in black are user set in Z-Expert or programmable via an imaging application.

Features listed in the description table but tagged as *Invisible* are usually for Teledyne DALSA or third party software usage—not typically needed by end user applications.

| Feature Browser: LP1-1040-B2_1 - A0001568       |                                  |                       | ۵× |
|-------------------------------------------------|----------------------------------|-----------------------|----|
| <b>Q</b> Filter                                 | Param                            | eter visibility: Guru | •  |
| Categories                                      | Parameter                        | Value                 |    |
| Profiler Management                             | PTP Mode                         | Off                   | •  |
| <ul> <li>Profile Intensity</li> </ul>           | PTP Status                       | Disabled              | •  |
| Data Output                                     | PTP Servo Status                 | Not Applicable        | •  |
| Encoder Input                                   | PTP Master Clock Identity        |                       |    |
| <ul> <li>Trigger Input</li> </ul>               | PTP Master Offset (in ns)        | N/A                   |    |
| <ul> <li>Multi Sensor Sync</li> </ul>           | PTP Port Last Event              | None                  | •  |
| FGPIO                                           | PTP Servo Step Threshold (in us) | Threshold 10          | •  |
| Event                                           |                                  | Threshold_10          |    |
| <ul> <li>Acquisition and Transfer</li> </ul>    |                                  |                       |    |
| <ul> <li>Counter And Timer</li> </ul>           |                                  |                       |    |
| EEE1588                                         |                                  |                       |    |
| <ul> <li>GigE Vision Transport Layer</li> </ul> |                                  |                       |    |
| GigE Vision Host Controls                       |                                  |                       |    |

### **IEEE1588 Feature Descriptions**

The following table describes these parameters along with their view attribute and. Additionally the Device Version column will indicate which parameter is a member of the DALSA Features Naming Convention (denoted by DFNC), versus the GenICam Standard Features Naming Convention (SFNC tag is not shown).

| Display Name        | Feature & Values | Description                                                                                                    | Version<br>& View      |
|---------------------|------------------|----------------------------------------------------------------------------------------------------|------------------------|
| PTP Mode            | ptpMode          | Specifies the PTP (IEEE-1588: Precision Time<br>Protocol) operating mode implemented. If<br>multiSensorSyncMode is not Off, ptpMode cannot<br>be put to Off. | 1.00<br>Expert<br>DFNC |
| Off Off PTP is      |                  | PTP is disabled on the device.                                                                                                    |                        |
| Automatic Automatic |                  | PTP is enabled on the device. The camera can<br>become a Master or Slave device. The Master<br>device is automatically determined as per IEEE-<br>1588.      |                        |
| Slave Slave         |                  | Device will operate in PTP slave-only mode.                                                                                                    |                        |

|                  | 1              |                                                                                                    | 1                      |
|------------------|----------------|----------------------------------------------------------------------------------------------------|------------------------|
| PTP Status       | ptpStatus      | Specifies dynamically the current PTP state of the device. (ref: IEEE Std 1588-2008)                                                                                                    | 1.00<br>Expert<br>DFNC |
| Initializing     | Initializing   | The port initializes its data sets, hardware and<br>communication facilities. No port of the clock<br>shall place any PTP messages on its<br>communication path. If one port of a boundary<br>clock is in the INITIALIZING state, then all ports<br>shall be in the INITIALIZING state.                                                                                                    |                        |
| Faulty           | Faulty         | The fault state of the protocol. A port in this<br>state shall not place any PTP messages except<br>for management messages that are a required<br>response to another management message on<br>its communication path. In a boundary clock, no<br>activity on a faulty port shall affect the other<br>ports of the device. If fault activity on a port in<br>this state cannot be confined to the faulty port,<br>then all ports shall be in the FAULTY state.                |                        |
| Disabled         | Disabled       | The port shall not place any messages on its<br>communication path. In a boundary clock, no<br>activity at the port shall be allowed to affect the<br>activity at any other port of the boundary clock.<br>A port in this state shall discard all PTP received<br>messages except for management messages.                                                                                                    |                        |
| Listening        | Listening      | The port is waiting for the<br>announceReceiptTimeout to expire or to receive<br>an Announce message from a master. The<br>purpose of this state is to allow orderly addition<br>of clocks to a domain. A port in this state shall<br>not place any PTP messages on its<br>communication path except for Pdelay_Req,<br>Pdelay_Resp, Pdelay_Resp_Follow_Up, or<br>signaling messages, or management messages<br>that are a required response to another<br>management message. |                        |
| PreMaster        | PreMaster      | The port shall behave in all respects as though it<br>were in the MASTER state except that it shall not<br>place any messages on its communication path<br>except for Pdelay_Req, Pdelay_Resp,<br>Pdelay_Resp_Follow_Up, signaling, or<br>management messages.                                                                                                    |                        |
| Master           | Master         | The port is behaving as a master port.                                                                                                    |                        |
| Passive          | Passive        | The port shall not place any messages on its<br>communication path except for Pdelay_Req,<br>Pdelay_Resp, Pdelay_Resp_Follow_Up, or<br>signaling messages, or management messages<br>that are a required response to another<br>management message.                                                                                                    |                        |
| Uncalibrated     | Uncalibrated   | One or more master ports have been detected in<br>the domain. The appropriate master port has<br>been selected, and the local port is preparing to<br>synchronize to the selected master port. This is a<br>transient state to allow initialization of<br>synchronization servos, updating of data sets<br>when a new master port has been selected, and<br>other implementation-specific activity.                                                                            |                        |
| Slave            | Slave          | The port is synchronizing to the selected master port.                                                                                                    |                        |
| GrandMaster      | GrandMaster    | The port is in the Grand Master state (i.e. has<br>the best clock). The device can become<br>GrandMaster only if the PTP Mode=Automatic<br>and there's another device on the network that<br>was Master.                                                                                                    |                        |
| Error            | Error          | One or more ports have an error state.                                                                                                    |                        |
| PTP Servo Status | ptpServoStatus | Specifies the IEEE1588 servo status.                                                                                                    | 1.00<br>Expert<br>DFNC |
| Unlocked         | Unlocked       | The servo is not yet ready to track the master clock.                                                                                                    |                        |

|                                     |                               | -                                                                                                    | -                    |
|-------------------------------------|-------------------------------|----------------------------------------------------------------------------------------------------|----------------------|
| Synchronizing                       | Synchronizing                 | The servo is unlocked and synchronizing to the master clock.                                                                                                    |                      |
| Locked                              | Locked                        | The servo is adjusting (syntonizing) to the master clock.                                                                                                    |                      |
| Not Applicable                      | NotApplicable                 | The servo state is currently not applicable.                                                                                                    |                      |
| PTP Master Clock Identity           | ptpMasterClockId              | Port identity of the current best master. The<br>clock ID is an Extended Unique Identifier (EUI)-<br>64 64-bit ID, converted from the 48-bit MAC<br>address, by inserting 0xfffe at the middle of the<br>MAC address. | 1.00<br>Guru<br>DFNC |
| PTP Master Offset                   | ptpMasterOffsetNs             | Dynamically returns the 64-bit value of the PTP offset with the master. This value is the input for clock corrections for the slave device clock servo algorithms.                                                    | 1.00<br>Guru<br>DFNC |
| PTP Port Last Event                 | ptpPortLastEvent              | Logs the last PTP changed state event defining the last current status.                                                                                                    | 1.00<br>Guru<br>DFNC |
| None                                | None                          | None                                                                                                    |                      |
| Power up                            | Powerup                       | Power up                                                                                                    |                      |
| Initialize                          | Initialize                    | Initialize                                                                                                    |                      |
| Designated Enabled                  | DesignatedEnabled             | Designated Enabled                                                                                                    |                      |
| Designated Disabled                 | DesignatedDisabled            | Designated Disabled                                                                                                    |                      |
| Fault Cleared                       | FaultCleared                  | Fault Cleared                                                                                                    |                      |
| Fault Detected                      | FaultDetected                 | Fault Detected                                                                                                    |                      |
| State Decision Event                | StateDecisionEvent            | State Decision Event                                                                                                    |                      |
| Qualification Timeout<br>Expires    | QualificationTimeoutExpires   | Qualification Timeout Expires                                                                                                    |                      |
| Announce Receipt<br>Timeout Expires | AnnounceReceiptTimeoutExpires | Announce Receipt Timeout Expires                                                                                                    |                      |
| Synchronization Fault               | SynchronizationFault          | Synchronization Fault                                                                                                    |                      |
| Master Clock Selected               | MasterClockSelected           | Master Clock Selected                                                                                                    |                      |
| Recommended State<br>Master         | RS_Master                     | Recommended State Master                                                                                                    |                      |
| Recommended State<br>Grand Master   | RS_GrandMaster                | Recommended State Grand Master                                                                                                    |                      |
| Recommended State<br>Slave          | RS_Slave                      | Recommended State Slave                                                                                                    |                      |
| Recommended State<br>Passive        | RS_Passive                    | Recommended State Passive                                                                                                    |                      |
| PTP Servo Step Threshold<br>(in us) | ptpServoStepThreshold         | Specifies the servo step threshold (in us). When<br>the clock offset with the master exceeds the<br>threshold, the servo unlocks and offset<br>adjustment is started.                                                 | 1.00<br>Guru<br>DFNC |
| Threshold_10                        | Threshold_10                  |                                                                                                    |                      |
| Threshold_20                        | Threshold_20                  |                                                                                                    |                      |
| Threshold_100                       | Threshold_100                 |                                                                                                    |                      |
| Threshold_500                       | Threshold_500                 |                                                                                                    | ]                    |
| Threshold_1000                      | Threshold_1000                |                                                                                                    |                      |
| Threshold_2000                      | Threshold_2000                |                                                                                                    |                      |
|                                     |                               |                                                                                                    |                      |

## **Overview of Precision Time Protocol Mode (IEEE 1588)**

#### PTP Mode = Precision Time Protocol

- The PTP protocol synchronizes the Timestamp clocks of multiple devices connected via a switch on the same network. The switch must support PTP.
- For optimal clock synchronization the imaging network should use one Ethernet switch. Daisychaining multiple small switches will degrade device clock syncs.
- Additionally the Ethernet switch connecting devices to the imaging network should implement "PTP Boundary Clock" hardware.
- To use a multi-port NIC adapter or computer with multiple NIC ports instead of a switch, that multiport NIC must be capable to be configured as the common Master PTP source for all its networks. Such a configuration requires using the multi-port NIC's configuration software.
- Z-Trak devices can automatically organize themselves into a master-slave hierarchy, or the user application configures a device master with n-number of slaves. The auto-configuration process typically happens within 2 seconds.
- The automatic organizing procedure is composed of steps (as defined by IEEE 1588) to identify the best clock source to act as master. When only Z-Trak devices are used, since they are equal, the last selection step identifies the lowest MAC address as the clock master.
- The feature *TimeStamp Source* is automatically changed to *IEEE1588* when *PTP Mode* is enabled. This timestamp tick (in ns) cannot be reset by the user.

#### PTP Master Clock Identity

The clock ID of the current best master is an Extended Unique Identifier (EUI)-64 "64-bit ID", converted from the 48-bit MAC address, by inserting 0xfffe at the middle of the MAC address.

- The standard MAC address in human-friendly form is six groups of two hexadecimal digits as this example shows (excluding spaces): "0a 1b 2c 3d 4e 5f"
- The Extended Unique Identifier format is (excluding spaces): "0a 1b 2c fffe 3d 4e 5f"

#### An Example with two Z-Trak Devices

The following basic steps configure two profilers connected to one computer via an Ethernet switch, configured with two instances of Z-Expert, to grab a frame every second, controlled by a modulo event via PTP.

#### For each profiler set features as follows:

I/O Controls — select Trigger Mode=ON, Tigger Source=Timestamp Modulo Event

Event Controls — select PTP Mode=Automatic

• Note how one device automatically becomes Master while the other becomes Slave

**Event Controls** — to have a modulo event every second, set Timestamp Modulo Event=1000000000

Click Grab on each instance of Z-Expert. With the two profilers aimed at the same moving object, you see that each grabs line profiles at the same time.

#### **IEEE 1588 Reference Resources**

For additional information: <u>http://standards.ieee.org</u>

PTP Standard Reference: IEEE Std 1588-2008 — IEEE Standard for a Precision Clock Synchronization Protocol for Networked Measurement and Control Systems

# **GigE Vision Transport Layer Control Category**

The GigE Vision Transport Layer control, as shown by Z-Expert, has parameters used to configure features related to GigE Vision specification and the Ethernet Connection. Parameters in gray are read only, either always or due to another parameter being disabled. Parameters in black are user set in Z-Expert or programmable via an imaging application.

Features listed in the description table but tagged as *Invisible* are usually for Teledyne DALSA or third party software usage—not typically needed by end user applications.

| Feature Browser: LP1-1040-B2_1 - A0001568    |                                                     |                        |  |
|----------------------------------------------|-----------------------------------------------------|------------------------|--|
| <b>Q</b> Filter                              | Parameter                                           | r visibility: Guru   ▼ |  |
| Categories                                   | Parameter                                           | Value                  |  |
| Profiler Management                          | Device Link Selector                                | 0                      |  |
| <ul> <li>Profile Intensity</li> </ul>        | Device Link Throughput Limit                        | On 🔻                   |  |
| Data Output                                  | Device Link Throughput Limit                        | 115000000              |  |
| <ul> <li>Encoder Input</li> </ul>            | Stream Channel Selector                             | 0                      |  |
| <ul> <li>Trigger Input</li> </ul>            | Device Link Speed                                   | 1000 🌲                 |  |
| <ul> <li>Multi Sensor Sync</li> </ul>        | - PacketSize                                        | 1500                   |  |
| F GPIO                                       |                                                     | 2                      |  |
| Event                                        | - Packet Percent Puffer Size                        | £ 000 ▲                |  |
| <ul> <li>Acquisition and Transfer</li> </ul> |                                                     |                        |  |
| <ul> <li>Counter And Timer</li> </ul>        |                                                     |                        |  |
| - IEEE1588                                   | Current IP Address                                  | 169.254.9.115          |  |
| GigE Vision Transport Layer                  | Current Subnet Mask                                 | 255.255.0.0            |  |
| GigE Vision Host Controls                    | <ul> <li>Current Default Gateway</li> </ul>         | 0.0.0                  |  |
| File Access Dialog                           | Current IP set in LLA                               | 🗹 True                 |  |
|                                              | <ul> <li>Current IP set in DHCP</li> </ul>          | 🔽 True                 |  |
|                                              | <ul> <li>Current IP set in PersistentIP</li> </ul>  | False                  |  |
|                                              | <ul> <li>Primary Application IP Address</li> </ul>  | 169.254.181.204        |  |
|                                              | <ul> <li>Device Access Privilege Control</li> </ul> | Exclusive Access       |  |
|                                              | <ul> <li>Current Heartbeat Timeout</li> </ul>       | 3000 🗘                 |  |
|                                              | GVCP Heartbeat Disable                              | N/A                    |  |
|                                              | <ul> <li>Communication Timeout</li> </ul>           | 0                      |  |
|                                              | Communication Retransmissions Count                 | 0                      |  |
|                                              |                                                     |                        |  |
## **GigE Vision Transport Layer Feature Descriptions**

The following table describes these parameters along with their view attribute and minimum firmware version required. Additionally the Device Version column will indicate which parameter is a member of the DALSA Features Naming Convention (denoted by DFNC), versus the GenICam Standard Features Naming Convention (SFNC tag is not shown).

| Display Name                    | Feature & Values              | Description                                                                                                    | Device<br>Version<br>& View |
|---------------------------------|-------------------------------|----------------------------------------------------------------------------------------------------|-----------------------------|
| Device Link Selector            | DeviceLinkSelector            | Selects which Link of the device to control                                                                                                    | 1.00<br>Expert              |
| Device Link Throughput<br>Limit | DeviceLinkThroughputLimitMode | When disabled, lower level TL specific<br>features are expected to control the<br>throughput. When enabled,<br>DeviceLinkThroughputLimit controls the<br>overall throughput.                                        | 1.00<br>Guru                |
| Off                             | Off                           | Disables the DeviceLinkThroughputLimit feature.                                                                                                    |                             |
| On                              | On                            | Enables the DeviceLinkThroughputLimit feature.                                                                                                    |                             |
| Device Link Throughput<br>Limit | DeviceLinkThroughputLimit     | Limits the maximum bandwidth of the data that will be streamed out by the device.                                                                                                    | 1.00<br>Guru                |
| Stream Channel Selector         | GevStreamChannelSelector      | Selects the stream channel to control.                                                                                                    | 1.00<br>Expert              |
| Device Link Speed               | GevLinkSpeed                  | Indicates the transmission speed negotiated by the given network interface.                                                                                                    | 1.00<br>Expert              |
| PacketSize                      | GevSCPSPacketSize             | Specifies the stream packet size in bytes to send on this channel.                                                                                                    | 1.00<br>Expert              |
| Interpacket Delay               | GevSCPD                       | Indicates the delay (in µs) to insert<br>between each packet for this stream<br>channel. Note that Interpacket delay<br>becomes a Read-Only value when the<br>feature "Device Link Throughput Limit" is<br>enabled. | 1.00<br>Expert              |
| Packet Resend Buffer Size       | devicePacketResendBufferSize  | Indicates the amount of memory to<br>reserve in Mbytes for the packet resend<br>buffer. Increasing or decreasing this value<br>affects the value returned by<br>transferQueueMemorySize                             | 1.00<br>DFNC<br>Guru        |
| IP Configuration Status         | GevIPConfigurationStatus      | Reports the current IP configuration status.                                                                                                    | 1.00<br>Guru                |
| None                            | None                          | Device IP Configuration is not defined.                                                                                                    |                             |
| PersistentIP                    | PersistentIP                  | Device IP Address Configuration is set to<br>Persistent IP (static).                                                                                                    |                             |
| DHCP                            | DHCP                          | Device IP Address Configuration is set to<br>DHCP (Dynamic Host Configuration<br>Protocol). Network requires a DHCP<br>server.                                                                                      |                             |
| LLA                             | LLA                           | Device IP Address Configuration is set to<br>LLA (Link-Local Address). Also known as<br>Auto-IP. Used for unmanaged networks<br>including direct connections from a device<br>to a dedicated NIC.                   |                             |
| ForceIP                         | ForceIP                       | Device IP Address Configuration is set to<br>ForceIP. Used to force an IP address<br>change.                                                                                                    |                             |
| Current IP Address              | GevCurrentIPAddress           | Reports the IP address for the given network interface.                                                                                                    | 1.00<br>Beginner            |

| Current Subnet Mask                    | GevCurrentSubnetMask                  | Reports the subnet mask of the given interface.                                                                                                  | 1.00<br>Beginner     |
|----------------------------------------|---------------------------------------|----------------------------------------------------------------------------------------------------|----------------------|
| Current Default Gateway                | GevCurrentDefaultGateway              | Reports the default gateway IP address to be used on the given network interface.                                                                | 1.00<br>Beginner     |
| Current IP set in LLA                  | GevCurrentIPConfigurationLLA          | Controls whether the LLA (Link Local<br>Address) IP configuration scheme is<br>activated on the given network interface.                         | 1.00<br>Guru         |
| Current IP set in DHCP                 | GevCurrentIPConfigurationDHCP         | Controls whether the DHCP IP<br>configuration scheme (Dynamic Host<br>Configuration Protocol) is activated on the<br>given network interface.    | 1.00<br>Guru         |
| Current IP set in<br>PersistentIP      | GevCurrentIPConfigurationPersistentIP | Controls whether the PersistentIP configuration scheme is activated on the given network interface.                                              | 1.00<br>Guru         |
| Primary Application IP<br>Address      | GevPrimaryApplication1PAddress        | Returns the IP address of the device hosting the primary application.                                                                            | 1.00<br>Guru         |
| Device Access Privilege<br>Control     | deviceCCP                             | Controls the device access privilege of an application.                                                                                          | 1.00<br>Guru<br>DFNC |
| Exclusive Access                       | ExclusiveAccess                       | Grants exclusive access to the device to<br>an application. No other application can<br>control or monitor the device.                           |                      |
| Control Access                         | ControlAccess                         | Grants control access to the device to an<br>application. No other application can<br>control the device.                                        |                      |
| Control Access Switchover<br>Active    | ControlAccessSwitchoverActive         | Enables another application to request control access to the device.                                                                             |                      |
| Current Heartbeat Timeout              | GevHeartbeatTimeout                   | Indicates the current heartbeat timeout in milliseconds.                                                                                         | 1.00<br>Guru         |
| GVCP Heartbeat Disable                 | GevGVCPHeartbeatDisable               | Disables the GVCP (GigE Vision Control<br>Protocol) heartbeat monitor. This allows<br>control switchover to an application on<br>another device. | 1.00<br>Expert       |
| Communication Timeout                  | GevMCTT                               | Provides the transmission timeout value in milliseconds.                                                                                         | 1.00<br>Guru         |
| Communication<br>Retransmissions Count | GevMCRC                               | Indicates the number of retransmissions allowed when a message channel message times out.                                                        | 1.00<br>Guru         |
| Discovery Acknowledge<br>Delay         | GevDiscoveryAckDelay                  | Indicates the maximum randomized delay<br>the device will wait to acknowledge a<br>discovery command.                                            | 1.00<br>Guru         |
| Gev GVSP Extended ID<br>Mode           | GevGVSPExtendedIDMode                 | Enables the extended ID mode.                                                                                                    | 1.00<br>Expert       |
| Fire Test Packet                       | GevSCPSFireTestPacket                 | When this feature is set to True, the device will fire one test packet.                                                                          | 1.00<br>Invisible    |
| Payload Size                           | PayloadSize                           | Provides the number of bytes transferred<br>for each image or chunk on the stream<br>channel.                                                    | 1.00<br>Invisible    |
| MAC Address                            | GevMACAddress                         | MAC address of the network interface.                                                                                                    | 1.00<br>Invisible    |
| Current Camera IP<br>Configuration     | GevCurrentIPConfiguration             | Current device IP configuration of the selected interface.                                                                                       | 1.00<br>Invisible    |
| LLA                                    | LLA                                   | Link-Local Address Mode                                                                                                    |                      |
| DHCP                                   | DHCP                                  | Dynamic Host Configuration Protocol<br>Mode. Network requires a DHCP server.                                                                     |                      |
| PersistentIP                           | PersistentIP                          | Persistent IP Mode (static)                                                                                                    |                      |
| Persistent IP Address                  | GevPersistentIPAddress                | Persistent IP address for the selected<br>interface. This is the IP address the device<br>uses when booting in Persistent IP mode.               | 1.00<br>Invisible    |
| Persistent Subnet Mask                 | GevPersistentSubnetMask               | Persistent subnet mask for the selected interface.                                                                                               | 1.00<br>Invisible    |

| Persistent Default Gateway          | GevPersistentDefaultGateway Persistent default gateway for the selected 1 interface.                                                                                                    |                                                                                                    | 1.00<br>Invisible |
|-------------------------------------|----------------------------------------------------------------------------------------------------|----------------------------------------------------------------------------------------------------|-------------------|
| Primary Application Socket          | GevPrimaryApplicationSocket                                                                                                    | Returns the UDP (User Datagram Protocol) source port of the primary application.                                                                                                    | 1.00<br>Invisible |
| Device Access Privilege<br>Control  | GevCCP                                                                                                    | Controls the device access privilege of an application.                                                                                                    | 1.00<br>Invisible |
| Open Access                         | OpenAccess                                                                                                    | OpenAccess                                                                                                    |                   |
| Exclusive Access                    | ExclusiveAccess                                                                                                    | Grants exclusive access to the device to<br>an application. No other application can<br>control or monitor the device.                                                                                                    |                   |
| Control Access                      | ControlAccess                                                                                                    | Grants control access to the device to an<br>application. No other application can<br>control the device.                                                                                                    |                   |
| Control Access Switchover<br>Active | ControlAccessSwitchoverActive                                                                                                    | Enables another application to request control access to the device.                                                                                                    |                   |
| Interface Selector                  | GevInterfaceSelector                                                                                                    | Selects which physical network interface to control.                                                                                                    | 1.00<br>Invisible |
| Number Of Interfaces                | GevNumberOfInterfaces                                                                                                    | Indicates the number of physical network interfaces supported by this device.                                                                                                    | 1.00<br>Invisible |
| Message Channel Count               | GevMessageChannelCount                                                                                                    | Indicates the number of message channels supported by this device.                                                                                                    | 1.00<br>Invisible |
| Stream Channel Count                | GevStreamChannelCount Indicates the number of stream channels supported by this device (0 to 512).                                                                                                    |                                                                                                    | 1.00<br>Invisible |
| Gev Supported Option<br>Selector    | GevSupportedOptionSelector                                                                                                    | Selects the Gev option to interrogate for existing support.                                                                                                    | 1.00<br>Invisible |
|                                     | IPConfigurationLLA<br>IPConfigurationDHCP<br>IPConfigurationPersistentIP<br>StreamChannelSourceSocket<br>MessageChannelSourceSocket<br>CommandsConcatenation<br>WriteMem<br>PacketResend<br>Event<br>EventData<br>PendingAck<br>Action<br>PrimaryApplicationSwitchover<br>ExtendedStatusCodes<br>DiscoveryAckDelay<br>DiscoveryAckDelayWritable<br>TestData<br>ManifestTable<br>CCPApplicationSocket<br>LinkSpeed<br>HeartbeatDisable<br>SerialNumber<br>UserDefinedName<br>StreamChannel0BigAndLittleEndian<br>StreamChannel0IPReassembly<br>StreamChannel0IPReassembly | IPConfigurationLLA<br>IPConfigurationDHCP<br>IPConfigurationPersistentIP<br>StreamChannelSourceSocket<br>MessageChannelSourceSocket<br>CommandsConcatenation<br>WriteMem<br>PacketResend<br>Event<br>EventData<br>PendingAck<br>Action<br>PrimaryApplicationSwitchover<br>ExtendedStatusCodes<br>DiscoveryAckDelay<br>DiscoveryAckDelay<br>DiscoveryAckDelayWritable<br>TestData<br>ManifestTable<br>CCPApplicationSocket<br>LinkSpeed<br>HeartbeatDisable<br>SerialNumber<br>UserDefinedName<br>StreamChannelOBigAndLittleEndian<br>StreamChannelOIPReassembly<br>StreamChannelOExtendedChunkData |                   |
| Gev Supported Option                | GevSupportedOption                                                                                                    | Returns TRUE if the selected Gev option is supported.                                                                                                    | 1.00<br>Invisible |

| LLA Supported                     | GevSupportedIPConfigurationLLA          | Indicates if LLA (Auto-IP) is supported by<br>the selected interface. The LLA method<br>automatically assigns the device with a<br>randomly chosen address on the<br>169.254.xxx.xxx subnet. After an address<br>is chosen, the link-local process sends an<br>ARP query with that IP onto the network<br>to see if it is already in use. If there is no<br>response, the IP is assigned to the device,<br>otherwise another IP is selected, and the<br>ARP is repeated. Note that LLA is unable<br>to forward packets across routers. LLA is<br>the recommended scheme when only one<br>NIC is connected to GigE devices; ensure<br>only one NIC is using LLA on your PC,<br>otherwise IP conflicts will result. | 1.00<br>Invisible |
|-----------------------------------|-----------------------------------------|----------------------------------------------------------------------------------------------------|-------------------|
| DHCP Supported                    | GevSupportedIPConfigurationDHCP         | Indicates if DHCP is supported by the<br>selected interface. This IP configuration<br>mode requires a DHCP server to allocate<br>an IP address dynamically over the range<br>of some defined subnet. The device must<br>be configured to have DHCP enabled. This<br>is the factory default settings. The DHCP<br>server is part of a managed network.<br>Windows itself does not provide a DHCP<br>server function therefore a dedicated<br>DHCP server is required. The DALSA<br>Network Configuration Tool can be<br>configured as a DHCP server on the NIC<br>used for the GigE Vision network.                                                                                                    | 1.00<br>Invisible |
| Persistent IP Supported           | GevSupportedIPConfigurationPersistentIP | Indicates if Persistent IP is supported by<br>the selected interface. This protocol is<br>only suggested if the user fully controls<br>the assignment of IP addresses on the<br>network and a GigE Vision device is<br>connected beyond routers. The GigE<br>Vision device is forced a static IP address.<br>The NIC IP address must use the same<br>subnet otherwise the device is not<br>accessible. If the device is connected to a<br>network with a different subnet, it cannot<br>be accessed.                                                                                                    | 1.00<br>Invisible |
| GVCP Extended Status<br>Codes     | GevGVCPExtendedStatusCodes              | Enables generation of extended status codes.                                                                                                    | 1.00<br>Invisible |
| PENDING_ACK Enable                | GevGVCPPendingAck                       | Enables the generation of PENDING_ACK                                                                                                    | 1.00<br>Invisible |
| PENDING_ACK Test                  | TestPendingAck                          | Tests the device's pending acknowledge feature.                                                                                                    | 1.00<br>Invisible |
| GVCP Pending Timeout              | DeviceLinkCommandTimeout                | Indicates the maximum response time of the device for a GVCP command.                                                                                                    | 1.00<br>Invisible |
| GVCP Pending Timeout              | GevGVCPPendingTimeout                   | Indicates the longest GVCP command<br>execution time before a device returns a<br>PENDING_ACK.                                                                                                    | 1.00<br>Invisible |
| Gev MCP HostPort                  | GevMCPHostPort                          | Indicates the port to which the device must send messages.                                                                                                    | 1.00<br>Invisible |
| Gev MCDA                          | GevMCDA                                 | Indicates the destination IP address for the message channel.                                                                                                    | 1.00<br>Invisible |
| Gev MCSP                          | GevMCSP                                 | This feature indicates the source port for the message channel.                                                                                                    | 1.00<br>Invisible |
| Stream Channel Interface<br>Index | GevSCPInterfaceIndex                    | Index of network interface.                                                                                                    | 1.00<br>Invisible |
| Gev SCP HostPort                  | GevSCPHostPort                          | Indicates the port to which the device must send the data stream.                                                                                                    | 1.00<br>Invisible |
| Gev SCDA                          | GevSCDA                                 | Indicates the destination IP address for this stream channel.                                                                                                    | 1.00<br>Invisible |
| Gev SCSP                          | GevSCSP                                 | Indicates the source port of the stream channel.                                                                                                    | 1.00<br>Invisible |

| Gev First URL             | GevFirstURL                      | Indicates the first URL to the XML device description file.                                           | 1.00<br>Invisible |
|---------------------------|----------------------------------|----------------------------------------------------------------------------------------------------|-------------------|
| Gev Second URL            | GevSecondURL                     | Indicates the second URL to the XML device description file.                                          | 1.00<br>Invisible |
| Gev Major Version         | GevVersionMajor                  | Major version of the specification.                                                                   | 1.00<br>Invisible |
| Gev Minor Version         | GevVersionMinor                  | Minor version of the specification.                                                                   | 1.00<br>Invisible |
| Manifest Entry Selector   | DeviceManifestEntrySelector      | Selects the manifest entry to reference.                                                              | 1.00<br>Invisible |
| XML Major Version         | DeviceManifestXMLMajorVersion    | Indicates the major version number of the XML file of the selected manifest entry.                    | 1.00<br>Invisible |
| XML Minor Version         | DeviceManifestXMLMinorVersion    | Indicates the Minor version number of the XML file of the selected manifest entry.                    | 1.00<br>Invisible |
| XML SubMinor Version      | DeviceManifestXMLSubMinorVersion | Indicates the SubMinor version number of the XML file of the selected manifest entry.                 | 1.00<br>Invisible |
| Schema Major Version      | DeviceManifestSchemaMajorVersion | Indicates the major version number of the Schema file of the selected manifest entry.                 | 1.00<br>Invisible |
| Schema Minor Version      | DeviceManifestSchemaMinorVersion | Indicates the minor version number of the Schema file of the selected manifest entry.                 | 1.00<br>Invisible |
| Manifest Primary URL      | DeviceManifestPrimaryURL         | Indicates the first URL to the XML device description file of the selected manifest entry.            | 1.00<br>Invisible |
| Manifest Secondary URL    | DeviceManifestSecondaryURL       | Indicates the second URL to the XML device description file of the selected manifest entry.           | 1.00<br>Invisible |
| Device Mode Is Big Endian | GevDeviceModeIsBigEndian         | Endianess of the device registers.                                                                    | 1.00<br>Invisible |
| Device Mode CharacterSet  | GevDeviceModeCharacterSet        | Character set used by all the strings of the bootstrap registers.                                     | 1.00<br>Invisible |
|                           | reserved1<br>UTF8<br>reserved2   | reserved1<br>UTF8<br>reserved2                                                                        |                   |
| GevSCPSDoNotFragment      | GevSCPSDoNotFragment             | This feature state is copied into the "do<br>not fragment" bit of IP header of each<br>stream packet. | 1.00<br>Invisible |
| Gev SCPS BigEndian        | GevSCPSBigEndian                 | Endianess of multi-byte pixel data for this stream.                                                   | 1.00<br>Invisible |

## **GigE Vision Host Control Category**

The GigE Vision Host controls as shown by Z-Expert, has parameters used to configure the host computer system GigE Vision features used for networking management. None of these parameters are stored in the profiler device.

These features allow optimizing the network configuration for maximum data bandwidth. Settings for these parameters are highly dependent on the number of profilers connected to a NIC, the data rate of each and the trigger modes used.

Information on these features is found in the **Teledyne DALSA Network Imaging Module User Manual**.

| Feature Browser: LP1-1040-B2_1 - A0001568       |                                                          |                    |           |
|-------------------------------------------------|----------------------------------------------------------|--------------------|-----------|
| <b>Q</b> Filter                                 | Parameter                                                | r visibility: Guru | •         |
| Categories                                      | Parameter                                                | Value              |           |
| Profiler Management                             | <ul> <li>Inter-Packet Timeout</li> </ul>                 | 0.045000           | <b>\$</b> |
| Profile Intensity                               | <ul> <li>Maximum Packet Resend</li> </ul>                | 100.0              | \$        |
| Data Output                                     | Image Timeout                                            | 0.700000           | \$        |
| Encoder Input                                   | <ul> <li>System TransferStop Detection Method</li> </ul> | Automatic          | •         |
| <ul> <li>Trigger Input</li> </ul>               | <ul> <li>System TransferStop Time</li> </ul>             | 14556.0            | \$        |
| <ul> <li>Multi Sensor Sync</li> </ul>           | Turbo Transfer Mode                                      | ☐ False            | ·         |
| F GPIO                                          | Command Timeout                                          | 51                 | <b>\$</b> |
| Event                                           |                                                          | 3                  | ↓ …       |
| <ul> <li>Acquisition and Transfer</li> </ul>    | - Multicast streaming enable                             |                    | •         |
| <ul> <li>Counter And Timer</li> </ul>           | Multicast Streaming enable                               | 220.10.10.10       |           |
| FIEEE1588                                       | - Multicast IP Address                                   | 239.10.10.10       |           |
| <ul> <li>GigE Vision Transport Layer</li> </ul> |                                                          |                    |           |
| <ul> <li>GigE Vision Host Controls</li> </ul>   |                                                          |                    |           |
| File Access Dialog                              |                                                          |                    |           |
|                                                 |                                                          |                    |           |

## **File Access Control Category**

The File Access control in Z-Expert allows the user to quickly upload firmware files to the Z-Trak. Features listed in the description table but tagged as *Invisible* are usually for Teledyne DALSA or third party software usage—not typically needed by end user applications.

| Feature Browser: LP1-1040-B2_1 - A0001568 |   |                        |           |             | ۵×   |   |
|-------------------------------------------|---|------------------------|-----------|-------------|------|---|
| <b>Q</b> Filter                           |   |                        | Parameter | visibility: | Guru | • |
| Categories                                | • | Parameter              |           | Value       |      |   |
| Counter And Timer                         |   | Upload/Download Dialog |           | 두 Settin    | g    |   |
| EEE1588                                   |   |                        |           |             |      |   |
| GigE Vision Transport Layer               | _ |                        |           |             |      |   |
| GigE Vision Host Controls                 |   |                        |           |             |      |   |
| File Access Dialog                        | • |                        |           |             |      |   |

## **File Access Control Feature Descriptions**

The following table describes these parameters along with their view attribute and minimum firmware version required. Additionally the Device Version column will indicate which parameter is a member of the DALSA Features Naming Convention (denoted by DFNC), versus the GenICam Standard Features Naming Convention (SFNC tag is not shown).

| Display Name             | Feature & Values      | Description                                                                                                    |              |
|--------------------------|-----------------------|----------------------------------------------------------------------------------------------------|--------------|
| File Selector            | FileSelector          | Selects the file to access. The file types which are accessible are device-dependent.                                                                     | 1.00<br>Guru |
| Firmware                 | Firmware1             | Upload new firmware to the device which will<br>execute on the next device reboot cycle. Select<br>the DeviceReset feature after the upload<br>completes. |              |
| User Defined Saved Image | userDefinedSavedImage | Upload and download an image in the device.                                                                                                    |              |
| Open Source Licenses     | SoftwareLicenses      | Open Source Software Licenses.                                                                                                    |              |
| File Operation Selector  | FileOperationSelector | Selects the target operation for the selected file in<br>the device. This operation is executed when the<br>File Operation Execute feature is called.     | 1.00<br>Guru |
| Open                     | Open                  | Select the Open operation – executed by<br>FileOperationExecute.                                                                                          |              |
| Close                    | Close                 | Select the Close operation – executed by<br>FileOperationExecute                                                                                          |              |
| Read                     | Read                  | Select the Read operation – executed by<br>FileOperationExecute.                                                                                          |              |
| Write                    | Write                 | Select the Write operation – executed by<br>FileOperationExecute.                                                                                         |              |
| Delete                   | Delete                | Select the Delete operation – executed by<br>FileOperationExecute.                                                                                        |              |
| File Operation Execute   | FileOperationExecute  | Executes the operation selected by File Operation Selector on the selected file.                                                                          | 1.00<br>Guru |
| File Open Mode           | FileOpenMode          | Selects the access mode used to open a file on the device.                                                                                                | 1.00<br>Guru |
| Read                     | Read                  | Select READ only open mode                                                                                                    |              |
| Write                    | Write                 | Select WRITE only open mode                                                                                                    |              |

| File Access Buffer                                                 | FileAccessBuffer                                                                                                    | Defines the intermediate access buffer that allows<br>the exchange of data between the device file<br>storage and the application.                                                                                                  | 1.00<br>Guru              |
|--------------------------------------------------------------------|----------------------------------------------------------------------------------------------------|----------------------------------------------------------------------------------------------------|---------------------------|
| File Access Offset                                                 | FileAccessOffset                                                                                                    | Controls the mapping offset between the device file storage and the file access buffer.                                                                                                    | 1.00<br>Guru              |
| File Access Length                                                 | Ength         FileAccessLength         Controls the mapping length between the device file storage and the file access buffer.                                 |                                                                                                    | 1.00<br>Guru              |
| File Operation Status                                              | FileOperationStatus                                                                                                    | Displays the file operation execution status.                                                                                                    | 1.00<br>Guru              |
| Success                                                            | Success                                                                                                    | The last file operation has completed successfully.                                                                                                    |                           |
| Failure                                                            | Failure                                                                                                    | The last file operation has completed unsuccessfully for an unknown reason.                                                                                                    |                           |
| File Unavailable                                                   | FileUnavailable                                                                                                    | The last file operation has completed<br>unsuccessfully because the file is currently<br>unavailable.                                                                                                    |                           |
| File Invalid                                                       | FileInvalid                                                                                                    | The last file operation has completed<br>unsuccessfully because the selected file in not<br>present in this device model.                                                                                                    |                           |
| File Operation Result                                              | ration Result FileOperationResult Displays the file operation result. For Read or Write operations, the number of successfully read/written bytes is returned. |                                                                                                    | 1.00<br>Guru              |
| File Size                                                          | e Size FileSize Represents the size of the selected file in                                                                                                    |                                                                                                    | 1.00<br>Guru              |
|                                                                    |                                                                                                    |                                                                                                    |                           |
| Device User Buffer deviceUserBuffer Unallocated memory av storage. |                                                                                                    | Unallocated memory available to the user for data storage.                                                                                                    | 1.00<br>DFNC<br>Invisible |
| FTP File Access                                                    | ftpFileAccessSupported         Shows whether File Access is supported over FTP.                                                                                |                                                                                                    | 1.00<br>DFNC<br>Invisible |
| User Defined Saved Image<br>Max Size                               | fined Saved Image userDefinedSavedImageM Maximum size of the user Defined Saved Image.<br>e axSize                                                             |                                                                                                    | 1.00<br>DFNC<br>Invisible |
| Save Last Image to Flash                                           | saveLastImageToFlash                                                                                                    | Command that saves the last acquired image to<br>device flash memory. Use the file transfer feature<br>to read the image from device. Maximum image<br>size is 1024x768 pixels in the Z-Trak's model<br>maximum pixel (monochrome). | 1.00<br>DFNC<br>Invisible |

## Updating Firmware via File Access in Z-Expert

• Click on the "Setting..." button to show the file selection menu.

| File Name                                                        | Upload                            | Download | Delete |
|------------------------------------------------------------------|-----------------------------------|----------|--------|
| Firmware                                                         | <u>1</u>                          | Ŧ        | ×      |
| Jser Defined Saved I                                             | mage 🏦                            | Ŧ        | X      |
| Onen Source License                                              |                                   |          |        |
| Feature Display Na                                               | me: Firmware                      | <b>X</b> | ~      |
| Feature Display Na<br>Identifier:                                | me: Firmware<br>Firmware1         |          | X      |
| Feature Display Na<br>Identifier:<br>Extensions:                 | me: Firmware<br>Firmware1<br>.cbf |          |        |
| Feature Display Na<br>Identifier:<br>Extensions:<br>Description: | me: Firmware<br>Firmware1<br>.cbf |          |        |

- Click the Firmware Upload button.
- From the Windows file dialog, select the new profiler firmware to upload and click OK.
- Reset Z-Trak when prompted after the file transfer completes.

## **Event Registration Dialog**

Z-Expert provides a dialog to easily monitor common events in real time.

• From the Z-Expert menu bar, click **View** and select **Events Registration** to open the monitor selection menu.

| Events Registration - Z-                                 | -Expert                 | ×                                        |
|----------------------------------------------------------|-------------------------|------------------------------------------|
| Events Registratio                                       | on                      |                                          |
| Devices And Events                                       | s                       | Count                                    |
| ▼ 🔄 LP1-1040-B2_1                                        | L                       |                                          |
| <b>V</b> 🖸 A0001568                                      |                         |                                          |
| Start of                                                 | Profile                 | 0                                        |
| 🗕 🗌 Valid Pr                                             | ofile Trigger           | 0                                        |
| 🗕 🗌 Invalid F                                            | Profile Trigger         | 0                                        |
| 🗕 🗌 Image L                                              | ost                     | 0                                        |
| - 🗌 Counter                                              | 1 End                   | 0                                        |
| - 🗌 Line3 Ri                                             | ising Edge              | 0                                        |
| - 🗌 Line3 Fa                                             | alling Edge             | 0                                        |
| - 🗌 Line4 Ri                                             | ising Edge              | 0                                        |
| - 🗌 Line4 Fa                                             | alling Edge             | 0                                        |
| L 🗌 Events (                                             | Overflow                | 0                                        |
|                                                          |                         |                                          |
| Event Display Name                                       | a: Start of Profile     |                                          |
| Event Name:                                              | EventSelector.LineSt    | art                                      |
| Registered:                                              | Yes                     |                                          |
| Occurence:                                               | 0                       |                                          |
| Description:<br>Event sent on control<br>exposure delay. | channel on an Active Pr | ofile. This occurs with the start of the |

- Select the event or multiple events to monitor during Z-Trak operation. In the example shown above the 'Start of Profile' event is selected.
- Drag the event window to the side of the Z-Expert window or to a second video monitor to observe the event count updates in real time.
- Note that the event count will continue even if the window is closed but the event itself remains selected.

# Troubleshooting

## **Overview**

In rare cases an installation may fail or there are problems in controlling and using the profiler. The Sapera GigE Server status provides visual information on possible problems. The three states are shown in the following table.

|                                                                                                    | Device Not Available                                                                                                    | Device IP Error                                                                                                    | Device Available                                                                                                    |
|----------------------------------------------------------------------------------------------------|----------------------------------------------------------------------------------------------------|----------------------------------------------------------------------------------------------------|----------------------------------------------------------------------------------------------------|
| GigE Server<br>Tray Icon:                                                                                     | -                                                                                                    | <b>6</b>                                                                                                    |                                                                                                    |
| Note: It will<br>take a few<br>seconds for the<br>GigE Server to<br>refresh its state<br>after any<br>change. | A red X will remain over the<br>GigE server tray icon when<br>the device is not found. This<br>indicates a network issue<br>where there is no<br>communication, <i>or in the</i><br><i>simplest case</i> , the Z-Trak is<br>not connected. | The GigE server tray icon<br>shows a warning when a device<br>is connected but there is some<br>type of network or IP error. | This GigE server tray icon<br>indicates that the device is<br>found. The Z-Trak has obtained<br>an IP address and there are no<br>network issues. |

### Important:

10/100 Mb Ethernet is not supported by the Z-Trak series of profilers. The Status LED will show that it acquired an IP address (solid Blue) but the Z-Trak will not function at these slower connections.

## **Possible Problem Types**

Z-Trak problems are either installation types where the device is not found on the network or setup errors where the device is found but not controllable. The following information will help in determining the issue.

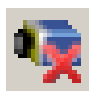

### Device Not Available

A red X over the GigE server tray icon indicates that the device is not found. This indicates either a major device fault, a condition such as disconnected power, or a network issue where there is no communication.

- Review section <u>Network and Computer Overview</u> to verify the installation steps.
- Refer to the **Teledyne DALSA Network Imaging** manual and **Network Optimization Guide** to review networking details. These documents are supplied with Sapera LT.
- In multiple NIC systems where the NIC for the Z-Trak is using LLA mode, ensure that no other NIC is in LLA mode. Preferably use the Teledyne DALSA DHCP server provided with Sapera LT. Enabled the server on the NIC used with Z-Trak.
- Verify that your NIC is running the latest driver available from the manufacturer.

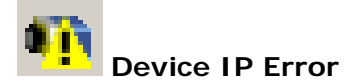

The GigE server tray icon shows a warning with IP errors. Review the following topics on network IP problems to identify and correct the condition.

Please refer to the Teledyne DALSA Network Imaging Package manual for information on the Teledyne DALSA **Network Configuration tool** and network optimization for GigE Vision devices.

### **Multiple Profiler Issues**

- When using multiple profilers with a computer with multiple NIC ports, confirm each device has been assigned an IP address by checking the GigE server.
- When using multiple profilers connected to a VLAN Ethernet switch, confirm that all cameras are on the same subnet setup on that switch. See the Teledyne DALSA Network Imaging package manual for more information.
- Verify that your NIC is running the latest driver available from the manufacturer.

## **Before Contacting Technical Support**

review this Troubleshooting section. To aid Teledyne DALSA personnel when support is required, the following should be included with the request for support.

- From the Start menu, go to **Start Teledyne Dalsa Sapera LT** and run the **Sapera Log Viewer** program. From its File menu click on **Save Messages** to generate a log text file.
- Report the version of Z-Trak driver and Sapera LT version used (must be version 8.60 or later).

## **Firmware Updates**

As a general rule any Z-Trak installation must include the firmware update procedure (see <u>Updating Firmware via File Access in Z-Expert</u>).

## Power Failure during a Firmware Update-Now What?

Don't panic! There is far greater chance that the host computer OS is damaged during a power failure than any permanent problems with the Z-Trak. When electrical power returns and the host computer system has rebooted, follow this procedure.

- Connect power to the profiler. The profiler knows that the firmware update failed.
- The profiler boots with the previous version of firmware and will operate normally.
- The Self Status feature (deviceBISTStatus) will return that the last firmware update failed.
- Perform the firmware update procedure again.

# **Revision History**

| Revision | Date             | Major Change Description                                     |
|----------|------------------|--------------------------------------------------------------|
| R:001    | March 4, 2019    | Initial Manual Release                                       |
| R:002    | May 30, 2019     | Feature updates based on firmware release V1.01              |
| R:003    | October 28, 2019 | Revisions and addition to the feature set                    |
| R:004    | October 30, 2019 | Additional revision to I/O signal descriptions               |
| R:005    | October 19, 2020 | Revisions and reference additions plus the new Z-Expert tool |

# **Contact Information**

## **Sales Information**

| Visit our web site:                                                                                                    | www.teledynedalsa.com/mv                                                                                                    |
|----------------------------------------------------------------------------------------------------|----------------------------------------------------------------------------------------------------|
| Email:                                                                                                    | mailto:info@teledynedalsa.com                                                                                                    |
|                                                                                                    |                                                                                                    |
| Canadian Sales                                                                                                    |                                                                                                    |
| Teledyne DALSA — Head office<br>605 McMurray Road<br>Waterloo, Ontario, Canada, N2V 2E9<br>Tel: 519 886 6000<br>Fax: 519 886 8023 | Teledyne DALSA — Montreal office<br>880 Rue McCaffrey<br>Saint-Laurent, Quebec, Canada, H4T 2C7<br>Tel: (514) 333-1301<br>Fax: (514) 333-1388 |
| USA Sales                                                                                                    | European Sales                                                                                                    |
| Teledyne DALSA — Billerica office                                                                                                 | Teledyne DALSA GMBH                                                                                                    |

Teledyne DALSA — Billerica offic 700 Technology Park Drive Billerica, Ma. 01821 Tel: (978) 670-2000 Fax: (978) 670-2010

#### **Asian Sales**

Teledyne DALSA Asia Pacific Ikebukuro East 13F 3-4-3 Higashi Ikebukuro, Toshima-ku, Tokyo, Japan Tel: +81 3 5960 6353 Fax: +81 3 5960 6354 Shanghai Industrial Investment Building Room G, 20F, 18 North Cao Xi Road, Shanghai, China 200030 Tel: +86-21-64279081 Fax: +86-21-64699430

82152 Krailling (Munich), Germany

Lise-Meitner-Str. 7

Tel: +49 - 89 89545730

## **Technical Support**

Submit any support question or request via our web site:

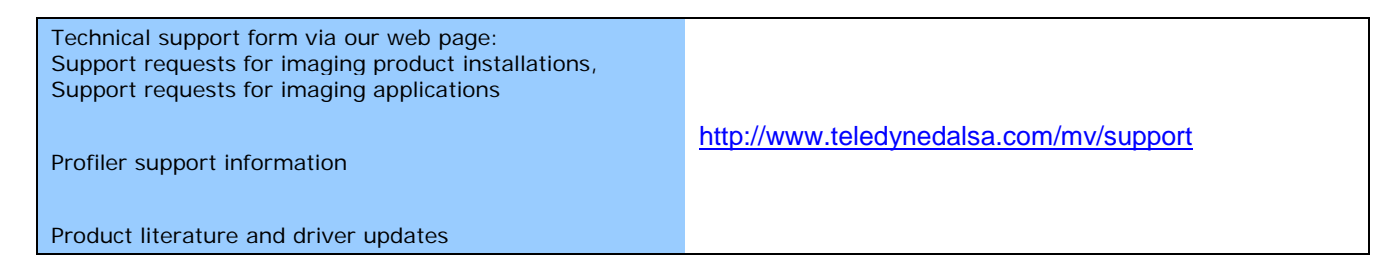